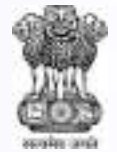

#### DUTIES AND RESPONSIBILITIES OF TAX DEDUCTOR UNDER GST ACT, 2017

A GUIDELINE FOR DDOs

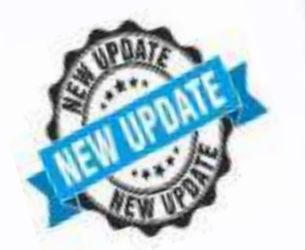

#### COMMISSIONERATE OF STATE TAX GOVERNMENT OF ASSAM

29 October 2018

COMMISSIONERATE OF TAXES, ASSAM

OVERVIEW OF PROVISIONS RELATING TO TAX DEDUCTED AT SOURCE

Registration
 Return
 Payment

29 October 2018

COMMISSIONERATE OF TAXES, ASSAM

cross loc

#### TDS COMES INTO FORCE FROM 1<sup>ST</sup> OCTOBER, 2018

Section 51 governing tax deduction at source has come into force w.e.f 1<sup>st</sup> October, 2018.

☆All the DDOs who are required to make payment to suppliers against procurement of taxable goods /services or both above <u>Rs. 2.5</u> lac (two lac fifty thousand) under a <u>single contract</u> shall obtain registration as a Tax Deductor on or before making such payment.

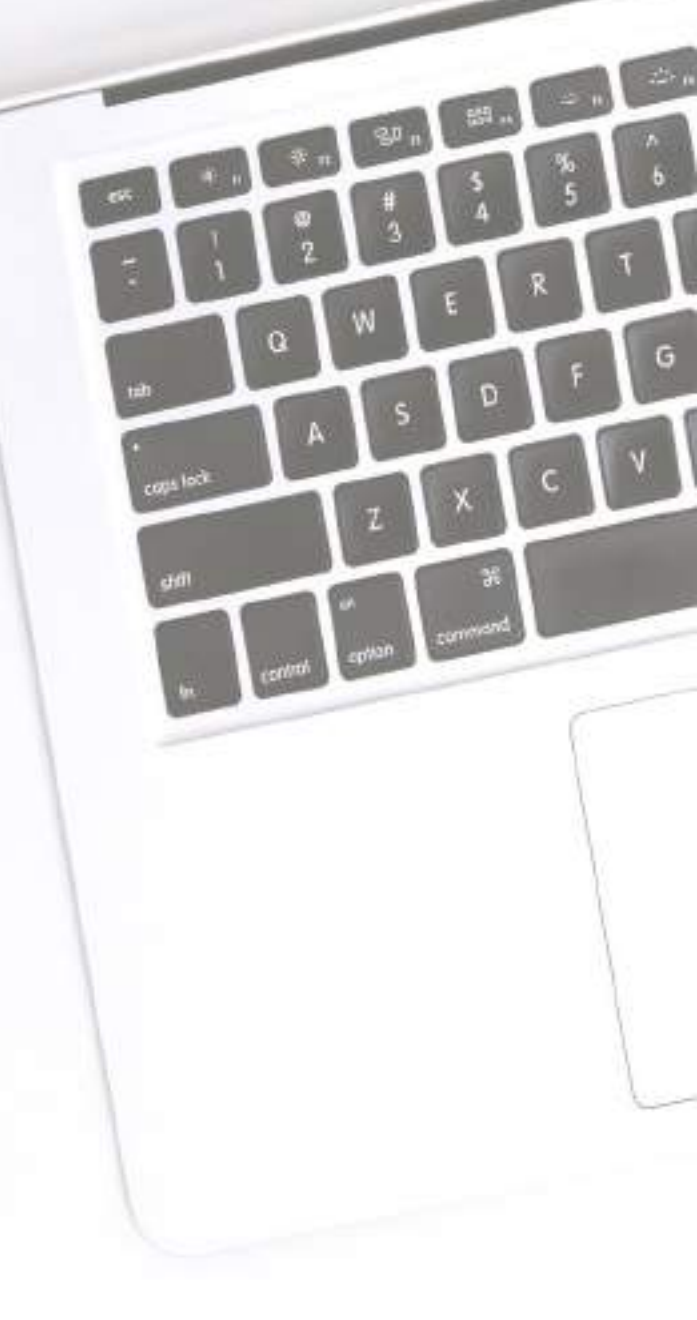

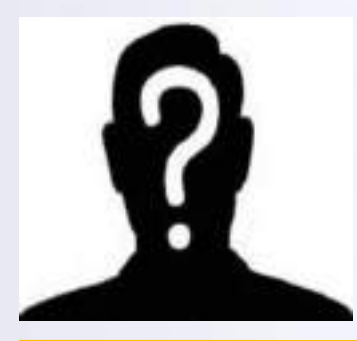

B

 $\bigcap$ 

D

# WHO IS A TAX DEDUCTOR?

#### UNDER SECTION 51 OF THE GST ACT, 2017 THE FOLLOWING CLASSES OF PERSONS ARE TAX DEDUCTOR

| Λ | A department or Establishment of the |
|---|--------------------------------------|
| A | Central or State Government          |
|   |                                      |

**Local Authority** 

**Government Agencies** 

(D)(a)An Authority or a Board or any other body –

(i) set up by an Act of Parliament or a State Legislature

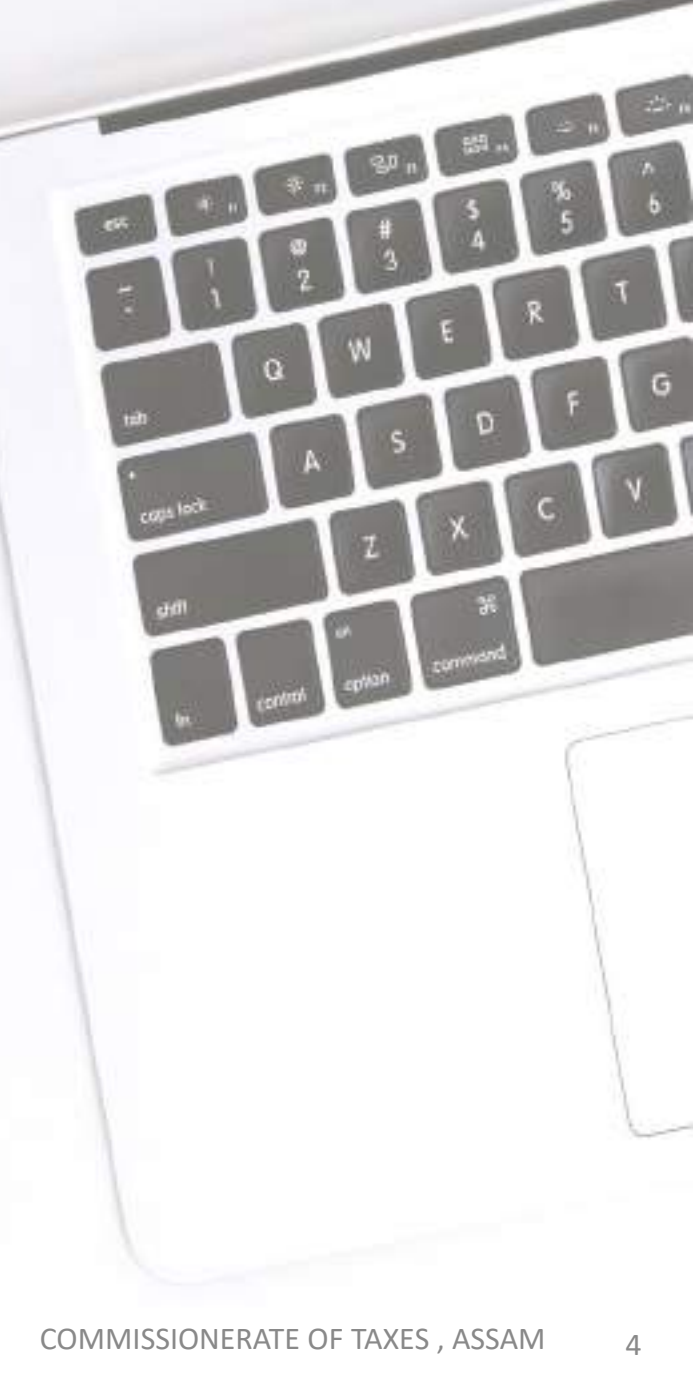

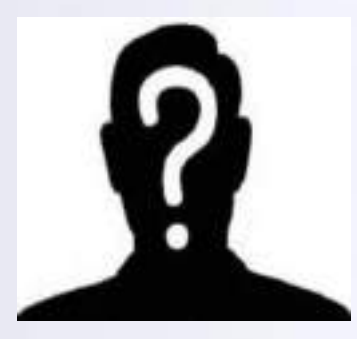

Ε

# WHO IS A TAX DEDUCTOR?

#### UNDER SECTION 51 OF THE GST ACT, 2017 THE FOLLOWING CLASSES OF PERSONS ARE TAX DEDUCTOR

(ii)Established by any Government, with fifty-one percent or more participation by way of equity or control, to carry out any function

b)Society established by the Central or the State Government or a Local Authority under Societies Registration Act,1860(21 of 1860)

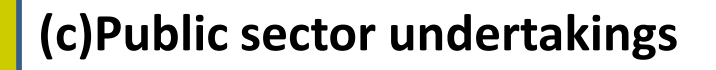

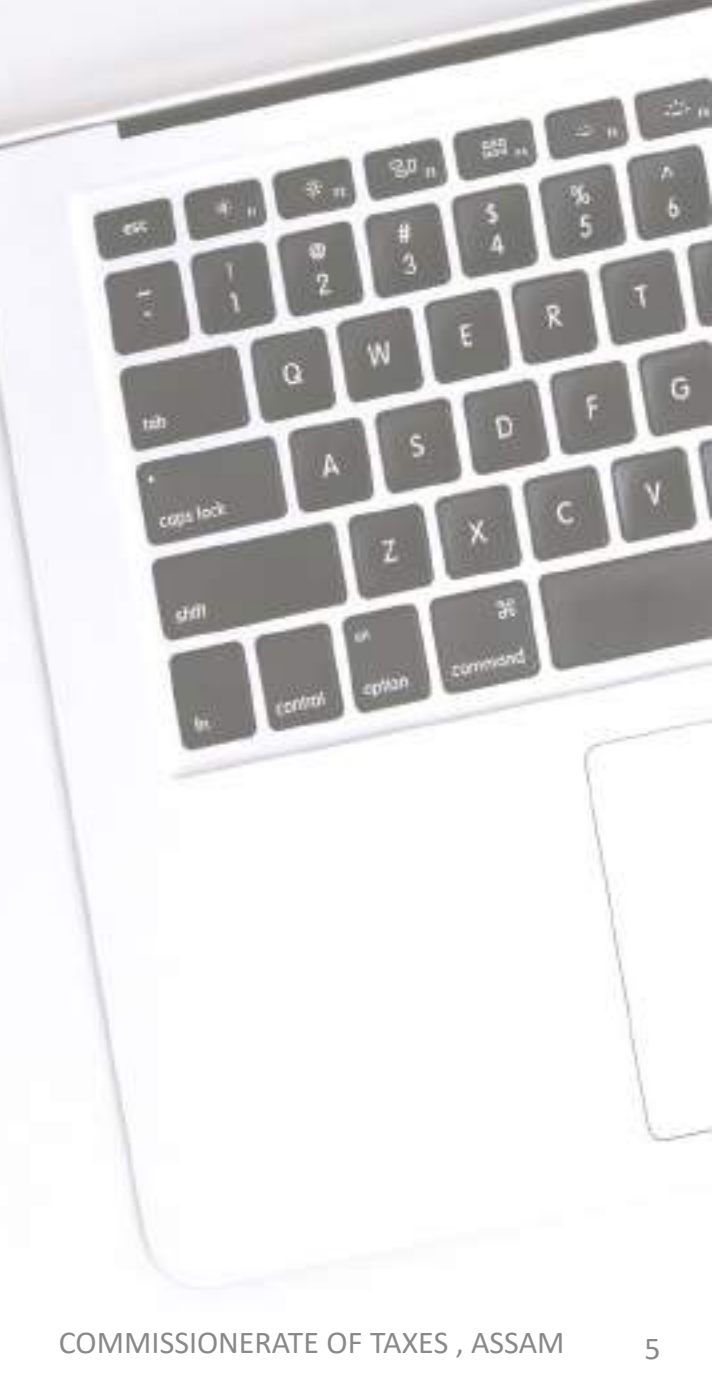

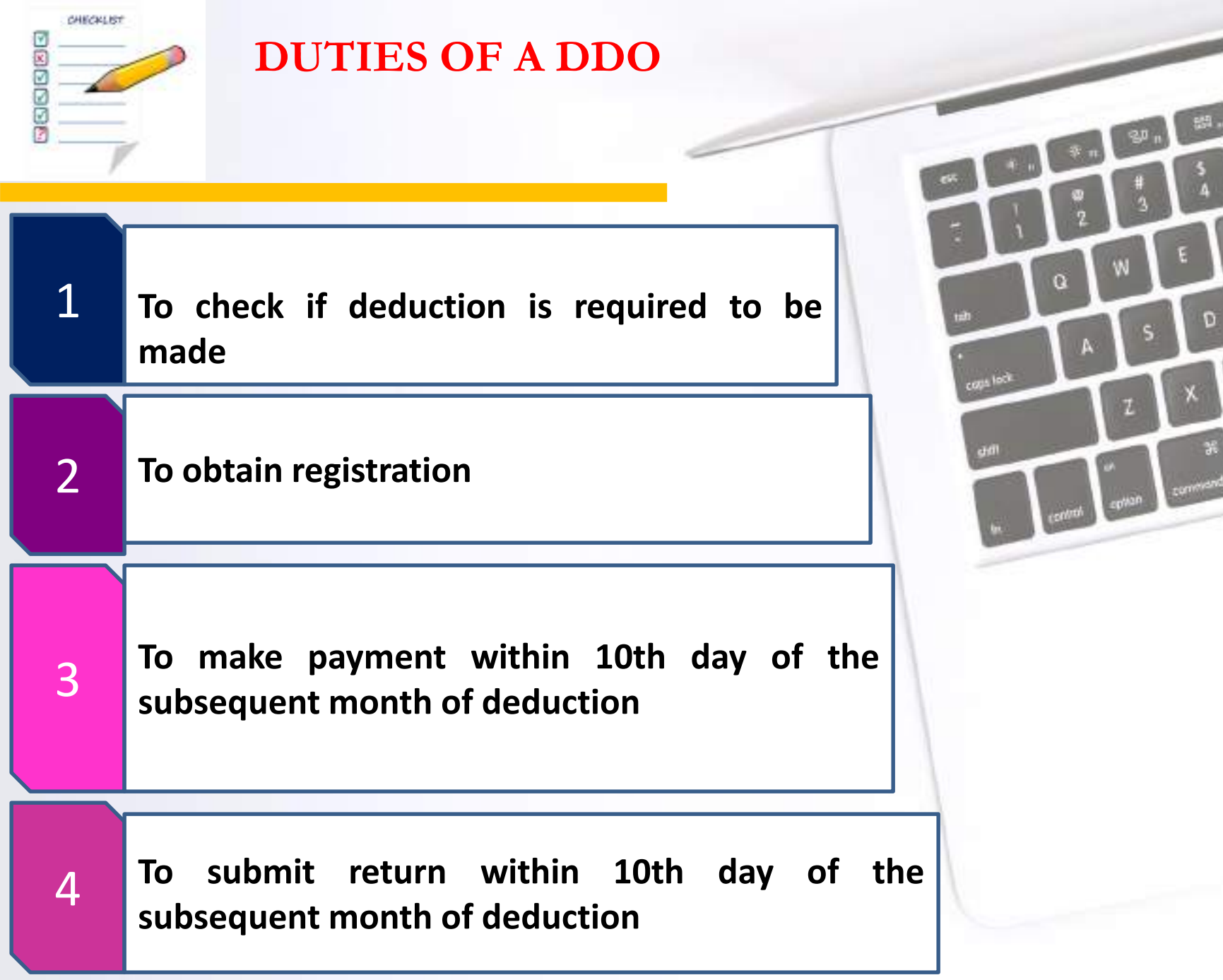

29 October 2018

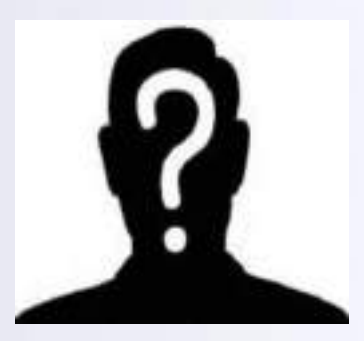

# First duty of a **TAX DEDUCTOR**

#### To obtain online registration at www.gst.gov.in

CODE IO

#### REGISTRATION PROCEDURE OF TAX DEDUCTOR

Under Section 24(1)(vi) of GST Act: Any person liable for deduction of tax at source u/s 51 is liable for registration under GST as a <u>TAX DEDUCTOR</u>

U/R 12 Tax Deductor shall submit an online application, in FORM GST REG-07 for grant of registration through the GST Portal <u>www.gst.gov.in</u>

The application form submitted for registration shall be signed electronically using Class 2 and above DSC (Digital Signature Certificate) or Aadhar based e-Signature or EVC.

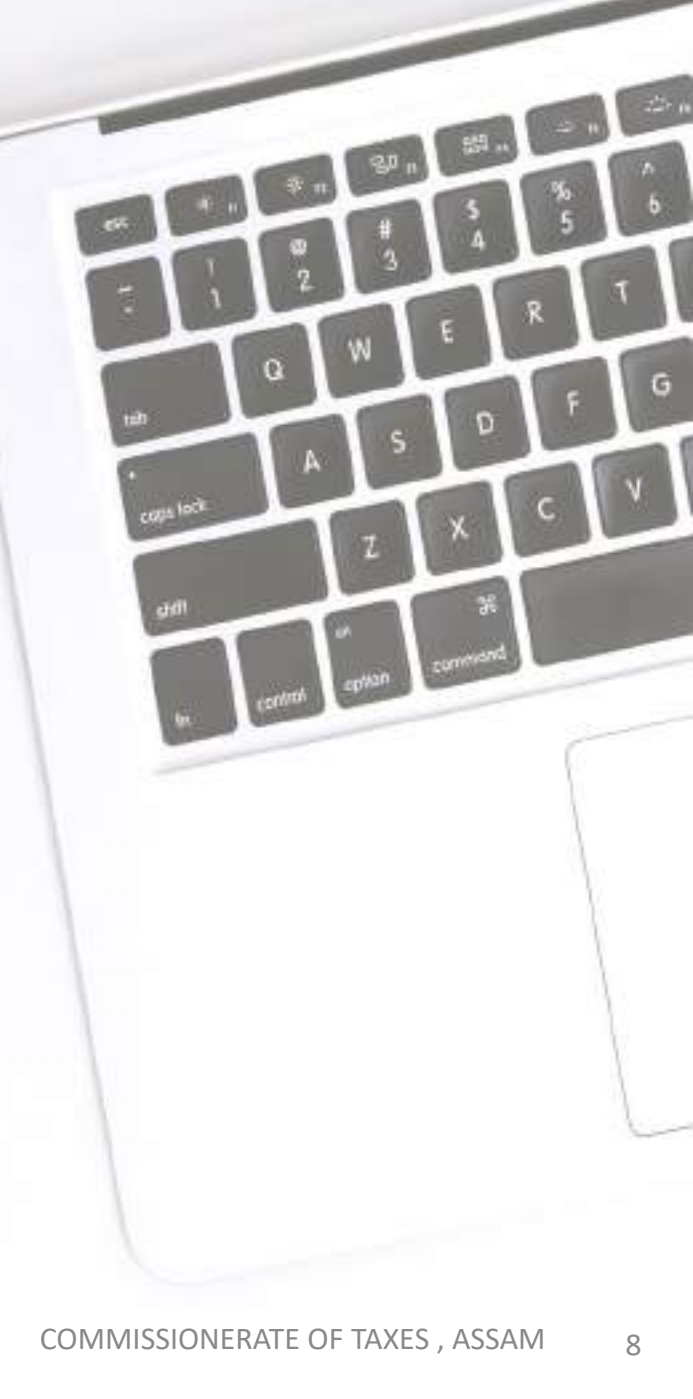

Α

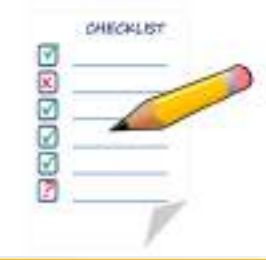

3

4

# CHECK LIST FOR OBTAINING REGISTRATION

**TAN** (Tax Deduction and Collection Account Number) issued under the Income Tax Act, 1961.

PAN of the office, only if the office is also a business entity e.g. ASTC, APDCL, etc. (Only in case of DDOs of business entity).

Office E-mail , landline and/or Mobile number of office ( If no land line, not required). DOB , residential address, E-mail & Mobile no of the DDO / Authorised Signatory.

PAN / Aadhaar No of DDO PAN / Aadhaar No of the Authorised Signatory

**DIN** (Director Identification No) if Deductor is a Company.

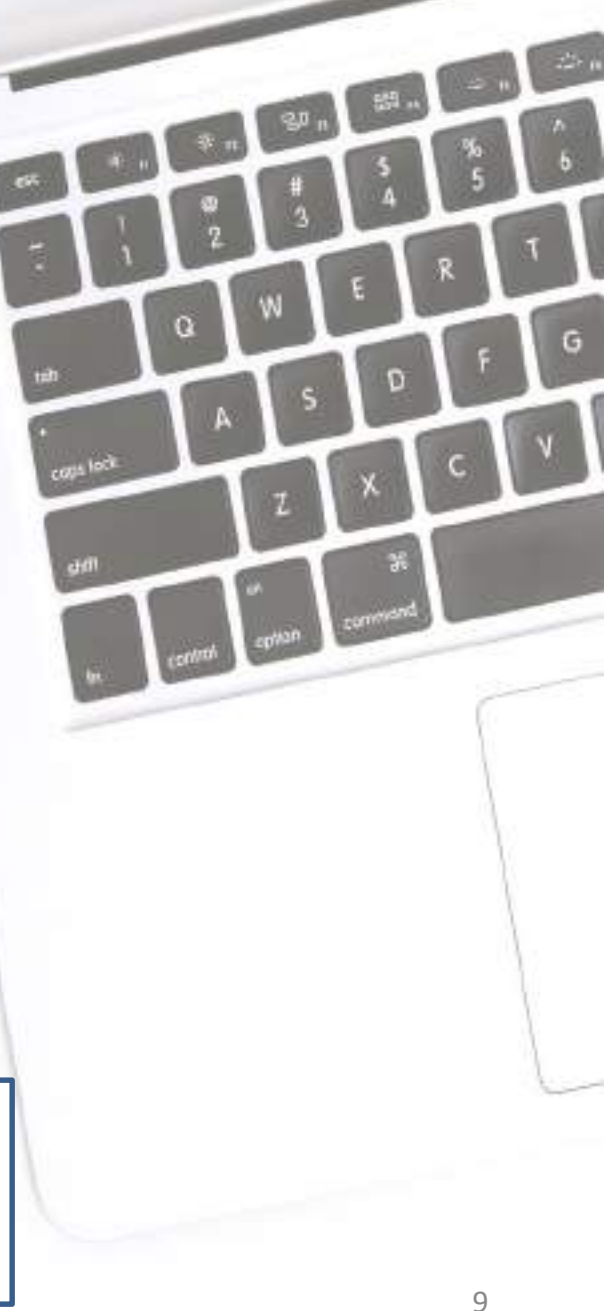

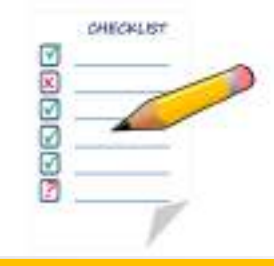

5

6

### CHECK LIST FOR OBTAINING REGISTRATION

| *   | Photo of the DDO/Authorised Signatory.   |
|-----|------------------------------------------|
| ( P | hoto can be taken instantly via webcam). |
| **  | Land document of the premises such as    |
|     | Electricity Bill, Telephone Bill, Rent   |

receipt etc.

Class 2 or above DSC (Digital Signature Certificate) (mandatory for Company)

#### or

Aadhaar based e-Signature

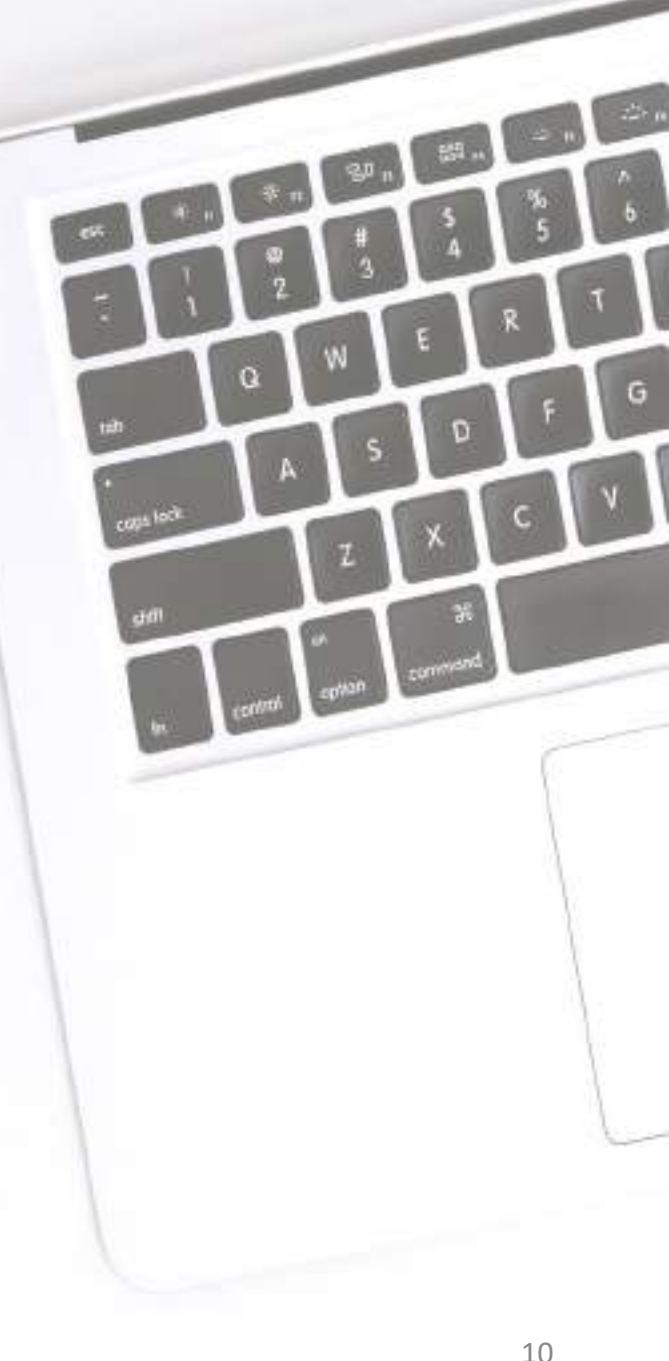

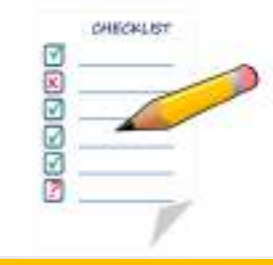

### CHECK LIST FOR OBTAINING REGISTRATION

- Essential documents required for Registration
- A Tax Deduction and Collection Account Number (TAN) issued under Income Tax Act, 1961.
- A Digital Signature Certificate (DSC) for signing the online application electronically or Aadhaar based e-signature or EVC. But DSC is mandatory for Company.
- Office email id and Office mobile/phone number for electronic verification.
- Proof of address of the Office (electricity bill, Municipality receipt etc.).
- Photos of the DDO & the Authorised Signatory.

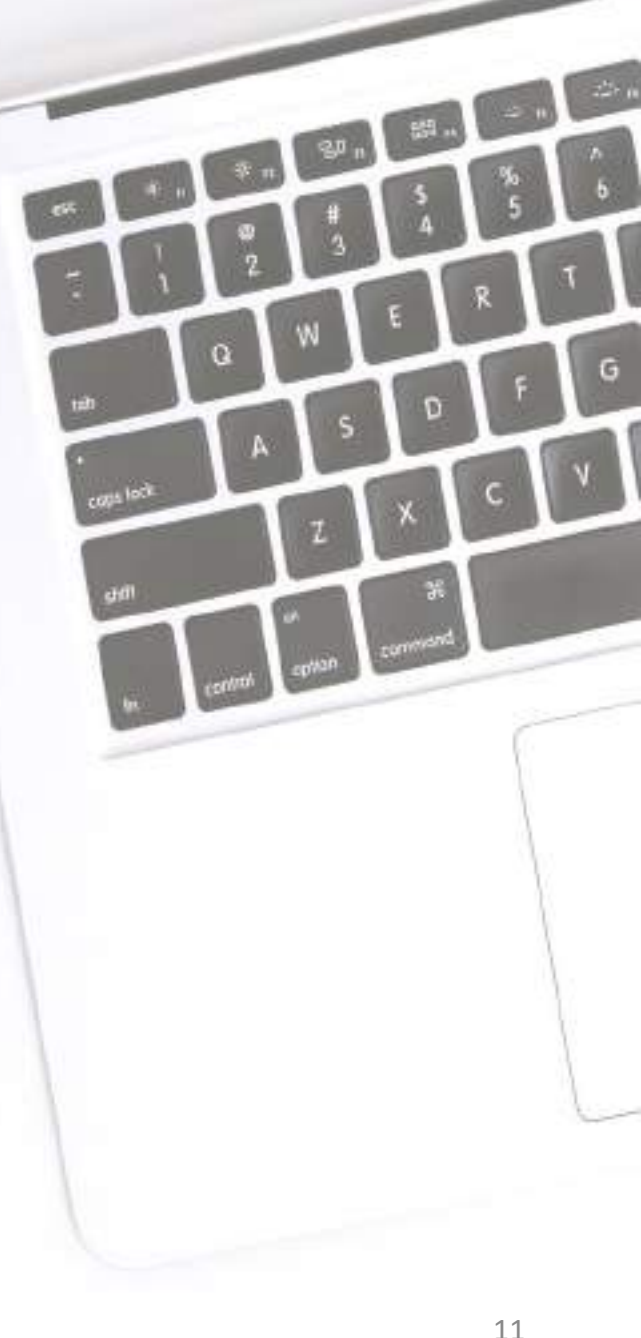

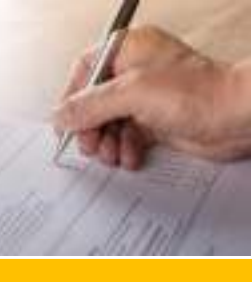

# HOW TO FILL UP APPLICATION FOR REGISTRATION IN FORM GST REG-07 PART-A

Filing TDS Registration Application In Part-A of the application form, the following needs to be filled up :

- i. Legal Name of the Tax Deductor as per TAN e.g., COMMISSIONER OF TAXES,ASSAM
- i. PAN : To enter the PAN of the office, if the office is also a business entity e.g. ASTC, APDCL.
- ii. TAN : TAN (Tax Deduction and Collection Account Number) issued under the Income Tax Act, 1961 e.g. SHLC00672A
- iii. Email Address : To enter the email id of the office. e.g. cotassam@yahoo.com
- iv. Mobile number : To enter the mobile number e.g. 9435556006.

Once Part-A is filled up, e-mail OTP & mobile OTP will be sent before filling Part-B.

#### TYPE <u>www.gst.gov.in</u> IN THE ADDRESS BAR OF THE WEB BROWSER

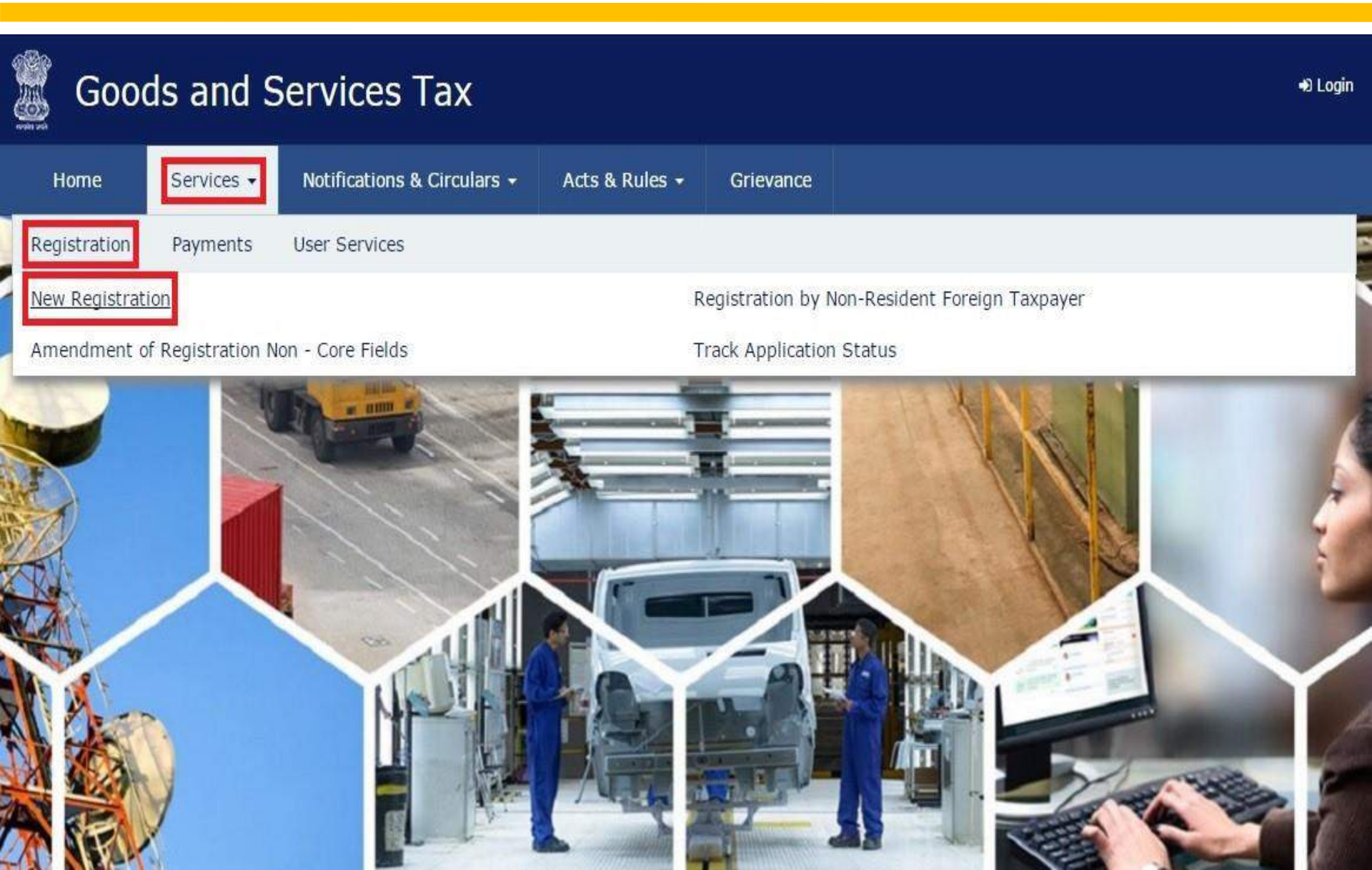

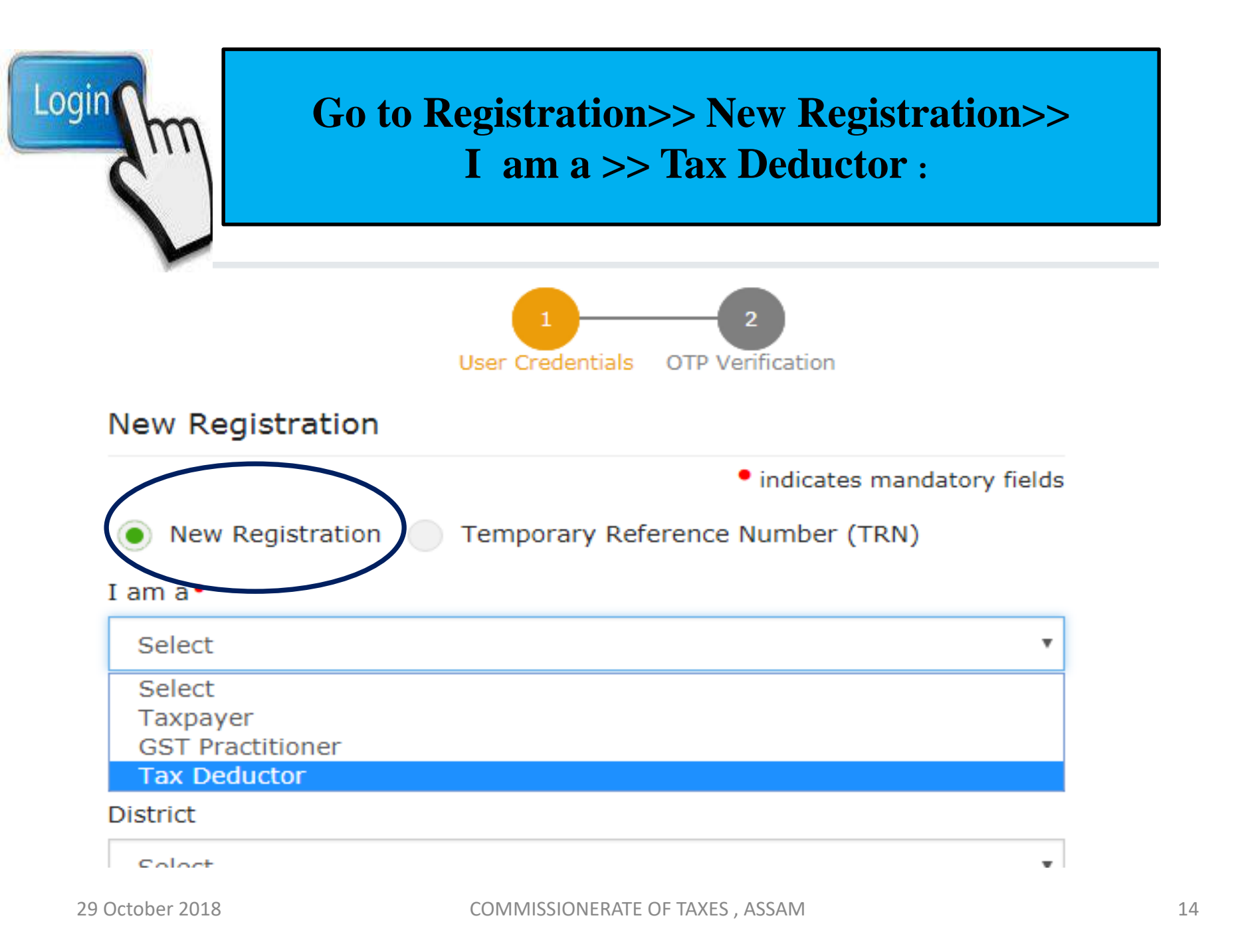

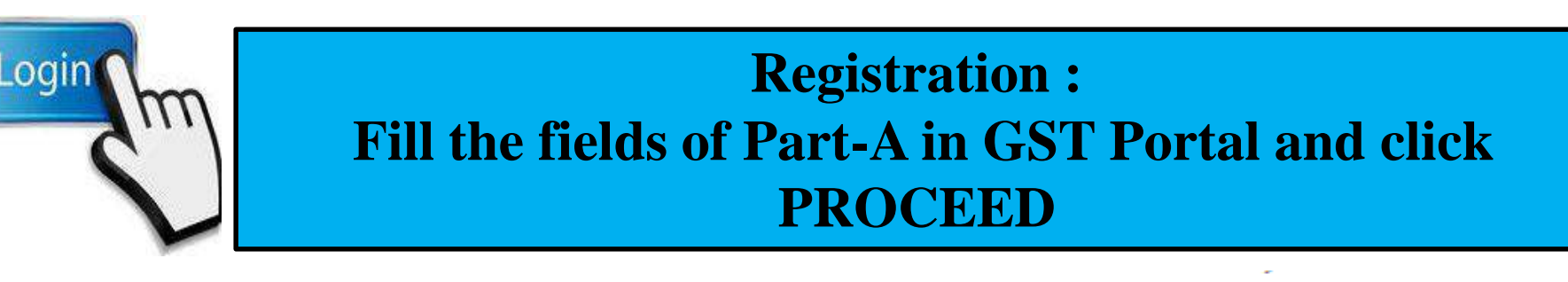

| I am a •                                               |   |
|--------------------------------------------------------|---|
| Tax Deductor                                           | • |
| State / UT •                                           |   |
| Assam                                                  | • |
| District                                               |   |
| Kamrup Metropolitan                                    | • |
| Legal Name of the Tax Deductor (As mentioned in TAN) • |   |
| COMMISSIONER OF TAXES                                  |   |

New Registration 
— Temporary Reference Number (TRN)

#### I have a

Permanent Account Number (PAN)

Tax Deduction Account Number (TAN)

#### Tax Deduction Account Number (TAN) •

SHLC00672A

#### Email Address 📍

 $\sim$ 

cotassam@yahoo.com

OTP will be sent to this Email Address

#### Mobile Number\*

+919435556006

O Separate OTP will be sent to this mobile number

#### Type the characters you see in the image below •

| 93    | 67 | 33 |   |     |   |
|-------|----|----|---|-----|---|
| <br>_ |    |    | - | 214 | - |

| The second second second second second second second second second second second second second second second s | - |
|----------------------------------------------------------------------------------------------------|---|
|                                                                                                    | 0 |

#### PROCEED

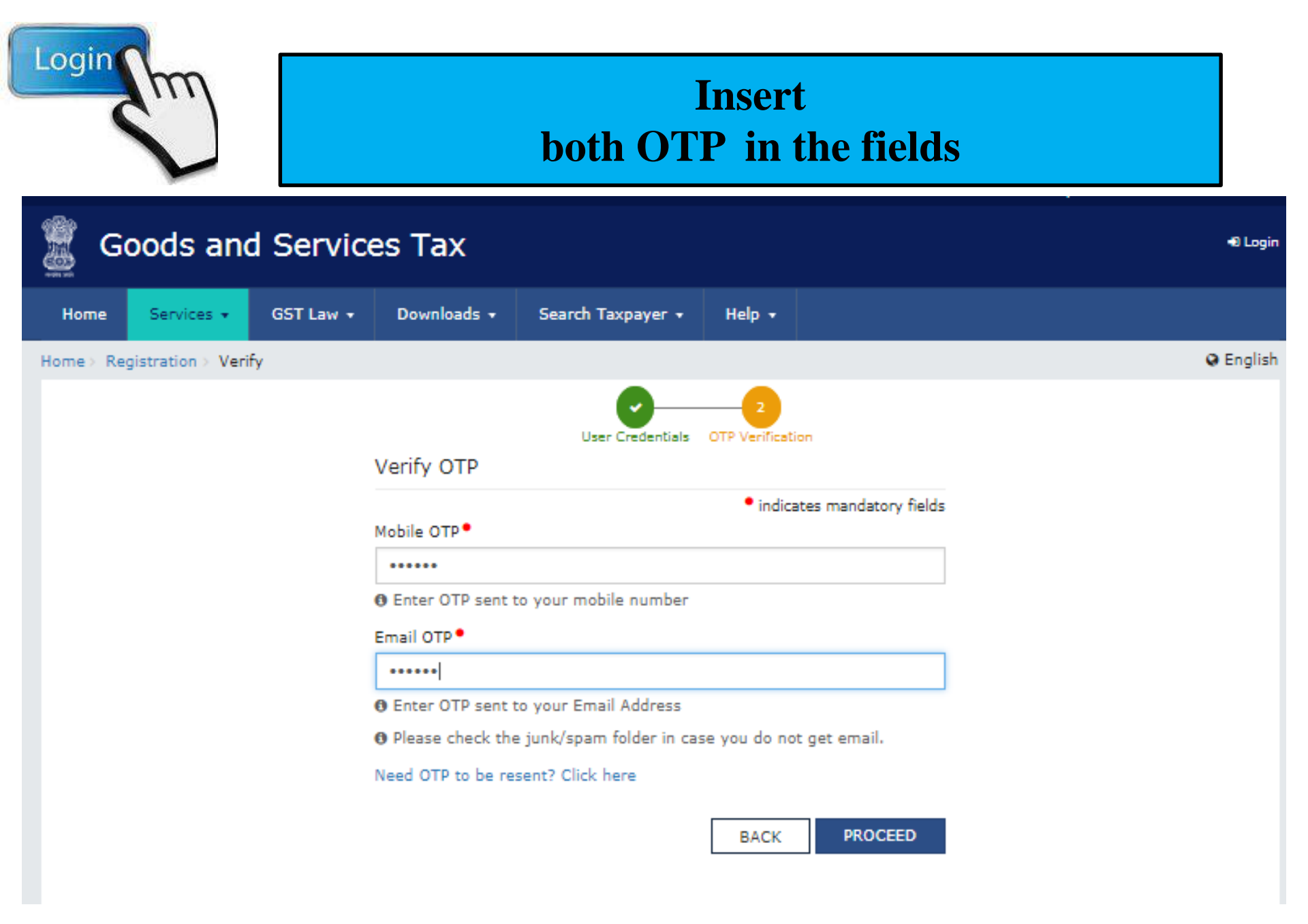

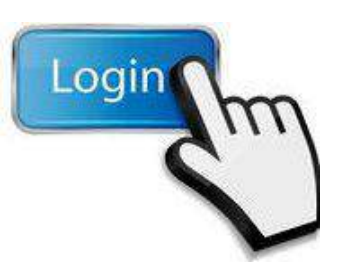

### TRN shall be generated to fill the Part-B TRN remains valid for 15 days

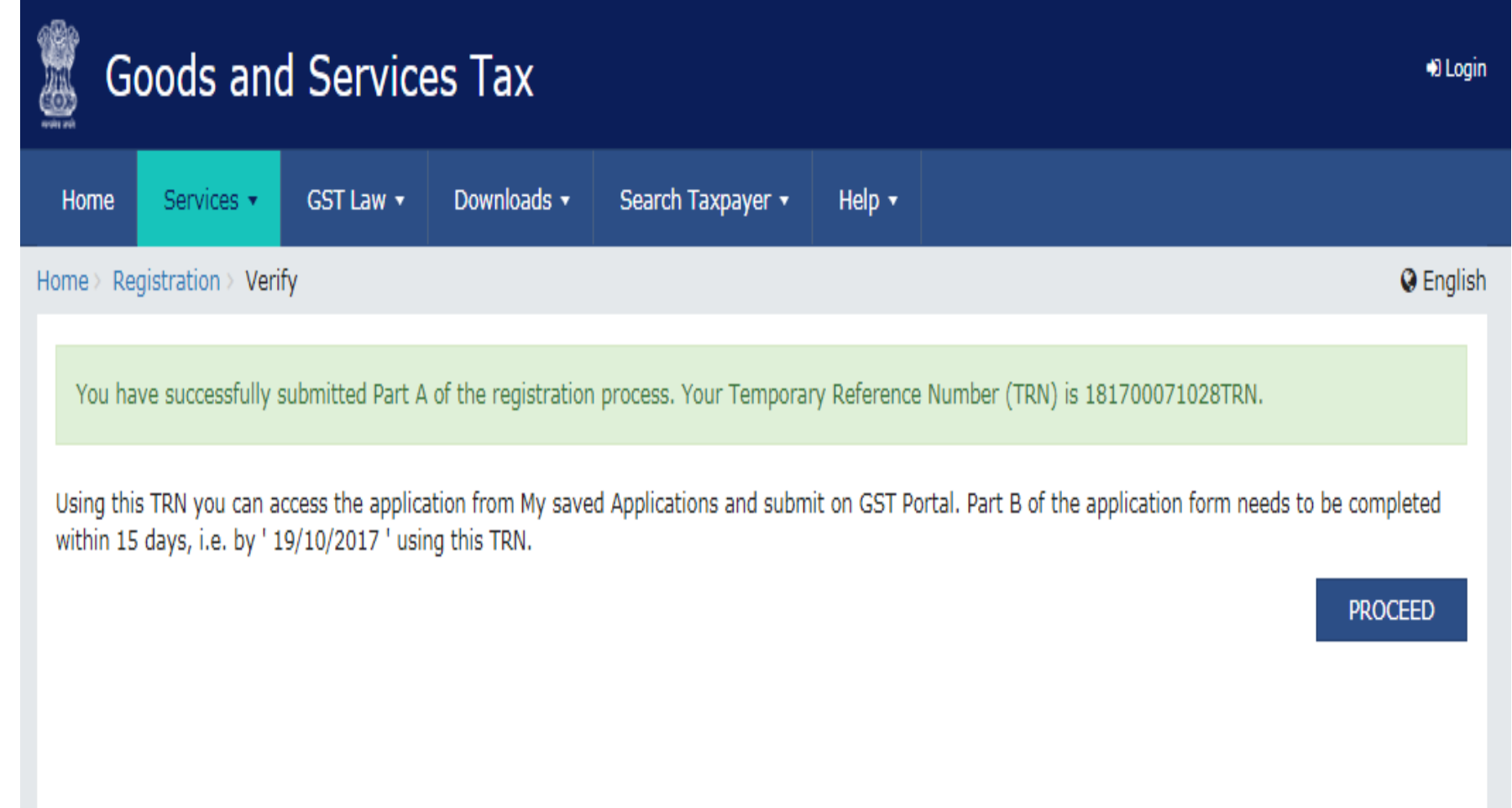

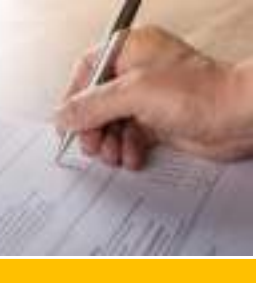

### HOW TO FILL UP APPLICATION FOR REGISTRATION IN FORM GST REG-07 PART-B

Filing TDS Registration Application ✓ ENTER TRN WITHIN 15 DAYS .

✓ USE THE RECEIVED OTP.

- ✓ FILL THE REQUISITE INFORMATION.
- ✓ UPLOAD THE DOCUMENTS WHERE EVER REQUIRED.
- ✓ UPLOAD THE DOCUMENTS AS PER THE SIZE

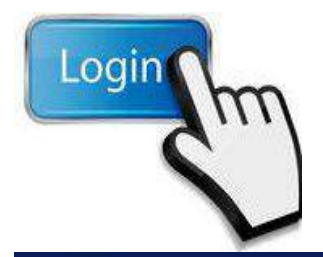

### Go to Registration>> New Registration>> Temporary Reference Number(TRN) :

| G G     | oods and   | Service   | es Tax             |                           |                    |                        |
|---------|------------|-----------|--------------------|---------------------------|--------------------|------------------------|
| Home    | Services • | GST Law 🔻 | Downloads +        | Search Taxpayer 👻         | Help 🔹             |                        |
| Home Re | gistration |           |                    |                           |                    |                        |
|         |            |           |                    | 1<br>User Credentials     | 2<br>OTP Verificat | tion                   |
|         |            | N         | lew Registratio    | on                        |                    |                        |
|         |            |           |                    |                           | • indi             | cates mandatory fields |
|         |            |           | New Registrati     | on 💿 Temporary Refe       | erence Numl        | ber (TRN)              |
|         |            | т         | emporary Referen   | ce Number (TRN)           |                    |                        |
|         |            |           | Enter Temporary    | Reference Number (TRN     | )                  |                        |
|         |            | т         | ype the characters | s you see in the image be | elow •             |                        |
|         |            |           | Enter characters a | as displayed in the CAPT  | CHA image          |                        |
|         |            |           |                    | •                         |                    |                        |
|         |            |           |                    | PROCEED                   |                    |                        |

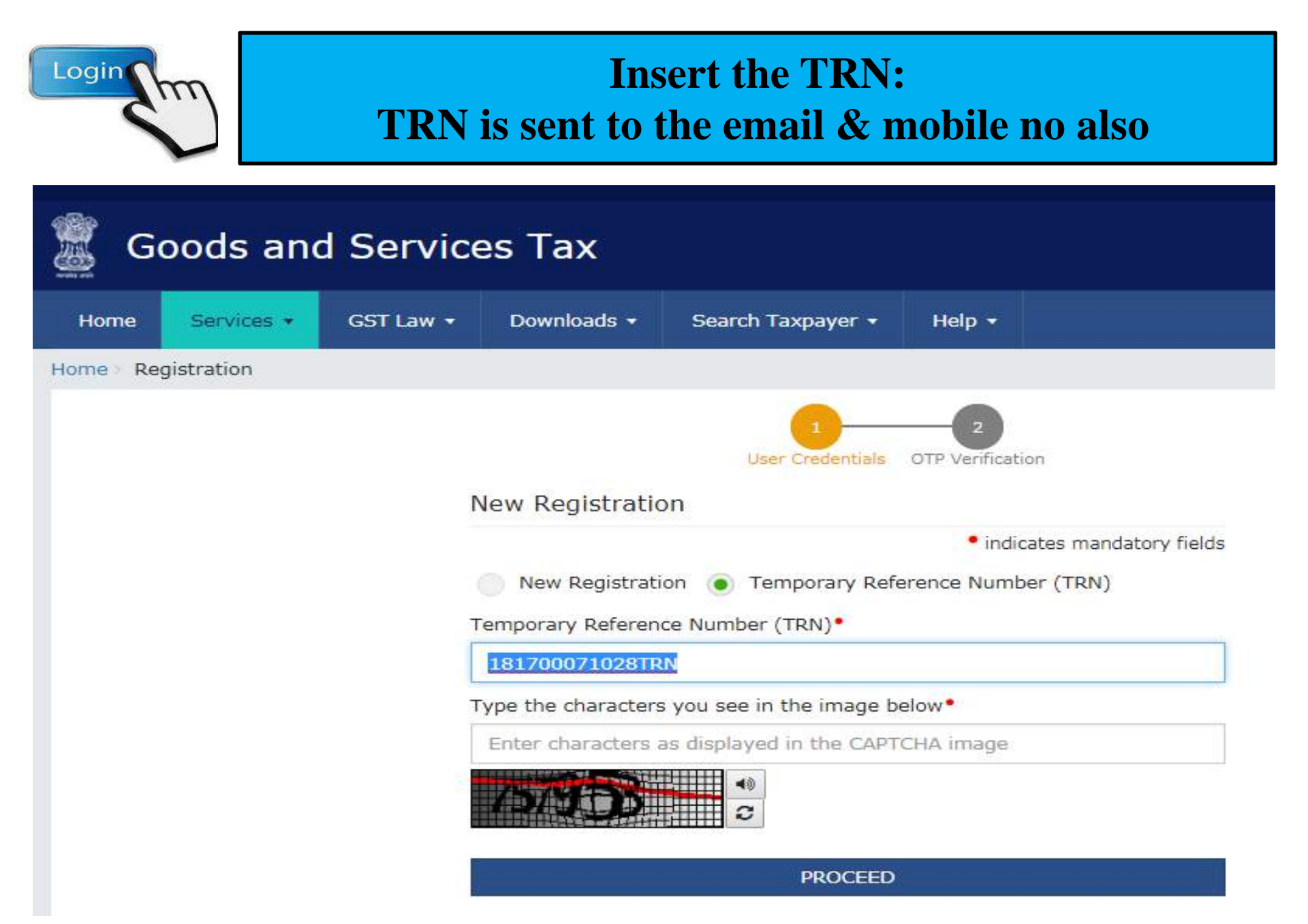

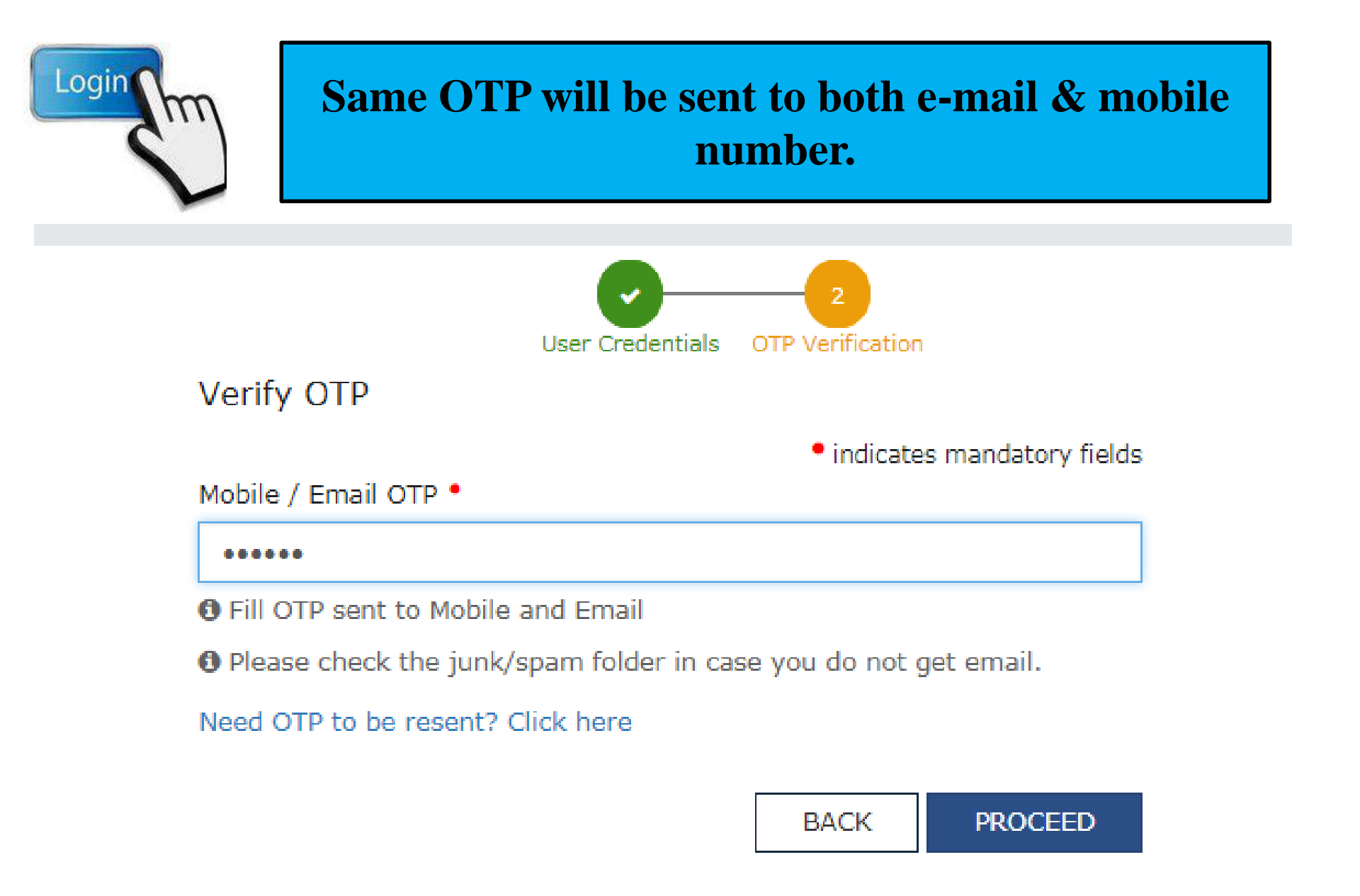

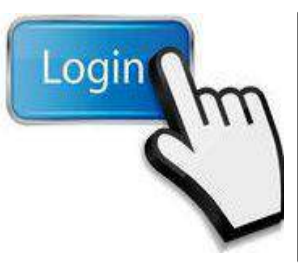

# This is the gateway for Part-B: Registration shall not be complete if PART-B is not filed

| ashboard Service    | s 🔹 GST Law 👻 | Downloads 🔻    | Search Taxpayer 🔻                      | Help 🔻 |             |         |        |
|---------------------|---------------|----------------|----------------------------------------|--------|-------------|---------|--------|
| hboard              |               |                |                                        |        |             |         | Q E    |
| ly Saved Applicati  | ons           |                |                                        |        |             |         |        |
| Creation Date       | Form No.      | F              | orm Description                        |        | Expiry Date | Status  | Action |
| 04/10/2017          | GST REG-07    | Application fo | r Registration as Tax Ded<br>at source | luctor | 19/10/2017  | Draft 🐧 |        |
| Track Application S | itatus        |                | Click                                  | the b  | lue Action  | n icon  |        |

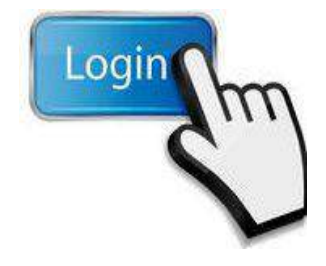

#### **There are five parts in Part-B:**

Fill each page in sequence
 Click "Save & Continue"

| Applicati<br>TDS Apj    | on Type<br>plication             | Lasi<br>04/                 | t Modified                            |                       | Due Date to Complete<br>19/10/2017 | Profile<br>15%       |                              |
|-------------------------|----------------------------------|-----------------------------|---------------------------------------|-----------------------|------------------------------------|----------------------|------------------------------|
| Detaits 1               | And Distorting and Distorting 2  | Ro<br>Autoriad<br>Signeor 3 | Office Address<br>of Tas A<br>Deducto | G<br>Ventuation<br>5  |                                    |                      |                              |
| Applicant Det           | ails                             |                             |                                       |                       |                                    |                      | * indicates mandatory fields |
| Legal Name of COMMESSIO | f the Tax Deduct<br>NER OF TAXES | tor                         | Email Ad<br>cotassa                   | ldness<br>m@yahoo.com | Mob<br>9433                        | le Number<br>5556006 |                              |
| TAN<br>SHLC00672        |                                  |                             | Type of<br>Tax Ded                    | Registration<br>uctor |                                    |                      |                              |
| Trade Name              |                                  |                             | Constitu                              | tion of Business      | •                                  |                      |                              |
| Trade tame              | s if any                         |                             | Select                                |                       |                                    |                      |                              |
| Date of Liabil          | ity to Deduct Tax                | 4                           |                                       |                       |                                    |                      |                              |
| 04/10/2012              | t.                               | -1                          | <b>1</b>                              |                       |                                    |                      |                              |

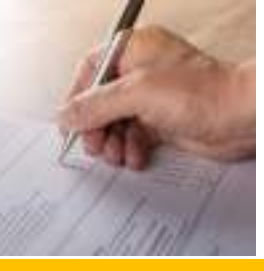

### APPLICATION FOR REGISTRATION IN FORM GST REG-07 PART-B -TILE NO. 1

Filing TDS Registration Application In **Part-B** with five pages in the application form that need to be filled up :

Page One : BUSINESS DETAILS

To enter the trade name, if any

- To enter the Constitution of Business such as Government Department, Public Sector Undertaking, etc.
- To enter the date of liability

APPLICATION FOR REGISTRATION IN FORM GST REG-07 PART-B -TILE NO. 1(Business Details)

Filing TDS Registration Application  To enter the jurisdiction i.e whether State or Centre

Sector/Circle/Ward/Charge/Unit, etc. e.g., Unit – C ,Circle-7 for Commissioner of Taxes

 To enter the type of registration as Tax Deductor (DDOs are Tax Deductor)

### APPLICATION FOR REGISTRATION IN FORM GST REG-07 PART-B -TILE NO. 1(Business Details)

Filing TDS Registration Application In the Trade Name field, enter the trade name of your business.

**Note**: Trade name of the business is different from the legal name of the business.

- ✓ In the Constitution of Business drop-down list, select the type of constitution of your business. This will be validated with the CBDT Database for a match with the TAN entered in Part A of the form.
- ✓ Select the Date of Liability to Deduct / Collect Tax using the calendar.

### APPLICATION FOR REGISTRATION IN FORM GST REG-07 PART-B -TILE NO. 1(Business Details)

Filing TDS Registration Application

- ✓ In the District drop-down list, select the district of your business.
- ✓ In the Sector/ Circle / Ward/ Charge/ Unit drop-down list, select the appropriate choice.
- In the Commissionerate Code, Division Code and Range Code drop-down list, select the appropriate choice. (TAKE "IN FORM" GUIDANCE)
- ✓ Click the SAVE & CONTINUE button.

You will notice a blue tick on the Business Details section indicating the completion of the tab information and notice the Profile indicating the percentage completion of the application form.

#### After successful completion of each tile shall become Blue

| TDS Application                                                                                                | Las<br>04/              | t Modified<br>/10/2017                     |                                            | Due Date to Comp<br>19/10/2017 | ilete I                                      | Profile<br>63%  |           |
|----------------------------------------------------------------------------------------------------|-------------------------|--------------------------------------------|--------------------------------------------|--------------------------------|----------------------------------------------|-----------------|-----------|
| Business<br>Details                                                                                            | Authorized<br>Signatory | Office Address<br>of Tax<br>Deductor       | Verification                               |                                |                                              |                 |           |
| etails of DDO (Drawing an                                                                                      | d Disbursing (          | Officer) / Perso                           | on responsible                             | e for deducting tax            |                                              | • indicates man | datory fi |
| Personal Information                                                                                           |                         |                                            |                                            |                                |                                              |                 |           |
| Personal Information Name of Person First Name ANURAG                                                          |                         | Middle N<br>Enter M                        | lame<br>Middle Name                        |                                | Last Name<br>GOEL                            |                 |           |
| Personal Information Name of Person First Name ANURAG Name of Father First Name                                |                         | Middle N<br>Enter M<br>Middle N            | lame<br>Middle Name<br>lame                |                                | Last Name<br>GOEL                            |                 |           |
| Personal Information Name of Person First Name ANURAG Name of Father First Name Enter First Name               |                         | Middle N<br>Enter M<br>Middle N<br>Enter M | lame<br>Middle Name<br>lame<br>Middle Name |                                | Last Name<br>GOEL<br>Last Name<br>Enter Last | Name            |           |
| Personal Information Name of Person First Name ANURAG Name of Father First Name Enter First Name Date of Birth |                         | Middle N<br>Enter M<br>Middle N<br>Enter M | lame<br>Middle Name<br>lame<br>Middle Name |                                | Last Name<br>GOEL<br>Last Name<br>Enter Last | Name            |           |

#### APPLICATION FOR REGISTRATION IN FORM GST REG-07 PART-B -TILE NO. 2 Personal Details of DDO

Filing TDS Registration Application Details of DDO( Drawing and Disbursing Officer)

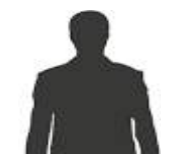

To enter the personal details of DDOs, such as Name, Father's Name, Photo, DOB, Gender, Mobile No., PAN/Aadhar No., Passport No., etc. and Residential address of DDO.

#### Upload photo in JPEG within 100KB or Take a picture

| State•                                          | District*              |      |         | PIN Code•           |                          |
|-------------------------------------------------|------------------------|------|---------|---------------------|--------------------------|
| Select •                                        | Select                 |      | ٣       | Enter PIN Code      |                          |
| Document Upload                                 |                        |      |         |                     |                          |
| Upload Photograph (of person whose information  | has been given above)• |      |         |                     |                          |
| Only JPEG file format is allowed                |                        |      |         |                     | TAKE PICTURE             |
| <b>0</b> Maximum file size for upload is 100 KB |                        |      |         | OR<br>OV011 Cart II | se vour device comera to |
| Choose File No file chosen                      |                        |      |         | take                | selfie photograph.       |
|                                                 |                        |      |         |                     |                          |
|                                                 |                        |      |         |                     |                          |
|                                                 |                        |      |         |                     |                          |
|                                                 |                        |      |         |                     |                          |
|                                                 |                        |      |         |                     |                          |
|                                                 |                        | BACK | SHOW LI | ST ADD NEW          | SAVE & CONTINUE          |

#### After successful completion the tile shall become Blue

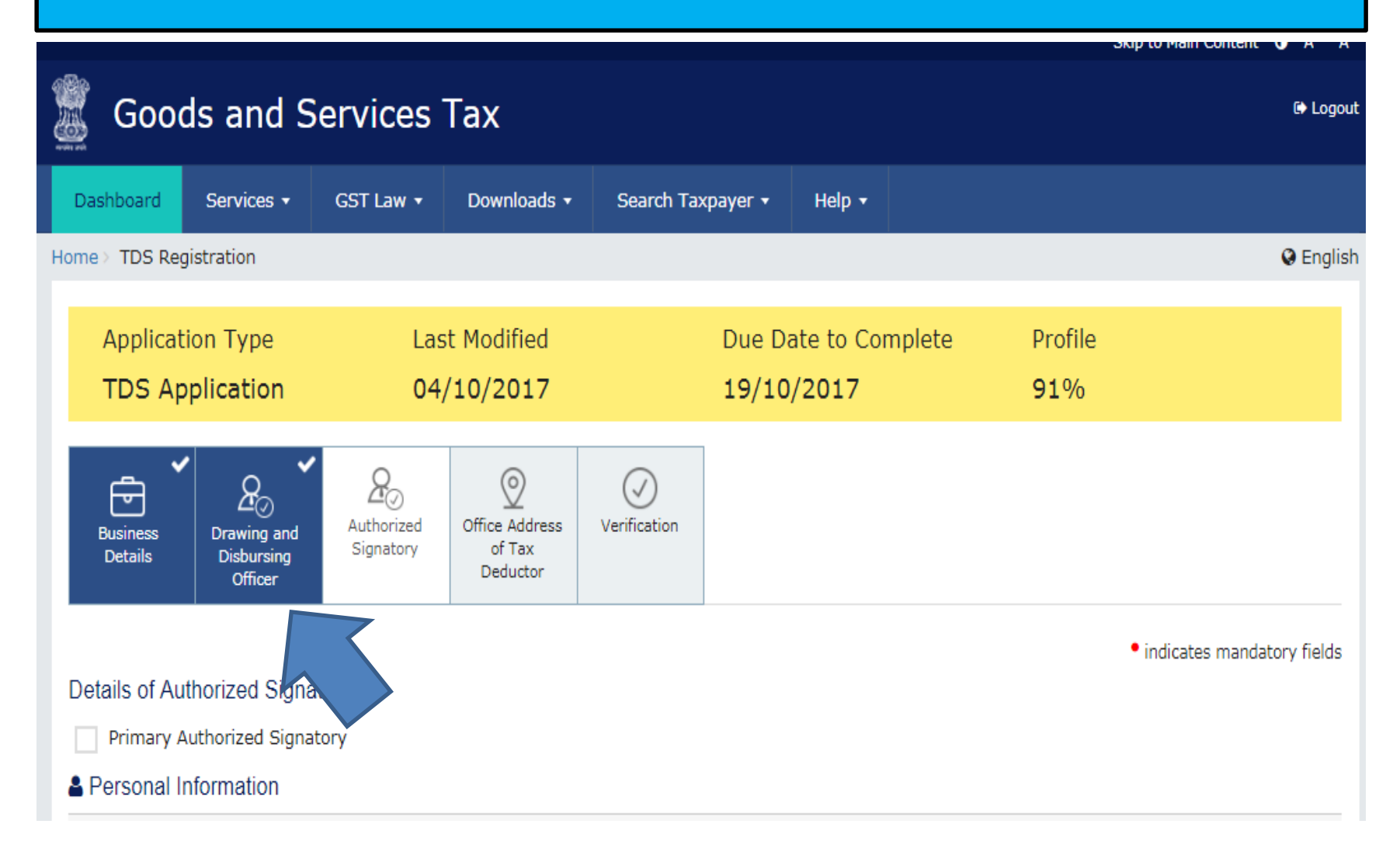

# APPLICATION FOR REGISTRATION IN FORM GST REG-07 PART-B -TILE NO. 3 Authorised Signatory

Who is an Authorised Signatory?

- ✓ In some of the government office, the bills are paid by the head of the office. In such cases, there is no Authorised Signatory. So no need to fill this page.
- ✓ But in some of the government offices, the bills are paid by an authorised person, generally the second in command or an Account officer or any other person who gets the DDO power.
- ✓ In such cases, the DDO page shall be filled in with the data of the head of the office.
- ✓ The Authorised Signatory page shall be filled in with the data of the person authorised to sign as a Disbursing officer.

#### APPLICATION FOR REGISTRATION IN FORM GST REG-07 PART-B -TILE NO. 3 Authorised Signatory

Filing TDS Registration Application  $\checkmark$ 

#### Personal details of Authorised Signatory

- To enter the details of <u>Authorized Signatory</u>, such as Name, Fathers Name, Photo, DOB, Gender, Mobile No., PAN/Aadhar No., Passport No., etc. including Residential address of <u>Authorized Signatory</u>.
- To give the consent for Deductor furnishing Aadhaar.
- To declare the Verification using DSC, e-Signature etc. as the case may be.

#### APPLICATION FOR REGISTRATION IN FORM GST REG-07 PART-B -TILE NO. 3 Authorised Signatory

Filing TDS Registration Application

# Personal details of Authorised Signatory

#### **IMPORTANT :**

In this page Primary Authorised signatory shall be the DDO & the personal details of the DDO to be filled in again.

Click "Add New" to add the name of the Authorised Signatory & insert the personal details of the Authorised signatory here

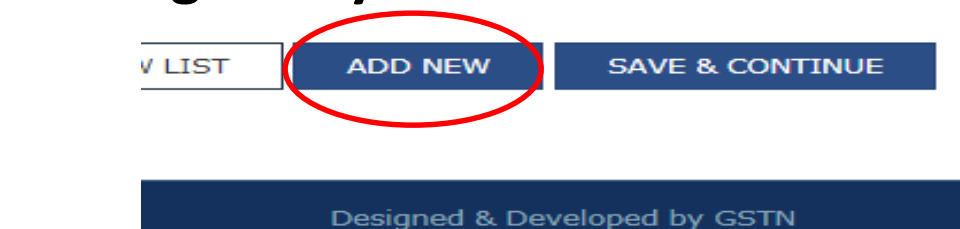

#### Upload photo in JPEG within 100KB or Take a picture

| State•                                          | District*                   |      | F        | PIN Code•      |                       |
|-------------------------------------------------|-----------------------------|------|----------|----------------|-----------------------|
| Select                                          | ▼ Select                    |      | v        | Enter PIN Code |                       |
| Document Upload                                 |                             |      |          |                |                       |
| Upload Photograph (of person whose informa      | tion has been given above)• |      |          |                |                       |
| Only JPEG file format is allowed                |                             |      |          | <b>0</b> T/    | AKE PICTURE           |
| <b>0</b> Maximum file size for upload is 100 KB |                             |      |          | OR OVen one up | o vous davios comos t |
| Choose File No file chosen                      |                             |      |          | take s         | elfie photograph.     |
|                                                 |                             |      |          |                |                       |
|                                                 |                             |      |          |                |                       |
|                                                 |                             |      |          |                |                       |
|                                                 |                             |      |          |                |                       |
|                                                 |                             |      |          |                |                       |
|                                                 |                             | BACK | SHOW LIS | T ADD NEW      | SAVE & CONTINUE       |

#### APPLICATION FOR REGISTRATION IN FORM GST REG-07 PART-B -TILE NO. 4 Office Address of Tax Deductor

Filing TDS Registration Application Office Address of Tax Deductor

- ✓ To enter the type of Government i.e., whether Centre or State.
- ✓ To enter the date of liability to deduct tax. (Date of registration will be filled automatically.)
- ✓ To enter the details of principal place of business i.e., the details of office address of the Deductor such as Building No., Name of Road, City, State, Pin Code, etc.
#### APPLICATION FOR REGISTRATION IN FORM GST REG-07 PART-B -TILE NO. 4 Office Address of Tax Deductor

Office Address of Tax Deductor

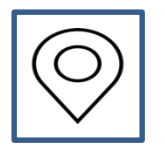

- To enter the contact information of the office of the Deductor such as email, Mobile no, etc.
- To enter the nature of possession of premises such as Own, Lease, Rented, etc.
- To enter whether the Deductor has any other registration under GST in the State & if so to enter the GSTIN.
- ✓ To enter the IEC (Importer Exporter Code), if applicable.

Filing TDS

Registration

Application

#### Upload a proof of possession of premises within 1MB in PDF or JPEG format

Have you obtained any other registrations under GST in the same State?

IEC (Importer Exporter Code), if applicable

## Nature of possession of premises•

#### Document Upload

Please Select

| Select                     | Ŧ |  |
|----------------------------|---|--|
| Select<br>Consent          |   |  |
| Leased                     |   |  |
| Rented<br>Shared<br>Others |   |  |

#### Proof of Address of Tax Deductor\*

Select

**1** File with PDF or JPEG format is only allowed.

() Maximum file size for upload is 1 MB

Choose File No file chosen

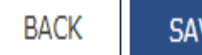

SAVE & CONTINUE

v

## Once all the information furnished , ensure that first four tiles have become blue Tick the undertaking

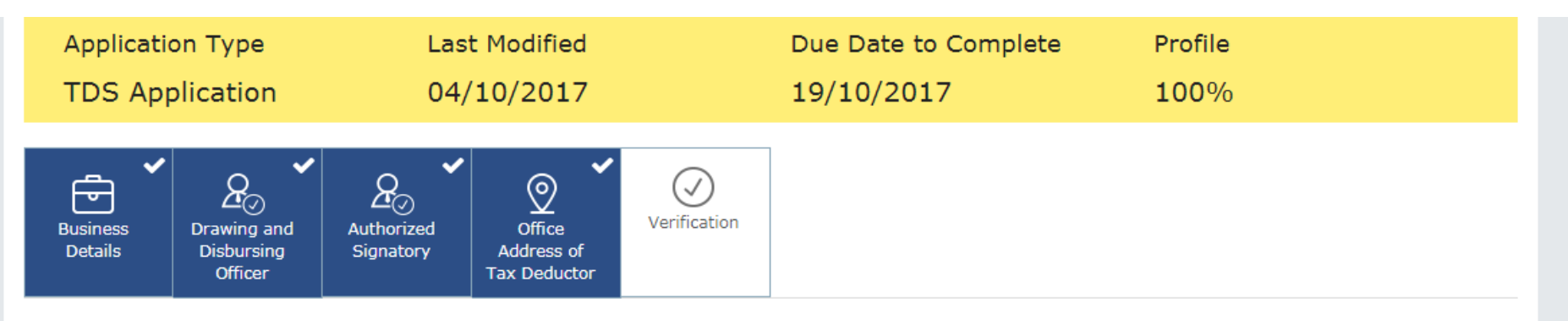

#### Verification

• indicates mandatory fields

I hereby solemnly affirm and declare that the information given herein above is true and correct to the best of my knowledge and belief and nothing has been concealed therefrom.

| Name of Authorized Signatory •             |      | Place          | •      |                        |                 |
|--------------------------------------------|------|----------------|--------|------------------------|-----------------|
| HIRANYA KUMAR SARMA[AHSPS8922L]            |      | ▼ GUV          | VAHATI |                        |                 |
| Designation / Status<br>Joint Commissioner |      | Date<br>04/10  | /2017  |                        |                 |
|                                            | ВАСК | SUBMIT WITH DS | c s    | UBMIT WITH E-SIGNATURE | SUBMIT WITH EVC |

## APPLICATION FOR REGISTRATION IN FORM GST REG-07 PART-B -TILE NO. 5 Verification

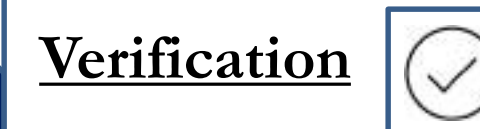

Verification & Undertaking Enable the verification box by ticking it.

Filing TDS Registration Application

#### Submit with DSC or e-signature or EVC If submitted with EVC :

An Alpha numeric OTP shall be sent to the registered mobile number and the e-mail address. It may take a minute or two.

#### **Enter the OTP**

An ARN (Application Reference Number) shall be generated and sent to the e-mail address

#### Select the name of Authorised signatory from the drop down

| D   | ashboard                                                                                                    | Services 🗸                           | GST Law 🝷               | Downloads 🗸                          | Search Tax   | kpayer <del>-</del> He | elp 🗕            |                 |           |
|-----|----------------------------------------------------------------------------------------------------|--------------------------------------|-------------------------|--------------------------------------|--------------|------------------------|------------------|-----------------|-----------|
| Hom | e > TDS Re                                                                                                    | gistration                           |                         |                                      |              |                        |                  |                 | 🛛 English |
|     | Applicat<br>TDS Ap                                                                                                    | ion Type<br>oplication               | Las<br>04/              | t Modified<br>10/2017                |              | Due Date t<br>19/10/20 | o Complete<br>17 | Profile<br>100% |           |
|     | Business<br>Details                                                                                                    | Drawing and<br>Disbursing<br>Officer | Authorized<br>Signatory | Office<br>Address of<br>Tax Deductor | Verification |                        |                  |                 |           |
| •   | <ul> <li>Verification</li> <li>• indicates mandatory fields</li> <li>I hereby solemnly affirm and declare that the information given herein above is true and correct to the best of my knowledge and belief and</li> </ul> |                                      |                         |                                      |              |                        |                  |                 |           |
|     |                                                                                                    |                                      |                         |                                      |              | -                      |                  |                 |           |
|     |                                                                                                    | horized Signator                     | γ•<br>γ•                |                                      | •            | Place •                |                  |                 |           |
|     | Select<br>ANURAG                                                                                                    | GOEL[ABSPG793                        | 0L]                     |                                      |              | Date                   |                  |                 |           |
|     | Joint Commi                                                                                                    | issioner                             | Horoozzej               |                                      |              | 04/10/2017             |                  |                 |           |

# Select the name of Authorised signatory from the drop down

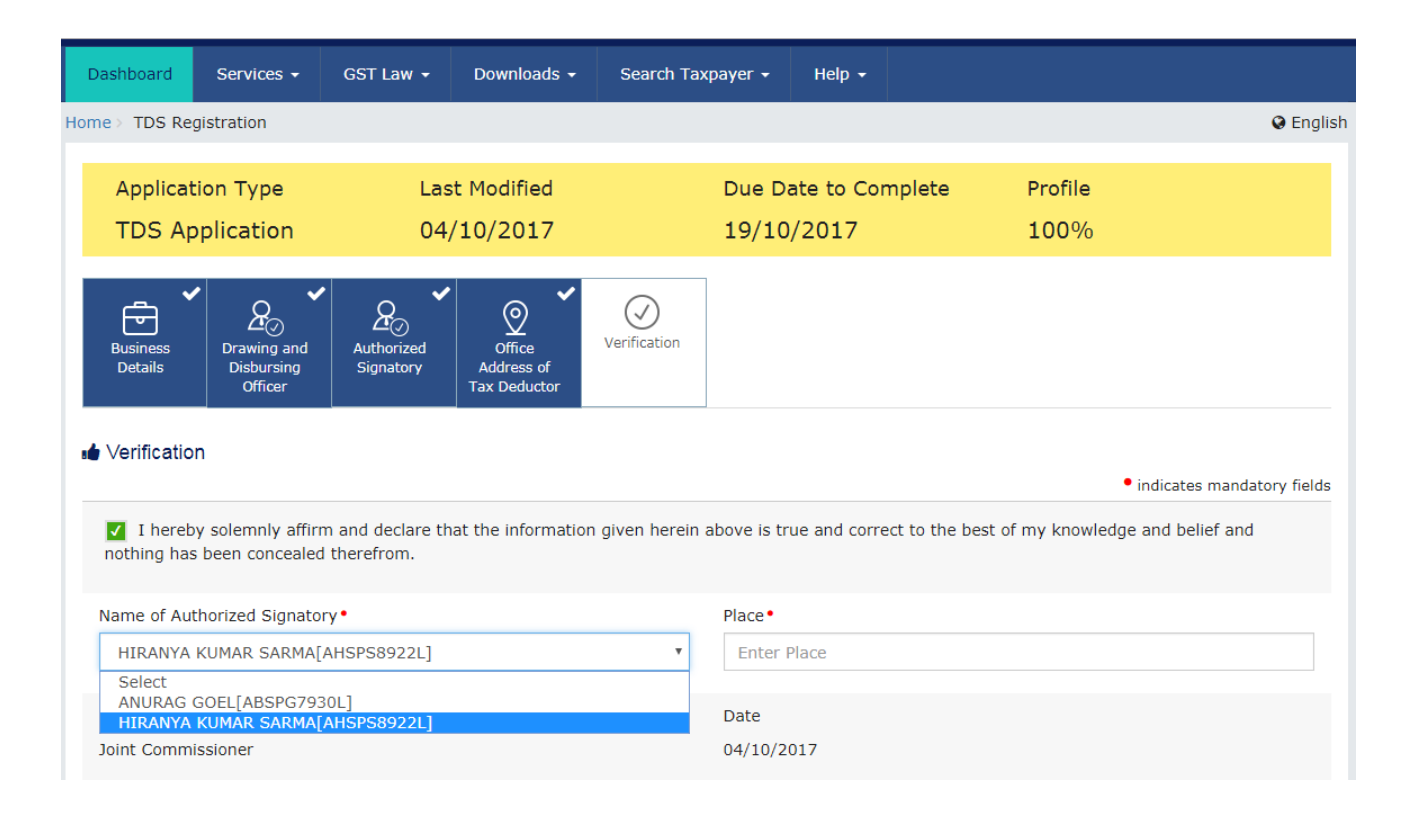

# ✓ Click the box to become green ✓ Sign with EVC or DSC

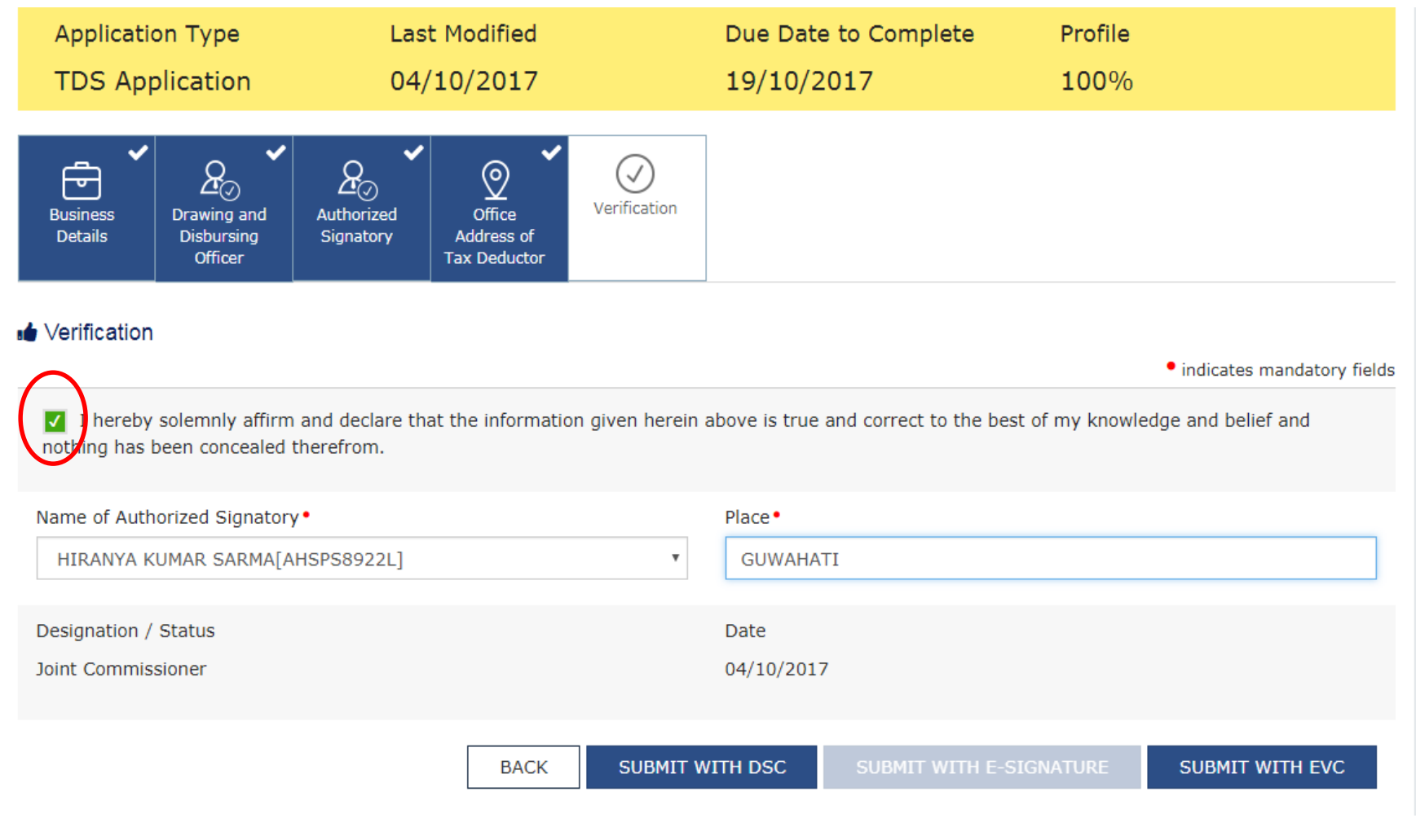

#### If submitted with EVC

#### An Alpha-numeric OTP shall be sent to e-mail & Mobile number

| Application Type                                                | Last Modified                           | Due Date to Complete                       | Profile                    |
|-----------------------------------------------------------------|-----------------------------------------|--------------------------------------------|----------------------------|
| TDS Application                                                 | OTP Verification                        |                                            | 00%                        |
| Business<br>Details<br>Details                                  | Please enter OTP<br>8996DC              |                                            |                            |
| ∎ Verification                                                  | OTP has been sent to your Ema<br>portal | il and Mobile number registered at the GST |                            |
| ✓ I hereby solemnly affirm and nothing has been concealed there |                                         | CLOSE VALIDATE OTP                         | r knowledge and belief and |
| Name of Authorized Signatory •                                  |                                         | Place •                                    |                            |
| HIRANYA KUMAR SARMA[AHSPS                                       | 8922L]                                  | ▼ GUWAHATI                                 |                            |
| Designation / Status                                            |                                         | Date                                       |                            |
| Joint Commissioner                                              |                                         | 04/10/2017                                 |                            |
|                                                                 | BACK SU                                 | BMIT WITH DSC SUBMIT WITH E-SI             | GNATURE SUBMIT WITH EVC    |

## The ARN shall be sent to the e-mail It may take 15 minutes

**.**,,

 donotreply@gst.gov.in <donotreply@gst.gov.in> To: cotassam@yahoo.com

🖶 🛛 Oct 4 at 1:13 PM 🛛 🖈

Dear Sir/Madam, ANURAG,

This mail is in reference to the Application for Registration as Tax Deductor at Source & GST REG-07.

Your form is successfully submitted. Your Application Reference Number (ARN) is AA181017001754H dated 2017-10-04 13:13:26.985.

You can access your dashboard by providing your Temporary Reference Number (TRN) 181700071028TRN and check the status of form through "Track Application Status".

This is a system generated mail.

Best Regards, Government of Assam Commissioner ate of Taxes Disclaimer:

This is a system generated mail for general information purposes only and unless otherwise specifically mentioned therein should not be construed as an acknowledgement, authentication and/or approval of any kind about the correctness of the information/data successfully submitted by you.

Though all efforts have been made to keep the contents of this mail accurate, the same is not intended for and/or should not be construed as a statement of law or used for any legal purposes against GSTN.

The information transmitted as part of this mail is meant only for the intended person/entity only and may contain confidential, proprietary and/or privileged information/material of GSTN. GSTN does not accept or assume any liability of any nature against any person/entity in relation to the accuracy, completeness, usefulness and/or relevance or otherwise of the information as part of this mail.

Any use, reuse, review, retransmission, dissemination, paraphrasing, distribution or other uses of the information contained in this mail, through any medium whatsoever, by any person/entity/recipient shall strictly be at their own risks and for any claims/issues in relation thereto GSTN shall not be liable for any expense, losses, damages and/or liability thereof.

## The status of application appears :

#### Track Application Status

Indicates mandatory fields

#### ARN •

Enter ARN

#### SEARCH

#### Search Result based on ARN : AA181017001754H

| ARN:              | AA181017001754H                                        |
|-------------------|--------------------------------------------------------|
| Form No.:         | GST REG-07                                             |
| Form Description: | Application for Registration as Tax Deductor at source |
| Submission Date   | 04/10/2017                                             |
| Status            | Pending for Processing 🟮                               |
| Assigned To       | NA                                                     |

 $\mathbf{v}$ 

## The meanings of status :

#### Track Application Status

• indicates mand

| ARN•<br>Enter ARN | Meaning of status                         |                                                     |                                        |                                | ×   |
|-------------------|-------------------------------------------|-----------------------------------------------------|----------------------------------------|--------------------------------|-----|
| _                 | Pending for Processing                    | Application filed succes                            | sfully. Pending with Tax Office        | er for Processing.*            |     |
| Search Re         | Pending for Clarification                 | Notice for seeking clari<br>date of notice on porta | fication issued by officer. File<br>I. | Clarification within 7 days of |     |
| ARN:              | Clarification filed-Pending for<br>Order  | Clarification filed succe                           | ssfully by Applicant. Pending          | with Tax Officer for Order.*   |     |
| Form No.:         | Clarification not filed-Pending for Order | Clarification not filed by                          | y the Applicant. Pending with          | Tax Officer for Rejection.*    |     |
| Submissio         | Approved                                  | Application is Approved                             | I. Registration ID and passwo          | rd emailed to Applicant.       |     |
| Status            | Rejected                                  | Application is Rejected                             | by tax officer.                        |                                |     |
| Assigned          | *Timelines for processing and order       | are not applicable for Ap                           | plication for enrolment as a G         | ST Practitioner.               |     |
|                   |                                           |                                                     |                                        | CLOSE                          |     |
| bsite Policies    | Related Sites                             |                                                     | Help                                   | Contact Us                     |     |
| bsite Policy      | Central Board o                           | f Excise and Customs 🛛                              | System Requirements                    | Help Desk Numb<br>0120-4888999 | er: |

COMMISSIONERATE OF TAXES , ASSAM

#### AMENDMENT AND CANCELLATION OF REGISTRATION

If there is any change in the particulars furnished in the application of registration (FORM GST REG-07).

- DDOs needs to submit an online application in FORM GST REG-14 along with supporting documents for amendment of registration. (e.g., change in name & Personal information of DDO such as PAN, address, Mobile number etc.
- If the Tax Deductor is no longer liable to deduct tax at source u/s 51, the registration shall be cancelled by Tax Officer after issuance of SCN and the matter shall be informed to the tax Deductor in FORM GST REG -08.

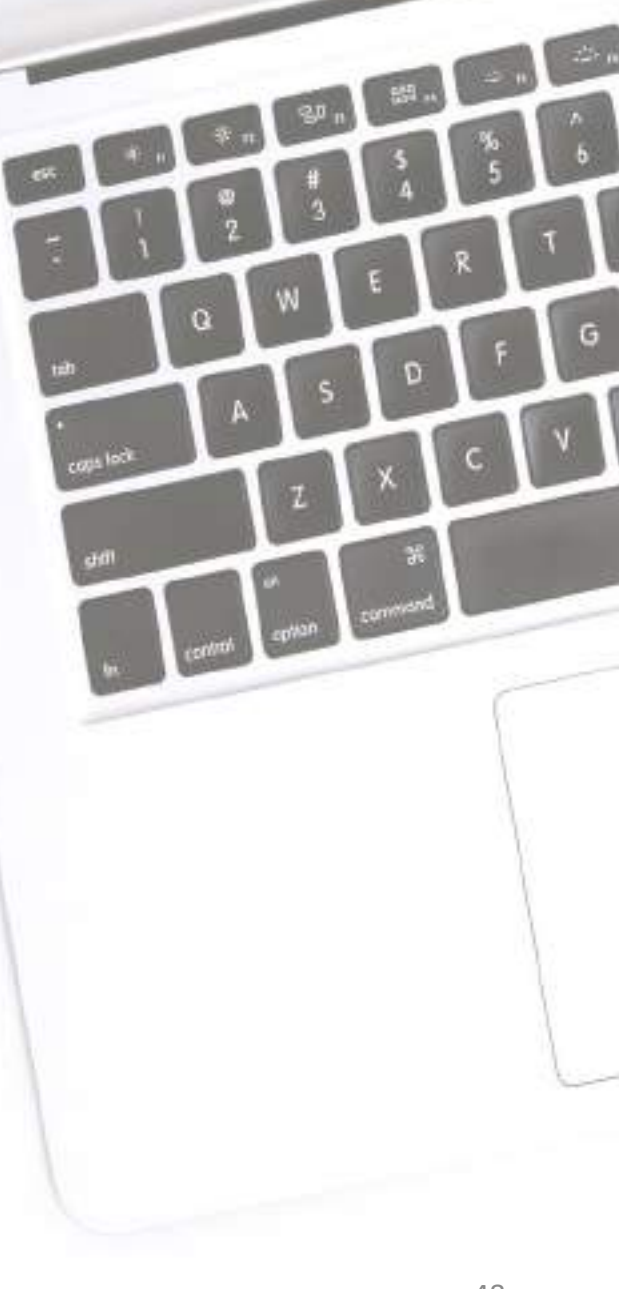

>

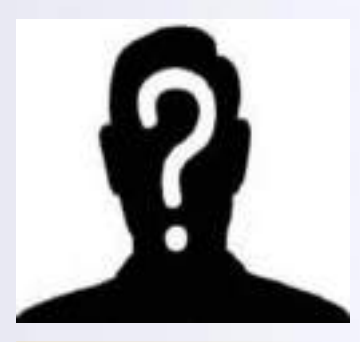

## Next duty of the Tax Deductor

#### To deduct tax at source :

To be done continuously during the month at the time of making payment to the suppliers

#### **\***METHOD OF DEDUCTION

#### **\***APPLICABILITY AT DIFFERENT SITUATION

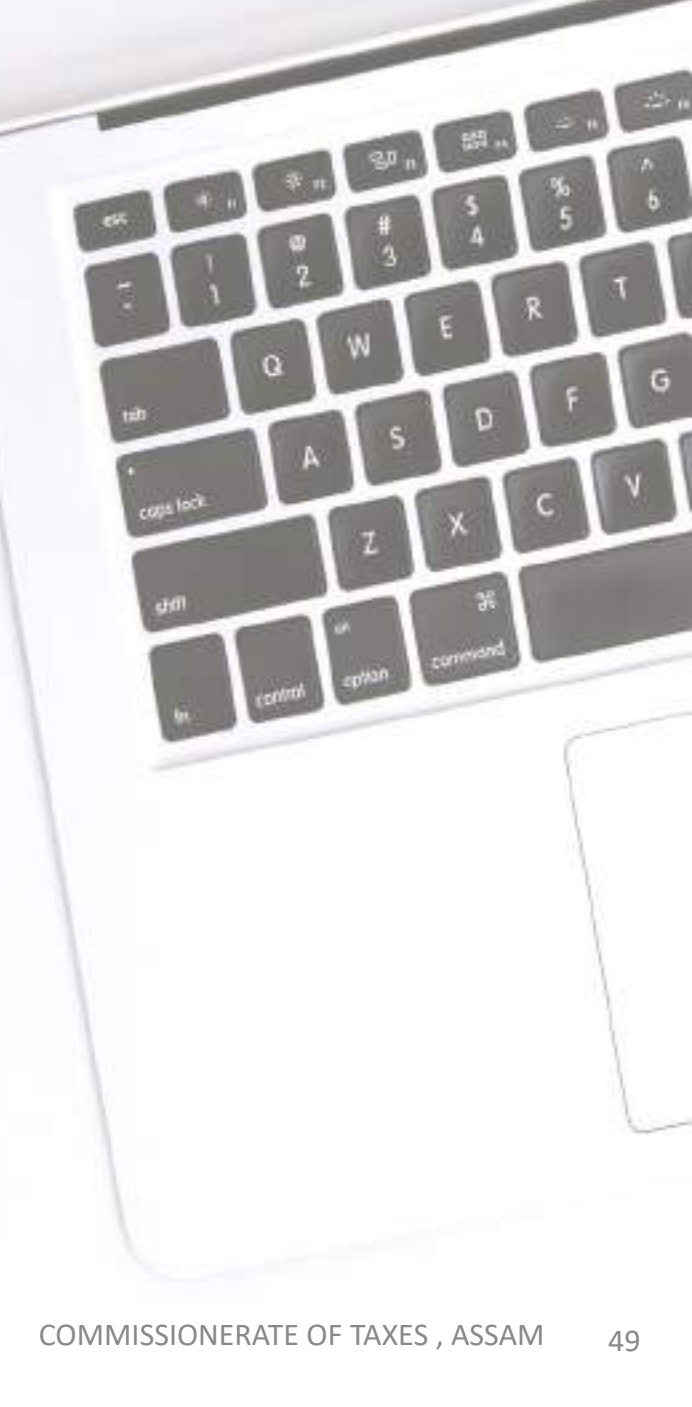

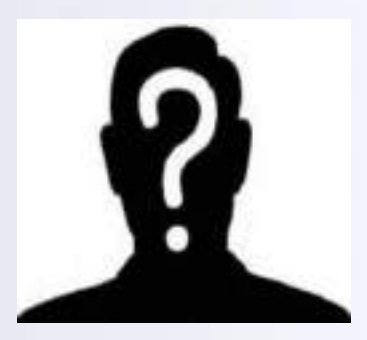

## WHEN TO DEDUCT TAX AT SOURCE?

#### Under Section 51 r/w Rule 5 of GST Act:

✤DDO is liable to deduct tax from the payment of a supplier when the total value of taxable supply of goods/services or both under a contract, exceeds Two lakh and fifty thousand rupees.

✤Explanation.— For the purpose of deduction of tax specified above, the value of taxable supply shall be the amount excluding the CGST, SGST, IGST and cess indicated in the invoice but includes other taxes such as BCD (Basic Customs Duty).

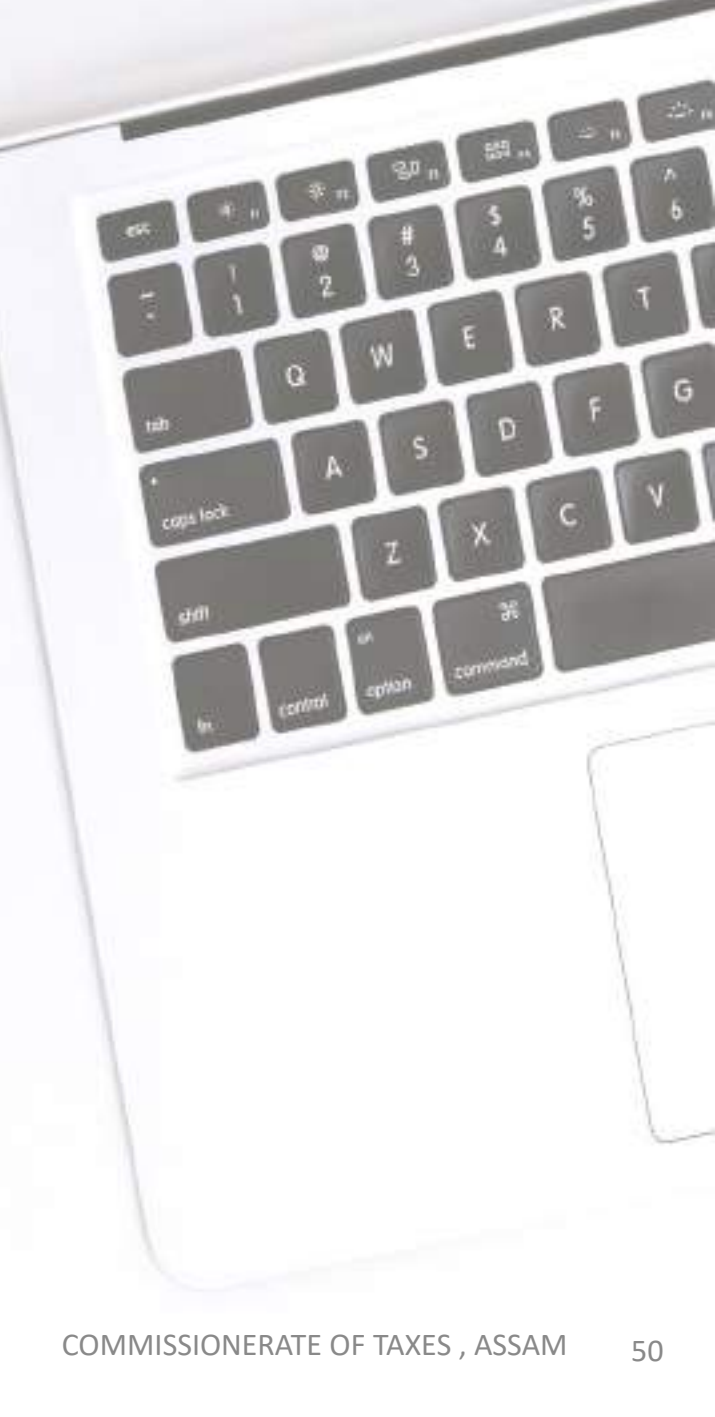

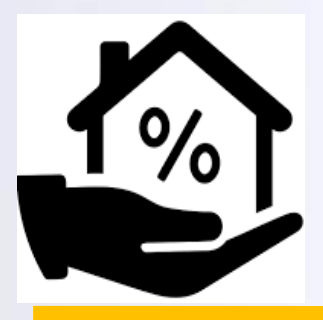

## RATE OF TAX FOR DEDUCTION OF TAX AT SOURCE

#### For intra-state supply

(For supplier within the same State) 1% CGST & 1% SGST both to be deducted.

#### For inter-state supply

( Supply involves one State to another State)

In such case, in place of CGST & SGST 2% IGST tax to be deducted.

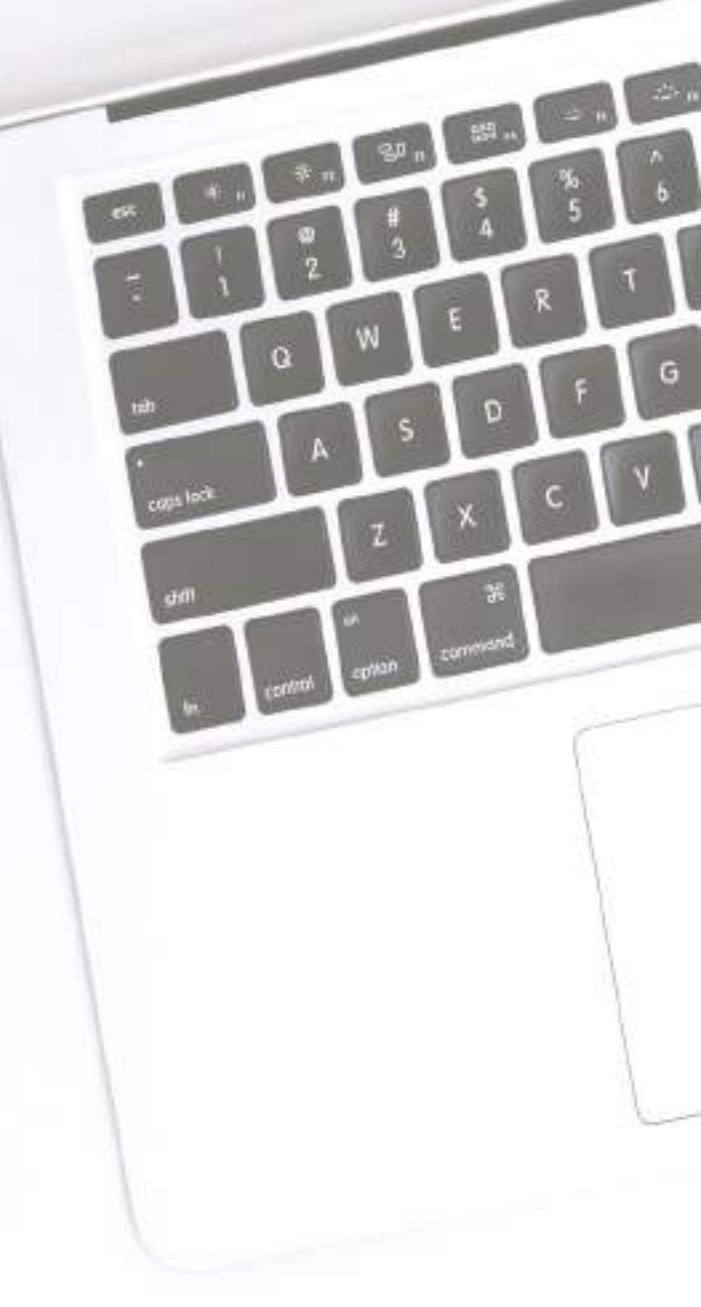

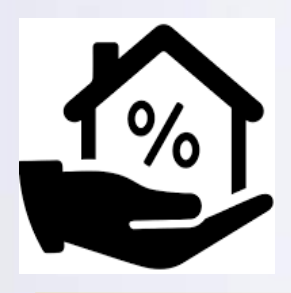

DETERMINATION OF THE VALUE OF SUPPLY FOR DEDUCTION

To determine the taxable value of supply:

The CGST & SGST or IGST tax or Cess shown in the invoice by the supplier shall be excluded and the rest of the taxable value shall be considered.

The amount of CGST & SGST or IGST shown in the invoice shall not be considered as the value of supply.

Illustration in the next slide

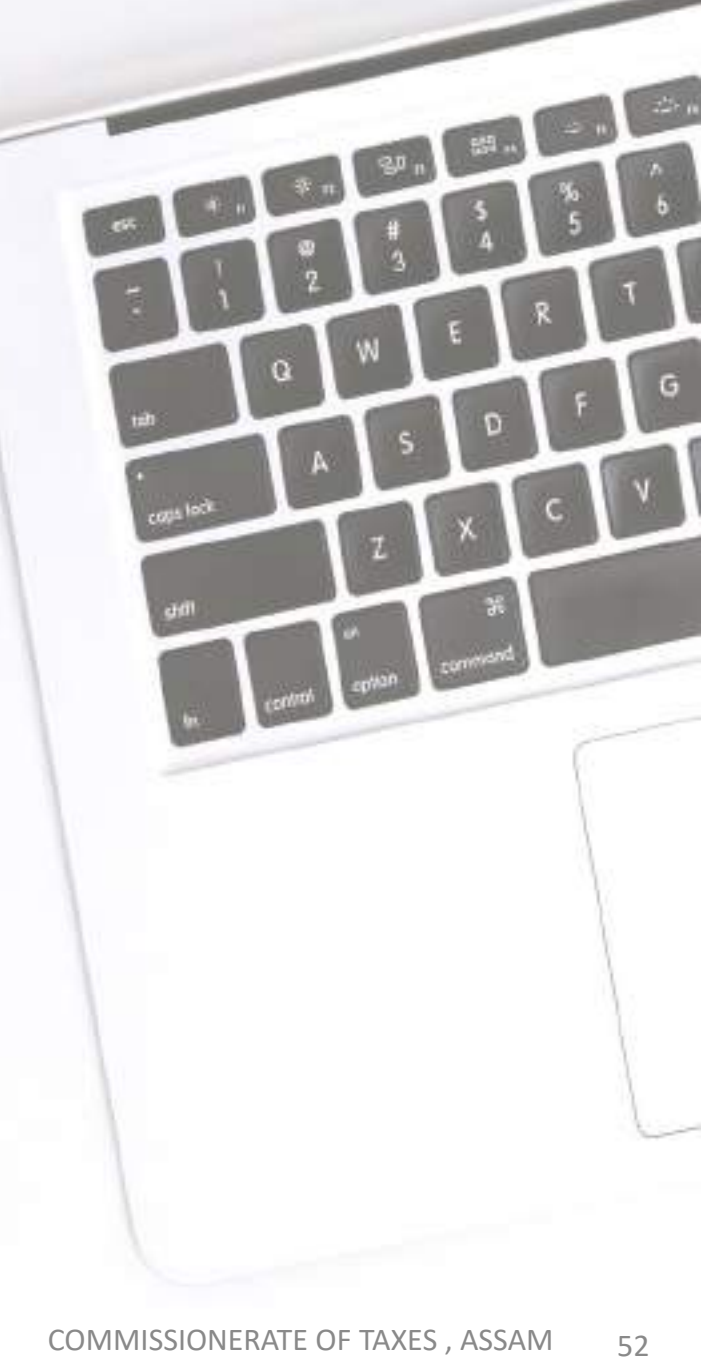

#### IN CASE ONE TIME PAYMENT IS MADE OF THE ENTIRE CONTRACT VALUE

| Illustration :                                                                                                    |                                          |
|----------------------------------------------------------------------------------------------------|------------------------------------------|
| Selling price of 10 computers @ Rs 50,000                                                                                                    | Rs. 5,00,000.00                          |
| If the rate of tax (CGST) on computer is 6%<br>CGST @ 6%                                                                                                    | Rs. 30,000.00                            |
| If the rate of tax (SGST) on computer is 6%<br>SGST @ 6%                                                                                                    | Rs. 30,000.00                            |
| Total Invoice value                                                                                                    | Rs. 5,60,000.00                          |
| In this illustration, for TDS, DDOs will have to deduct CGS<br>i.e., amount of tax to be deducted =<br>CGST 1% on Rs. 5,00,000 = Rs. 5<br>SGST 1% on Rs.5,00,000 = Rs. 5<br>DDO shall pay Rs 5,50,000.00 to the supplier(ind | ST @1% & SGST @ 1%<br>,000.00<br>,000.00 |

#### IN CASE PART PAYMENT IS MADE OF THE CONTRACT VALUE :

| Taxable Contract Value : Rs. 5,00,000.00 |             |                |      |      |  |  |  |
|------------------------------------------|-------------|----------------|------|------|--|--|--|
| No of payment                            | Amount paid | TDS to deduct* |      |      |  |  |  |
|                                          |             | IGST           | CGST | SGST |  |  |  |
| 1 <sup>st</sup> payment                  | 3,00,000    | 6000           | 3000 | 3000 |  |  |  |
| 2 <sup>nd</sup> payment                  | 50,000      | 1000           | 500  | 500  |  |  |  |
| 3 <sup>rd</sup> payment                  | 1,00,000    | 2000           | 1000 | 1000 |  |  |  |
| 4 <sup>th</sup> payment                  | 50,000      | 1000           | 500  | 500  |  |  |  |

#### \*NOTE : Either IGST or CGST and SGST to be deducted

#### IN CASE THE INITIAL CONTRACT VALUE WAS LESS THAN Rs. 2.5 LAC. BUT LATER IT EXCEEDS RS. 2.5 LAC RESULTANT TO A CONTINUOUS CONTRACT.

#### (FOR EXAMPLE : SUPPLY OF PRINTING MATERIALS)

| Initial Taxable Contract Value : Rs 2,00,000.00 |          |                           |                |       |       |  |  |
|-------------------------------------------------|----------|---------------------------|----------------|-------|-------|--|--|
| Value of                                        | Amount   | Cumulative<br>Amount paid | TDS to deduct* |       |       |  |  |
| supply                                          | paid     |                           | IGST           | CGST  | SGST  |  |  |
| 2,00,000                                        | 2,00,000 | 2,00,000                  | NIL            | NIL   | NIL   |  |  |
| 50,000                                          | 50,000   | 2,50,000                  | NIL            | NIL   | NIL   |  |  |
| 2,00,000                                        | 2,00,000 | 4,50,000                  | 9,000          | 4,500 | 4,500 |  |  |
| 1,00,000                                        | 1,00,000 | 1,00,000                  | 2,000          | 1,000 | 1,000 |  |  |

#### \*NOTE : Either IGST or CGST and SGST to be deducted

#### DDOs NEED TO DEDUCT TAX AS SGST & CGST OR IGST

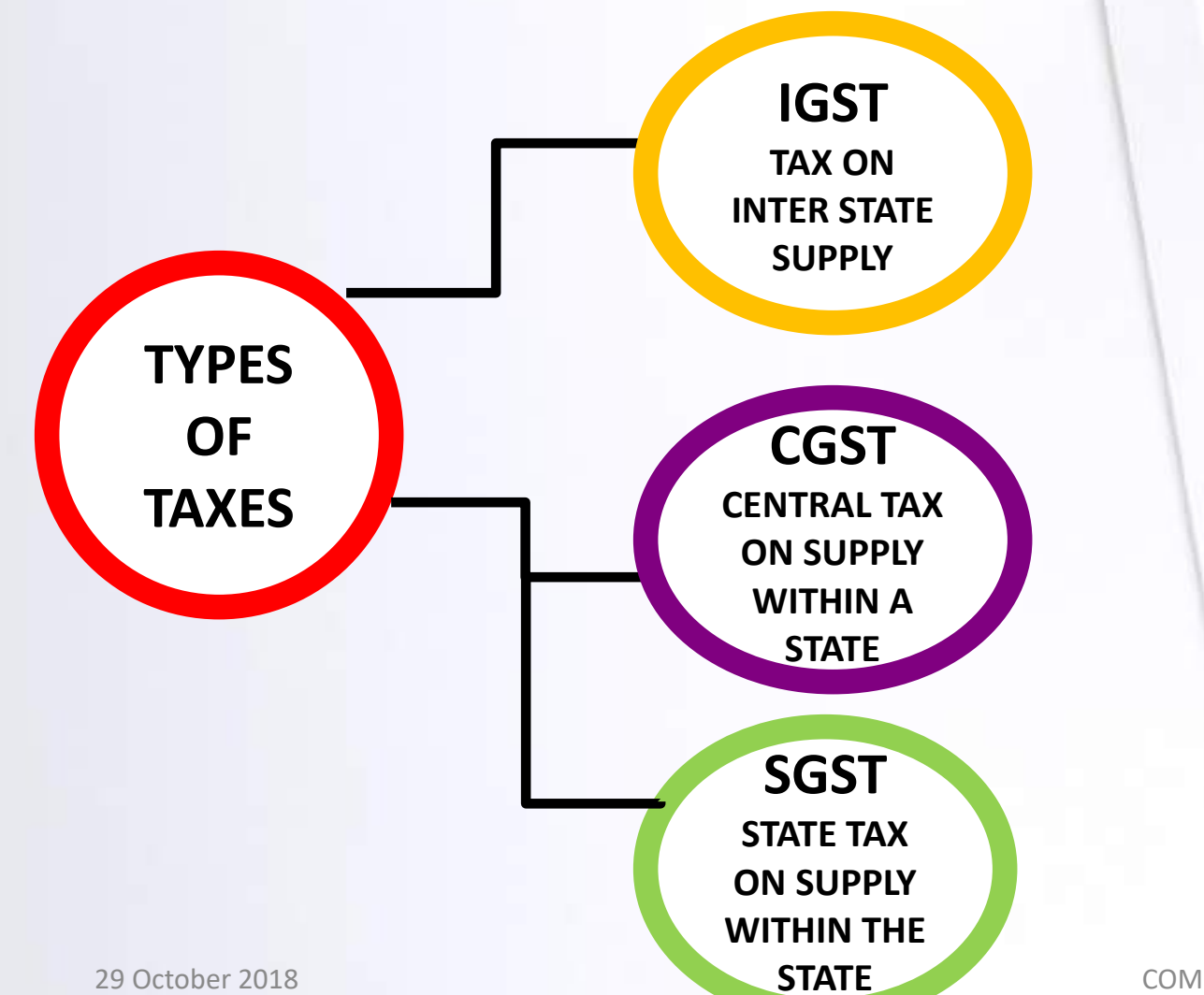

core loci

C

#### **SITUATION :1**

If GAD , Govt of Assam places an order to M/s XYZ Industries, Guwahati to supply 10 computers in Assam Bhawan , Delhi :

| SITUATION | PLACE OF<br>SUPPLIER               | PLACE OF<br>SUPPLY    | DDO                  | ΤΑΧ  |
|-----------|------------------------------------|-----------------------|----------------------|------|
| 1         | M/S XYZ<br>Industries,<br>Guwahati | Assam Bhawan<br>Delhi | GAD<br>Govt of Assam | IGST |

#### SITUATION :2

If SAD, Govt of Assam places an order to M/S ABC Enterprise, Karol Bagh in Delhi to supply 10 computers in Assam Secretariat, Guwahati:

| SITUATION | PLACE OF<br>SUPPLIER                       | PLACE OF<br>SUPPLY             | DDO                  | ΤΑΧ  |
|-----------|--------------------------------------------|--------------------------------|----------------------|------|
| 2         | M/S ABC<br>Enterprise,Karol<br>Bagh ,DELHI | Assam<br>Secretariat,<br>Assam | SAD<br>Govt of Assam | IGST |

#### **SITUATION:3**

If PWD , Jorhat Division places an order to M/s XYZ Industries, Guwahati to supply 10 computers in its Jorhat office :

| SITUATION | PLACE OF<br>SUPPLIER               | PLACE OF<br>SUPPLY               | DDO                    | TAX               |
|-----------|------------------------------------|----------------------------------|------------------------|-------------------|
| 3         | M/S XYZ<br>Industries,<br>Guwahati | PWD<br>Jorhat Division<br>office | PWD<br>Jorhat Division | SGST<br>+<br>CGST |

#### **SITUATION :4**

If GAD , Govt of Assam places an order to M/S ABC Enterprise, Karol Bagh in Delhi to supply 10 computers at Assam Bhawan, Delhi

| SITUATION | PLACE OF<br>SUPPLIER                       | PLACE OF<br>SUPPLY       | DDO                    | ΤΑΧ       |
|-----------|--------------------------------------------|--------------------------|------------------------|-----------|
| 4         | M/s ABC<br>Enterprise,Karol<br>Bagh ,Delhi | Assam<br>Bhawan<br>Delhi | GAD ,<br>Govt of Assam | NO<br>TDS |

Supplier(ABC) and the place of supply(Assam Bhawan) are in Delhi and the recipient(GAD) is located in Assam. This supply is an intra-State supply so Central tax and Delhi State tax would be levied. In such case, transfer of TDS (Central tax + Delhi State tax ) to the cash ledger of M/s ABC of Delhi would be difficult. So in this instant case, GAD would not deduct TDS.

## Determination of Head of TAX IGST or SGST & CGST

| SITUATION                                    | PLACE OF<br>SUPPLIER | PLACE OF<br>SUPPLY | DDO   | ΤΑΧ         |  |  |  |
|----------------------------------------------|----------------------|--------------------|-------|-------------|--|--|--|
| 1                                            | ASSAM                | DELHI              | ASSAM | IGST        |  |  |  |
| 2                                            | DELHI                | ASSAM              | ASSAM | IGST        |  |  |  |
| 3                                            | ASSAM                | ASSAM              | ASSAM | SGST + CGST |  |  |  |
| 4                                            | DELHI                | DELHI              | ASSAM | NO TDS      |  |  |  |
| Thumb Rule : See the invoice of the supplier |                      |                    |       |             |  |  |  |

#### Monthly duty of the Tax Deductor

#### To be done between 1<sup>st</sup> and 10<sup>th</sup> day of next month

## FILING TDS RETURN

#### **RETURNS BY TDS DEDUCTOR GSTR-7 OVERVIEW**

✤Every registered person required to deduct tax at source under the provisions of section 51 shall furnish a return in GSTR-7 electronically through a common portal (www.gst.gov.in), within ten days after the end of such month. Before 10<sup>th</sup> of next month.

Online submission of Returns

Illustration : If the date of deduction is 12<sup>th</sup> October,2018, the detail of deduction shall be furnished in GSTR-7 for the month of October,2018 which needs to be submitted within 10<sup>th</sup> November,2018.

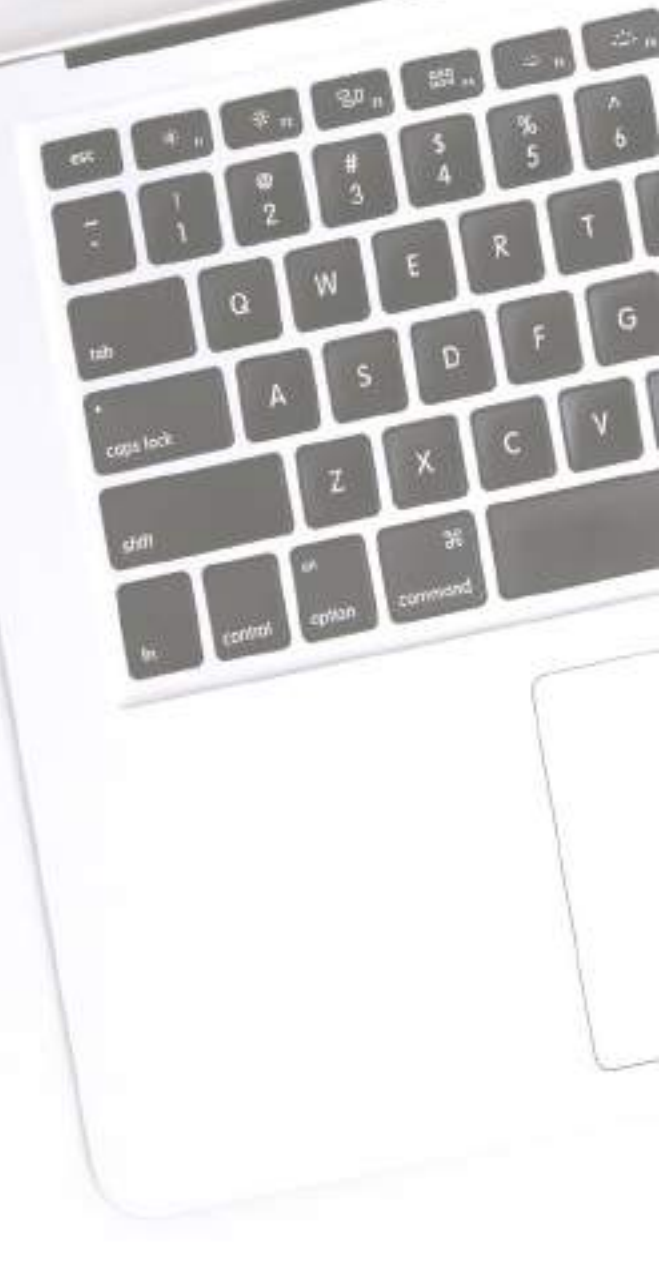

Forms and manner of submission of Returns Every registered person required to deduct tax at source under section 51 shall furnish a Return in FORM GSTR-7 electronically through the GST Portal presently www.gst.gov.in

☆The details furnished by the Deductor shall be made available electronically to the suppliers in Part C of Form GSTR-2A and Form-GSTR-4A on the Common Portal after the due date of filing of Form GSTR-7 i.e. 10<sup>th</sup> of next month.

The Tax Deduction Certificate shall be made available electronically to the supplier on the Common Portal in Form GSTR-7A on the basis of the Return furnished.

#### **RETURNS BY TDS DEDUCTOR GSTR-7 OVERVIEW**

How to fill TDS Return in Form GSTR-7 Beginning the Year and month needs to be filled up, e.g. Year : 2018 & Month : OCTOBER

- To enter the GSTIN of the Deductor e.g. 18ABCDE1234FIZQ
- To enter the legal name (as per TAN or PAN) e.g. Commissioner of Taxes, Assam and the trade name, if any shall be Auto Populated.
- To enter the details of TDS, such as GSTIN of Deductee, Amount paid to Deductee on which tax is deducted and the amount of tax deducted (IGST/CGST/SGST)
- To enter the amendments to details of TDS in respect of any earlier tax period i.e. to furnish detail if there is any change in any entry of tax deduction. In Tile No: 4

#### **RETURNS BY TDS DEDUCTOR GSTR-7 OVERVIEW**

How to submit TDS Return in Form GSTR-7

- To enter the details of TDS viz., Description (IGST/CGST/SGST), Amount of tax deducted and the Amount paid.
- To enter the detail of Interest, Late fee payable and amount paid under IGST/CGST/SGST.
- To enter the details of Refund claim from electronic cash ledger.
- To debit entry in electronic cash ledger for TDS/interest payment which shall be auto populated after payment of tax and submission of return.
- At the end to declare the Verification using DSC, e-Signature or EVC as opted for.

| Dashboard      | Services •           | GST Law       | Search Ta    | xpayer 🔹      | Help 🔻  | e-Way Bill System    | é) |        |                                                |
|----------------|----------------------|---------------|--------------|---------------|---------|----------------------|----|--------|------------------------------------------------|
| Registration   | Returns              | Payments      | User Service | s Refu        | nds     |                      |    |        |                                                |
| Returns Dashb  | oard                 |               |              |               |         | View e-Filed Returns |    |        |                                                |
| Track Return S | itatus               |               |              |               |         |                      |    |        |                                                |
| Dashboard I    | Returns              |               |              |               |         |                      |    |        | 🛛 Englis                                       |
| File Retur     | ns                   |               |              |               |         |                      |    |        |                                                |
| Financial Ye   | ar•                  |               | F            | leturn Filing | Period• |                      |    |        | <ul> <li>Indicates Mandatory Fields</li> </ul> |
| 2017-18        |                      |               | Y            | March         |         |                      | •  | SEARCH |                                                |
|                |                      |               |              |               |         |                      |    |        |                                                |
| Return f       | or Tax Dedu<br>GSTR7 | cted at Sou   | rce          |               |         |                      |    |        |                                                |
| D              | ue Date - 10/        | 04/2018       |              |               |         |                      |    |        |                                                |
| PREPARE        | ONLINE PF            | REPARE OFFLIN | E            |               |         |                      |    |        |                                                |

|                                                                                                |                                                                                               | Sign to Hair Contant 0 A <sup>+</sup> A                          |   |
|------------------------------------------------------------------------------------------------|-----------------------------------------------------------------------------------------------|------------------------------------------------------------------|---|
| 📱 Goods and Services                                                                           | Tax                                                                                           | A ANGAD MODULOWIN A +                                            |   |
| Destaced Services - GST Law                                                                    | Search Tacpayer + Halp + e-Wey 61 System                                                      |                                                                  |   |
| Osabikuard Raturna GETR-7                                                                      |                                                                                               | @ English                                                        |   |
| GSTR-7 - Return for Tax Deducted at                                                            | Source                                                                                        | 0                                                                |   |
| 65118 - 2443(Pa1572600P<br>PY - 2017-18<br>Due Dete - 10/04/2016                               | Legal Name - ANGAD JASETRSTNGH ARORA<br>Return Period - March                                 | Trade Name - TRADE<br>Status - Not Filed                         |   |
| GSTR-7 -TDS Details                                                                            | ++ Ingesterit)                                                                                | Notice: If the TDS records are more than 200 - Please sheck here |   |
| 3. Details of the tax deducted at 5. Source                                                    | <ol> <li>Amendments to TDS Details</li> </ol>                                                 | 5,6. Payment of tax                                              |   |
| Integrated Tex. Central Tex<br>#0.00 #0.00<br>State/UT Tex Total Amount Paid to<br>#0.00 #0.00 | Integrated Tex Central Tex<br>90.00 80.00<br>State/UF Tex Total Amount Paid to<br>90.00 20.00 | Teo parable - Scharpert poyalite<br>e                            |   |
| 6. Dubit entries in obertrunic cash<br>bulgar for TDS/interest payment                         |                                                                                               |                                                                  |   |
| Taor prid in cashi Erlanash<br>P0.00 90.00<br>Galar Tees<br>90.00                              |                                                                                               |                                                                  |   |
|                                                                                                | BACK TO FILE RETURNS                                                                          | PREVIEW DRAFT GS1R7 PROCEED TO FILE                              |   |
| © 2018-17 Goods and Dervices Tex Network                                                       | Site year lopested on g                                                                       | neigned & Second by 6510                                         |   |
| Site heat sinced at 2004 s 760 readation in Internet E                                         | plorer 10+. Google Chrume 49+. Finilite 45+ and Salari 6+                                     |                                                                  | 6 |

#### GSTR-7 -TDS Details

\*\* Important Notice: If the TDS records are more than 500 . Please check here

| 3. Details of the source | tax deducted at 0                         | 4. Amendments           | to TDS Details 0                          | 5,6. Payment of        | tax                     |
|--------------------------|-------------------------------------------|-------------------------|-------------------------------------------|------------------------|-------------------------|
| Integrated Tax<br>₹0.00  | Central Tax<br>₹0.00                      | Integrated Tax<br>₹0.00 | Central Tax<br>₹0.00                      | Tax payable<br>₹-      | Interest payable<br>₹-  |
| State/UT Tax<br>₹0.00    | Total Amount Paid to<br>Deductee<br>₹0.00 | State/UT Tax<br>₹0.00   | Total Amount Paid to<br>Deductee<br>₹0.00 | Late fee payable<br>₹- | Total amount paid<br>₹- |

| TDS DETAILS                              |     | 0                    |
|------------------------------------------|-----|----------------------|
| No Record found for the provided Inputs. |     | ×                    |
|                                          | ADD | BACK TO GSTR 7 TILES |
|                                          | 2   |                      |

| board Returns GSTR-7 TDS                                                                                    | Add                                               | 9                                                     |
|----------------------------------------------------------------------------------------------------|---------------------------------------------------|-------------------------------------------------------|
| OS Details - ADD                                                                                            |                                                   |                                                       |
| STIN of Deductee                                                                                            | Receiver Name                                     | Amount paid to deductee on which tax is deducted (₹)• |
| 07AJIPA1572EO1X                                                                                             | ANGAD JASBIRSINGH ARORA                           |                                                       |
|                                                                                                    |                                                   |                                                       |
| egrated Tax (₹)•                                                                                            | Central Tax (₹)                                   | State/UT Tax (₹)                                      |
| tegrated Tax (₹)•                                                                                           | Central Tax (₹)                                   | State/UT Tax (₹)                                      |
| egrated Tax (₹)•                                                                                            | Central Tax (₹)                                   | State/UT Tax (₹)<br>SAVE BAC                          |
| egrated Tax (₹)•<br>board Returns GSTR-7 TDS<br>S Details - ADD                                             | Central Tax (₹)                                   | State/UT Tax (₹)<br>SAVE BAC                          |
| tegrated Tax (₹)•<br>board Returns GSTR-7 TDS -<br>DS Details - ADD                                         | Central Tax (₹)         Add         Receiver Name | State/UT Tax (₹)<br>SAVE BAC                          |
| tegrated Tax (₹)•<br>board Returns GSTR-7 TDS ><br>OS Details - ADD<br>STIN of Deductee•<br>24BDDPA0314AFZG | Add Receiver Name Jayaraman abirami               | State/UT Tax (₹)<br>SAVE BAC                          |

#### TDS DETAILS

| deducted (₹)<br>Integrated Tax (₹) Central Tax (₹) State/UT | (Ŧ)  |
|-------------------------------------------------------------|------|
|                                                             |      |
| AJIPA1572E7ZE 1,00,000.00 2,000.00 0.00                     | 0.00 |
|                                                             |      |

3

#### GSTR-7 -TDS Details

#### \*\* Important Notice: If the TDS records are more than 500 . Please check here

| 3. Details of the tax deducted at 1<br>source        |                                                                          | 4. Amendments                                    | to TDS Details 0                                                  | 5,6. Payment of tax                         |                                                   |
|------------------------------------------------------|--------------------------------------------------------------------------|--------------------------------------------------|-------------------------------------------------------------------|---------------------------------------------|---------------------------------------------------|
| Integrated Tax<br>₹2,000.00<br>State/UT Tax<br>₹0.00 | Central Tax<br>₹0.00<br>Total Amount Paid to<br>Deductee<br>₹1,00,000.00 | Integrated Tax<br>₹0.00<br>State/UT Tax<br>₹0.00 | Central Tax<br>₹0.00<br>Total Amount Paid to<br>Deductee<br>₹0.00 | Tax payable<br>₹-<br>Late fee payable<br>₹- | Interest payable<br>₹-<br>Total amount paid<br>₹- |
### AMENDMENT OF RETURN UPLOADED BY DEDUCTOR REJECTED BY DEDUCTEE

| - manetar | Year         | Mon                  | :h•             |                              | Please Enter GS       | STIN •                |                     |        |
|-----------|--------------|----------------------|-----------------|------------------------------|-----------------------|-----------------------|---------------------|--------|
| 2017-1    | 8            | ▼ De                 | cember          | <b>T</b>                     | Search GSTIN          | Number                |                     |        |
| Month     | TDSA Details | Original Amount paid | Revised GSTIN   | Revised Amount               | Amount                | of tax ded            | ucted at            | Action |
| Period)   | Deductee     | tax is deducted (₹)  | of Deductee     | which tax is<br>deducted (₹) | Integrated<br>Tax (₹) | Central<br>Tax<br>(₹) | State/UT<br>Tax (₹) |        |
|           |              | 2.000.00             | 07AJIPA1572E91C | 4,000.00                     | 80.00                 | 0.00                  | 0.00                | -      |

#### **AMENDMENT OF RETURN**

|                             | in set in set for all or all or all or all | • • • • • • • • • • • • • • • • • • • |
|-----------------------------|--------------------------------------------|---------------------------------------|
| Original GSTIN Deductee     | Original Amount paid to deducte (₹)        | Original Month                        |
| 07AJIPA1572E91C             | ₹2,000.00                                  | February                              |
| Revised GSTIN of Deductee • | Revised Amount paid to deductee (₹)•       | Integrated Tax (₹)•                   |
| 07AJIPA1572E91C             | ₹2,000.00                                  | ₹40.00                                |
| Central Tax (₹)             | State/UT Tax (₹)                           |                                       |
| ₹0.00                       | ₹0.00                                      |                                       |

#### AMENDMENT OF RETURN UPLOADED BY DEDUCTOR

| rinanciai     | Year                       |                                     | Month           | 1•                           |                                       | Please Enter GS       | STIN                  |                     |       |
|---------------|----------------------------|-------------------------------------|-----------------|------------------------------|---------------------------------------|-----------------------|-----------------------|---------------------|-------|
| 2017-1        | 18                         | •                                   | Dea             | cember                       | •                                     | Search GSTIN          | Number                |                     |       |
| Month<br>(Tax | Original GSTIN<br>Deductee | Original Amount<br>to deductee on t | t paid<br>which | Revised GSTIN<br>of Deductee | Revised Amount<br>paid to deductee on | Amount                | of tax ded<br>source  | ucted at            | Actio |
| Period)       |                            | tax is deducted                     | I (₹)           |                              | which tax is<br>deducted (₹)          | Integrated<br>Tax (₹) | Central<br>Tax<br>(₹) | State/UT<br>Tax (₹) |       |
|               | 07AJIPA1572E91C            | 2,000.00                            |                 | 07AJIPA1572E91C              | 4,000.00                              | 80.00                 | 0.00                  | 0.00                | 1     |

### **AMENDMENT OF RETURN REJECTED BY DEDUCTEE**

| GSTRetu<br>← → C<br>Apps | m_Jasmine - Agil 🗙 | Goods & Service Tax (<br>uatrett <b>REJECTE</b><br>SIT (5) SIT RQM | GS × 🖉 Goods & Servie      | EE deductee            | or ×                               | WebSocket Test        | ×                     |                     |          |                     |            |
|--------------------------|--------------------|--------------------------------------------------------------------|----------------------------|------------------------|------------------------------------|-----------------------|-----------------------|---------------------|----------|---------------------|------------|
|                          | TDSA De            | t <b>ails</b><br>d By Deductor R                                   | ejected By Deductee        | 7                      |                                    |                       |                       |                     |          | 0                   |            |
|                          | Processe           | d TDSA Details                                                     |                            | Build COTTA            | During diagrams                    |                       |                       |                     | Chatura  | A - 4 - 11 - 11 - 1 |            |
|                          | Month<br>(Tax      | Deductee                                                           | paid to deductee           | of Deductee            | Revised Amount<br>paid to deductee | Amount o              | source                | ucted at            | Status   | Actions             |            |
|                          | Periody            |                                                                    | deducted (□)               |                        | deducted ([])                      | Integrated<br>Tax (0) | Central<br>Tax<br>(□) | State/UT<br>Tax (□) |          |                     |            |
|                          | July               | 01ALYPD6528P2ZI                                                    | 2,000.00                   | 01ALYPD6528P2ZI        | 4,000.00                           | 80.00                 | 0.00                  | 0.00                | Modified | 1                   |            |
|                          |                    |                                                                    |                            |                        |                                    |                       |                       | BACK                | TO GSTR  | 7 TILES             | ~          |
|                          | © 2016-17 G        | oods and Services Ta                                               | x Network                  | Site Last Upda         | ated on                            | Designed              | d & Develo            | ped by GSTN         | I        |                     | Тор        |
|                          | Site best viewed   | d at 1024 x 768 resolutio                                          | n in Internet Explorer 10+ | , Google Chrome 49+, F | irefox 45+ and Safari 6+           |                       |                       |                     |          |                     |            |
| GSTR7                    | _29ACXPK3pdf       | ▲ GSTR7_29AC                                                       | XPK3pdf ^                  |                        |                                    |                       |                       |                     |          |                     | Show all X |

## AMENDMENT OF RETURN REJECTED BY DEDUCTEE

#### GSTR-7 -TDS Details

\*\* Important Notice: If the TDS records are more than 500 . Please check here

| 3. Details of the source    | tax deducted at 1                                | 4. Amendments            | to TDS Details 1                              | 5,6. Payment of        | tax                     |
|-----------------------------|--------------------------------------------------|--------------------------|-----------------------------------------------|------------------------|-------------------------|
| Integrated Tax<br>₹2,000.00 | Central Tax<br>₹0.00                             | Integrated Tax<br>₹80.00 | Central Tax<br>₹0.00                          | Tax payable<br>₹-      | Interest payable<br>₹-  |
| State/UT Tax<br>₹0.00       | Total Amount Paid to<br>Deductee<br>₹1,00,000.00 | State/UT Tax<br>₹0.00    | Total Amount Paid to<br>Deductee<br>₹4,000.00 | Late fee payable<br>₹- | Total amount paid<br>₹- |

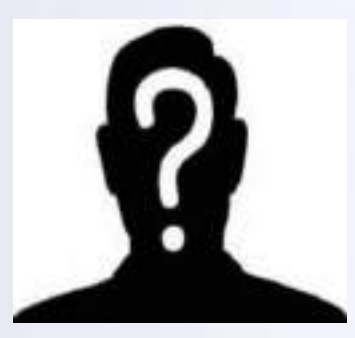

Next duty of the Tax Deductor

### To make the payment before submission of Return :

To be done one time before submission of monthly Return and to create a consolidated CPIN

#### **\***MODE OF PAYMENT

- **1. TREASURY NON WORK**
- 2. TREASURY WORK
- 3. NON TREASURY

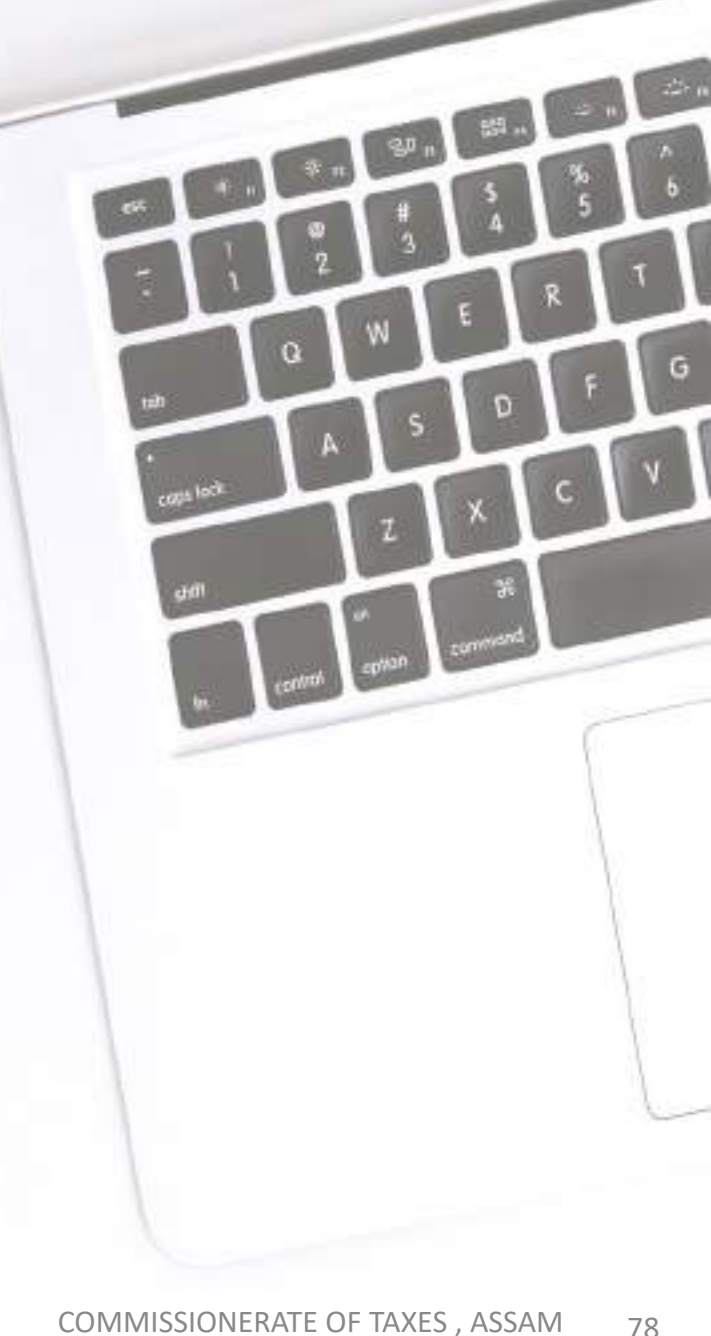

### **MODE OF TDS PAYMENT**

Internet Banking through Authorized Banks for Non Treasuries

### >NEFT or RTGS from any Authorized Bank for Work & Non Work Treasuries

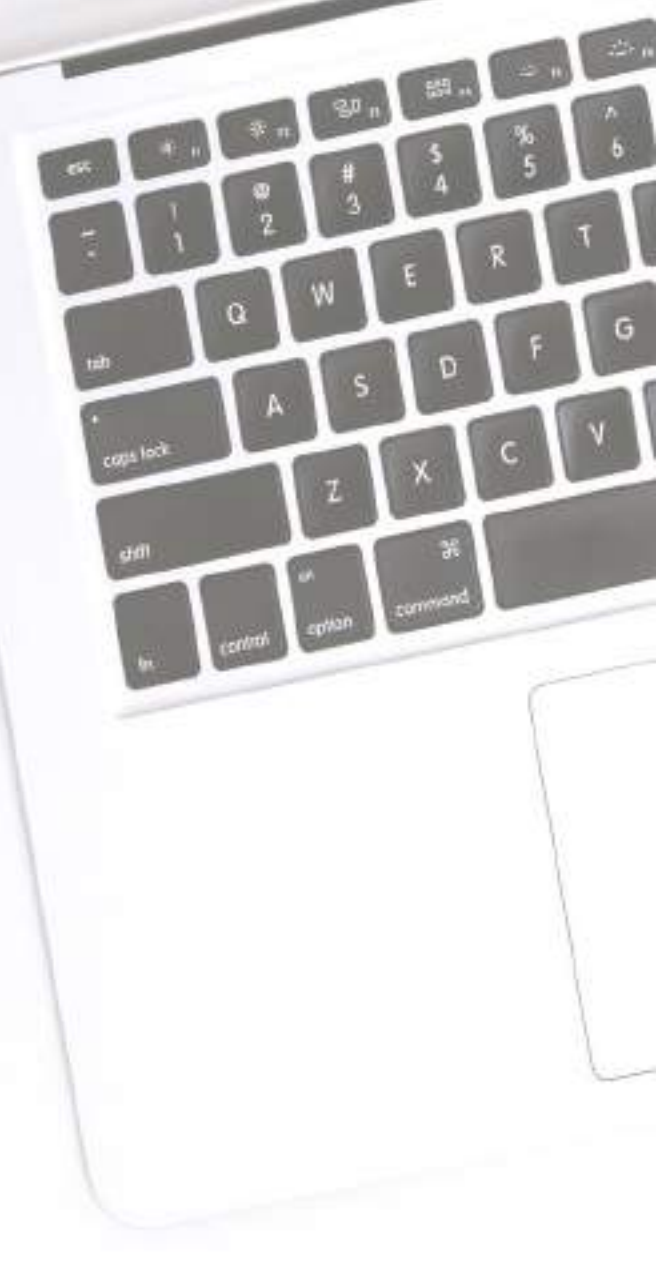

#### THREE TYPES OF DDO

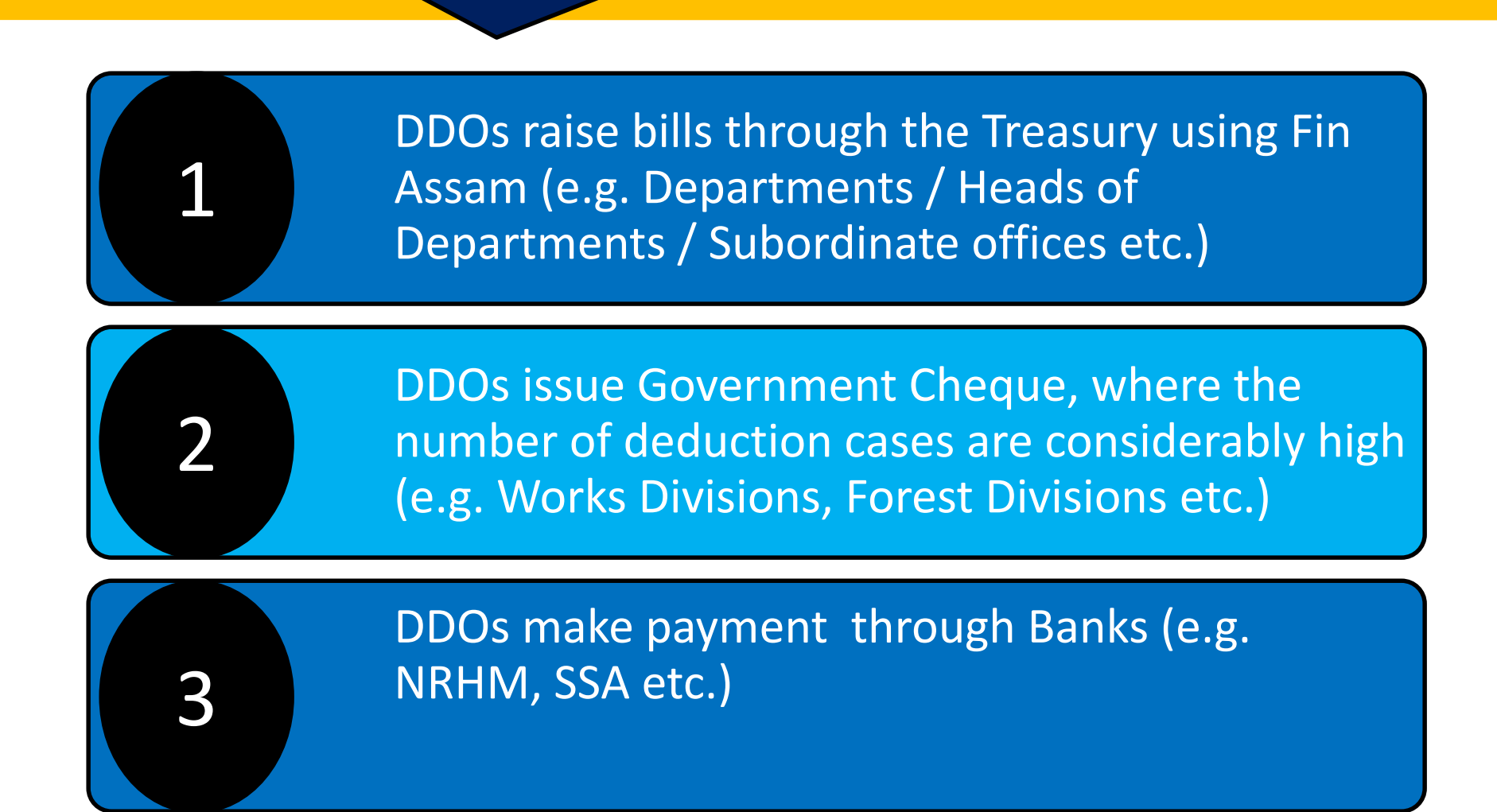

### Deduction & Deposit process for DDOs drawing from Treasuries through Bills

- ✓ Individual Bill-wise Deduction and its Deposit of TDS will be made by the DDOs drawing their claim from Treasuries.
- ✓ DDOs will generate a single month wise CPIN (Challan) from GST portal in respect of TDS deduction from the Bills.
- $\checkmark$  The following steps need to be taken :

- The DDO shall prepare the Bill on "FinAssam" as per Expenditure Sanction.
- > The Expenditure Sanction shall contain following break up :
  - ✓ Total amount
  - ✓ Net amount payable to the Contactor / Supplier / Vendor
  - ✓ 2% TDS amount of GST (1% SGST + 1% Central GST or 2% IGST)
- Deduction of TDS should not be in fraction of rupees and the calculated value should be next higher rupee

# Bill Preparation under FinAssam

#### **FLOW CHART**

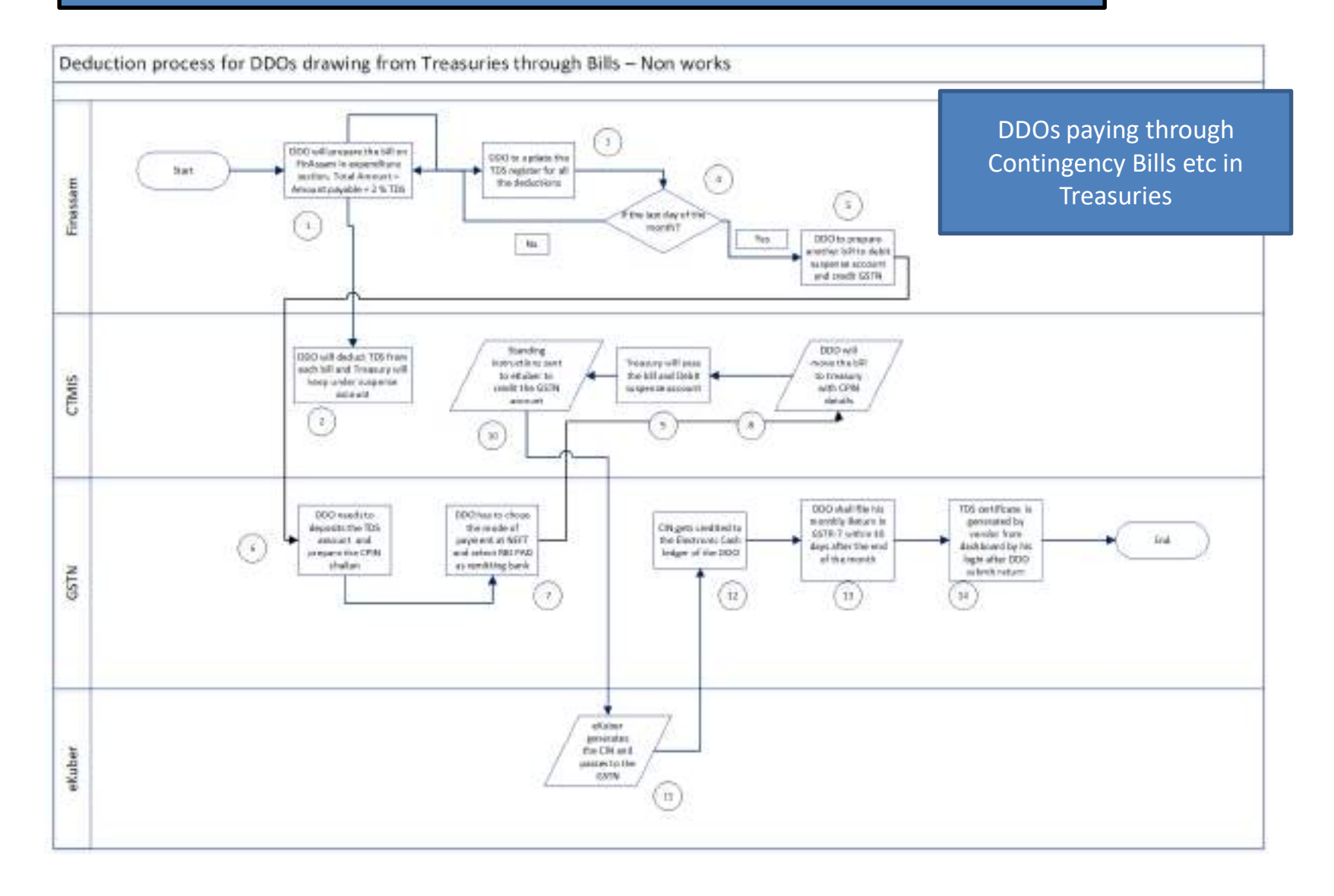

#### The DDO shall prepare the Bill based on FinAssam

| Sei         | eficiary Norm                                                                                                    | Test Details Fvt. Ltd.                                    |             | Addre                                                                                                    | 55                                                                 | Guwatati, Aesam                                                                                                |
|-------------|----------------------------------------------------------------------------------------------------|-----------------------------------------------------------|-------------|----------------------------------------------------------------------------------------------------|--------------------------------------------------------------------|----------------------------------------------------------------------------------------------------|
| Bar         | n Narw                                                                                                    | State Bank of India                                       |             | Baryle                                                                                                    | Acarrelle                                                          | Khanapera                                                                                                    |
|             | ourt Number                                                                                                    | 20015629XXX                                               |             | Acces                                                                                                    | et≓sc                                                              | SBINDODIXX                                                                                                    |
| ien.        | der 03TN                                                                                                    | 28ABCDE1234F225                                           | 6           | Version                                                                                                    | r P634                                                             | ABCDE1234F                                                                                                    |
| ÷,          | Invoice No                                                                                                    | tevolor Date *                                            | Areaunt *   | F8 Marcher                                                                                                    |                                                                    | Results                                                                                                    |
| i.          | Invoice No. *                                                                                                    | Texelor Date *                                            | Ansautt *   | F8 Marcher                                                                                                    |                                                                    | Resarts                                                                                                    |
| E.          | tivene No. *<br>12A                                                                                                    | 1eveloe Date *                                            | Arrestern * | F& Marcher<br>PS.129/200X                                                                                                    | GST BILL INTE                                                      | Resarcs<br>ORATION - TEST 1                                                                                    |
|             | Invoice No. *<br>12A<br>12B                                                                                                    | 1eveloe Date *<br>29-09-2019<br>29-09-2018                | Areaset *   | F8 Marcher<br>PS 12020XX<br>PS 124/20XX                                                                                                    | GST BILL INTE                                                      | Results<br>GRATION - TEST 1<br>GRATION - TEST 2                                                                |
| 1           | Invene No. *<br>12A<br>12B<br>45 Charácters                                                                                                    | 1eveloe Date *<br>29-09-2019<br>29-09-2018                | Areaut      | F& Mareber<br>PS. 123/200X<br>PS. 124/20XX<br>Financial Sanction No.                                                                       | GST BILL INTE                                                      | Researchs<br>GRATION - TEST 1<br>GRATION - TEST 2                                                              |
|             | Invence No. *<br>12A<br>12B<br>45 Characters<br>45 Characters                                                                                                    | 1eveloe Date *<br>29-09-2019<br>29-09-2018                | Areauri     | F& Marclar<br>PS. 120/200X<br>PS. 124/200X<br>PS. 124/200X<br>Financial Sanction Res<br>Financial Sanction No                              | OST BILL INTE<br>OST BILL INTE<br>100 Characters                   | Resarts<br>GRATION - TEST 1<br>GRATION - TEST 2                                                                |
|             | Invesse No *<br>12A<br>12B<br>45 Characters<br>45 Characters<br>45 Characters<br>No Dote                                                                                                    | Teveles Date * 20-00-2018 20-00-2018 CGST SGST            | Areaut *    | F& Mareber<br>PS. 123/200XX<br>PS. 124/200XX<br>Financial Sancton No<br>Financial Sancton No<br>TDS on GST<br>Cover al National Sancton No | GST BILL INTE<br>GST BILL INTE<br>100 Characters<br>100 Characters | Remarks<br>IDRATION - TEST 1<br>IGRATION - TEST 2<br>Incense Tax<br>(At Source) State Sales Tax W/T Security D |
| *<br>*<br>* | Investe No * 12A 12B 45 Characters 45 Characters 45 Characters 50 Dote 50 Dote | Teveles Date * 28-00-2018 29-00-2018 20-00-2018 CGST SGST | Aresurt *   | F& Marrier<br>PS. 12020XX<br>PS. 124/20XX<br>Francial Sancton Ne<br>Financial Sancton Ne<br>Financial Sancton Ne<br>Financial Sancton Ne   | OST BILL INTE<br>OST BILL INTE<br>100 Characters<br>100 Characters | Resarts<br>GRATION - TEST 1<br>GRATION - TEST 2<br>Jecome Tax<br>(At Source) State Salet Tax WAT Security 0    |

#### Bill Form Generated on FinAssam to be submitted to Treasury.

#### T.R. FORM - 24

[See Rule 179]

#### Fully Vouched Contingent Bill

Office of TEST OFFICE NAME Month of December, 201

Head of Account : 2203-00-001-0161-000-14-00

|   |                 |                                    |                          |                                     |               |      |      | · · · · |               | Dedu                    | ction             |                                 |                       |      |                     |               |
|---|-----------------|------------------------------------|--------------------------|-------------------------------------|---------------|------|------|---------|---------------|-------------------------|-------------------|---------------------------------|-----------------------|------|---------------------|---------------|
| • | Detailed<br>HOA | Beneficiary Details                | Voucher Details          | Description of Charge               | Pay<br>Amount | COST | SGST | IGST    | TDS on<br>GST | Central<br>Sales<br>Tax | Forest<br>Royalty | Income<br>Tax<br>(At<br>Source) | State<br>Sales<br>Tax | VAT  | Security<br>Deposit | Net<br>Amount |
|   |                 | Test Details Pvt.                  | 12A dated 29-09-<br>2018 | GST BILL<br>INTEGRATION - TEST<br>1 | xxxxx.xx      | 0.00 | 0.00 | 0.00    | xx.xx         | 0.00                    | 0.00              | 0.00                            | 0.00                  | 0.00 | 0.00                | XXXXX.XX      |
| 1 | 14-00           | Guwshati, Assam<br>29ABCDE1234F225 | 128 dated 29-09-<br>2018 | GST BILL<br>INTEGRATION - TEST<br>2 | xxxxx.xx      | 0.00 | 0.00 | 0.00    | xx.xx         | 0,00                    | 0.00              | 0,00                            | 0.00                  | 0.00 | 0.00                | XXXXX.XX      |
|   |                 |                                    |                          | TOTAL                               | xxxxx.xx      | 0.00 | 0.00 | 0.00    | xx.xx         | 0.00                    | 0.00              | 0.00                            | 0.00                  | 0.00 | 0.00                | XXXXX.XX      |

## The DDO can download a Register in Annexure 'A' from FinAssam to keep record of all TDS deductions made during the month.

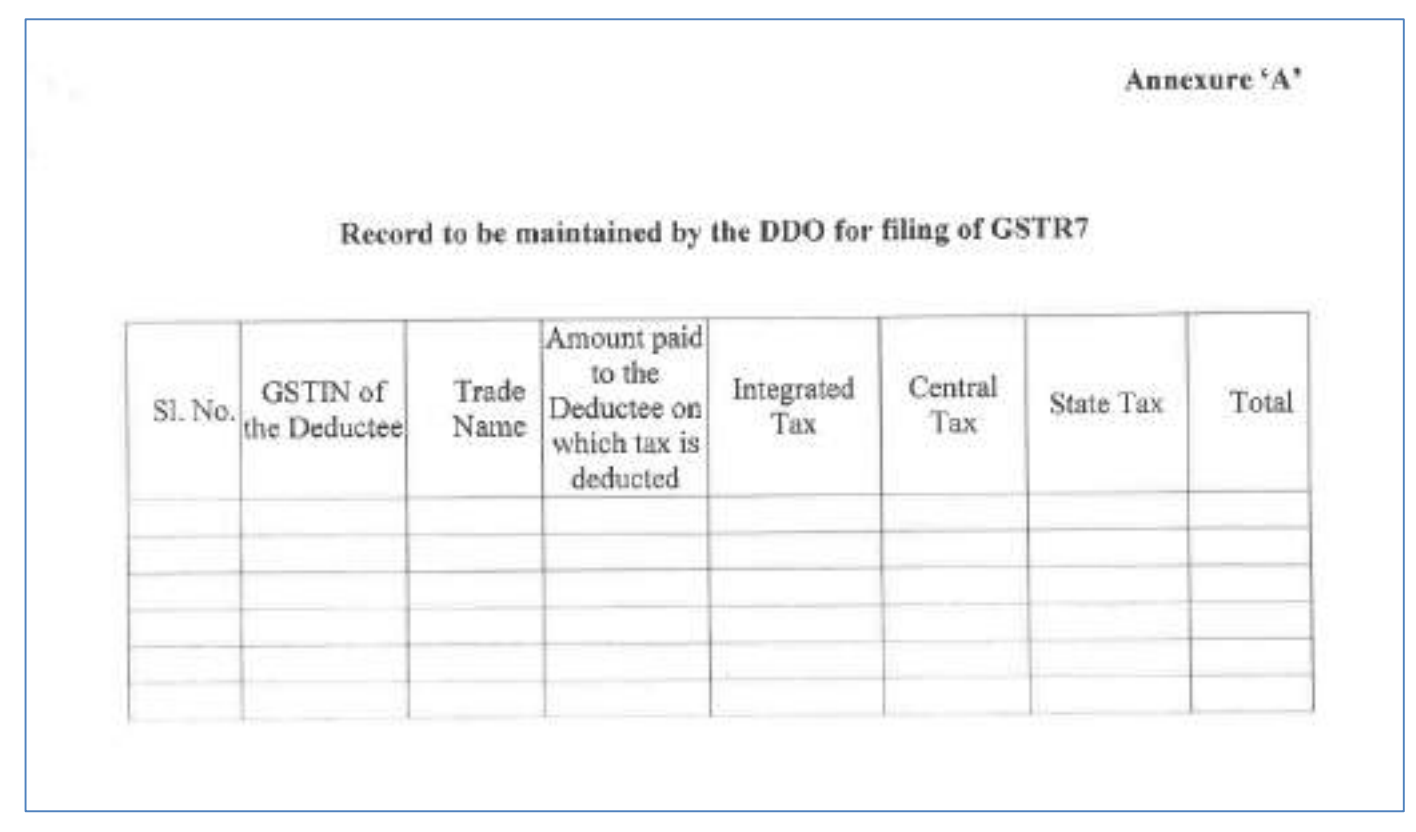

(This Record will be helpful at the time of filing Monthly Return (FORM GSTR-7) by the DDO.)

- $\checkmark\,$  The DDO will deduct the TDS from each bill.
- ✓ The Treasury will keep this under a Suspense account.
- $\checkmark$  A single CPIN shall be generated by the DDO for the month.
- ✓ This accumulated amount in the Suspense account shall be credited to Government account (GST Heads) on a monthly basis by the Treasury Officer as per the CPIN
- The TDS amount shall be mentioned in the Bill for booking in the Suspense Heads as below:
- A. 8658 (Suspense Accounts) -101 (Pay & Accounts office) 2447 (GST-TDS -CGST)
- B. 8658 (Suspense Accounts) 101 (Pay & Accounts office) 2448 (GST-TDS IGST)
- C. 8658 (Suspense Accounts) 101 (Pay & Accounts office) 2449 (GST -TDS SGST)

- ✓ The DDO should maintain a Register in Annexure 'A' to keep record of all TDS deductions made by him during the month.
- ✓ This Record will be helpful at the time of filing Monthly Return (FORM GSTR-7) by the DDO.
- ✓ At the end of the month, the DDO shall login into the GST portal and prepare a CPIN for the amount already booked under the Suspense account.
- ✓ In the challan he shall fill SGST/CGST/IGST under each of the Major Head.
- ✓ While generating the challan, the DDO will have to select mode of payment as NEFT and select "Reserve Bank of India PAD" as the remitting Bank.

# (ii) The DDO can download a Register in Annexure 'A' from FinAssam to keep record of all TDS deductions made during the month.

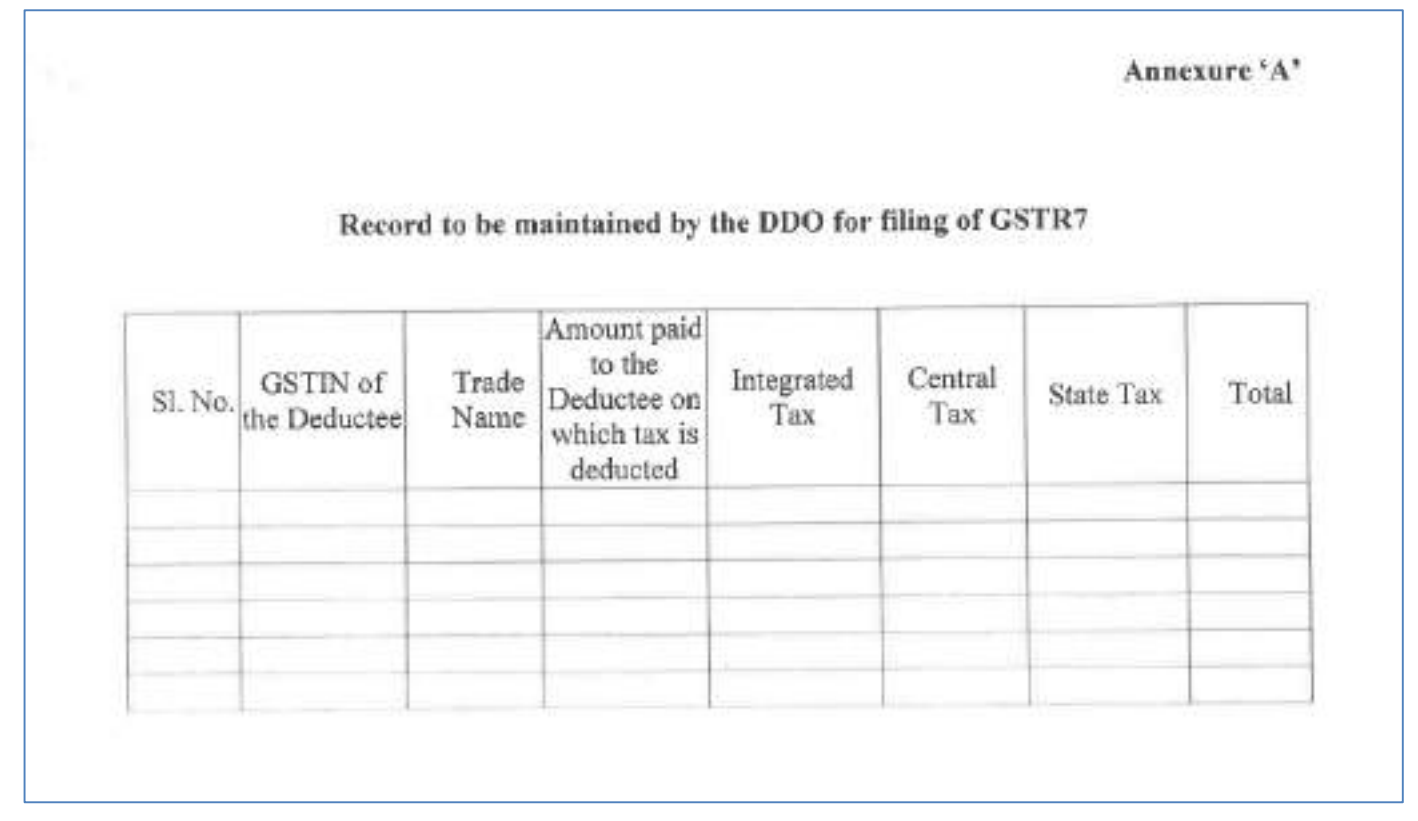

(This Record will be helpful at the time of filing Monthly Return (FORM GSTR-7) by the DDO.)

| Dashboard                | Services 🕶             | GST Law                                 | Search Taxpay                                                      | yer <del>•</del> Help •                                              | e-Way Bill System                                                                          |                                                                             |                                                                                                    |
|--------------------------|------------------------|-----------------------------------------|--------------------------------------------------------------------|----------------------------------------------------------------------|--------------------------------------------------------------------------------------------|-----------------------------------------------------------------------------|----------------------------------------------------------------------------------------------------|
| Registration             | Returns                | Payments                                | User Services                                                      | Refunds                                                              |                                                                                            |                                                                             |                                                                                                    |
| Returns Dashb            | oard                   |                                         |                                                                    |                                                                      | View e-Filed Returns                                                                       |                                                                             |                                                                                                    |
| Track Return S           | tatus                  |                                         |                                                                    |                                                                      |                                                                                            |                                                                             |                                                                                                    |
| Tomas & Invite Ter (XT)) | + × +                  |                                         |                                                                    |                                                                      |                                                                                            |                                                                             | - 0 ×                                                                                                    |
| € → C # style.           | Ingetungst gewin, inco | inclusive and the second                |                                                                    |                                                                      |                                                                                            |                                                                             | 6.0.0.1                                                                                                    |
|                          |                        | File Returns                            |                                                                    |                                                                      |                                                                                            |                                                                             |                                                                                                    |
|                          |                        |                                         |                                                                    |                                                                      |                                                                                            | Indicates Handatory Haits                                                   |                                                                                                    |
|                          |                        | Pinaryckel Year*                        |                                                                    | Raturn Filing Period*                                                |                                                                                            |                                                                             |                                                                                                    |
|                          |                        | 1018-19                                 |                                                                    | 001002                                                               | • SEARCH                                                                                   |                                                                             |                                                                                                    |
|                          |                        |                                         |                                                                    |                                                                      |                                                                                            |                                                                             | 1                                                                                                    |
|                          |                        |                                         |                                                                    |                                                                      |                                                                                            |                                                                             |                                                                                                    |
|                          |                        | 17                                      |                                                                    | 1000                                                                 |                                                                                            | 1                                                                           |                                                                                                    |
|                          |                        |                                         |                                                                    | He                                                                   | lp                                                                                         |                                                                             |                                                                                                    |
|                          |                        | 1. I) is not mandato<br>(a) Thans is no | ry to the a "NOL" GSTR-7 rature that the deducted at source during | m, you may not the GSTR-7 (<br>gifter tox period; and                | or a perticuler tex period if -                                                            |                                                                             |                                                                                                    |
|                          |                        | [b] Yau do not                          | with to make any changes in                                        | recorde declared in earlier re                                       | urfe                                                                                       |                                                                             |                                                                                                    |
|                          |                        | 1. GSTR-7 can be pr                     | repared online and filed online.                                   | . It can also be prepared on 0                                       | ffline Tool and then uploaded on the portal                                                | l. ,                                                                        |                                                                                                    |
|                          |                        |                                         |                                                                    |                                                                      |                                                                                            |                                                                             |                                                                                                    |
|                          |                        | Return for Tax                          | Deducted at Source                                                 |                                                                      | Important Message                                                                          |                                                                             |                                                                                                    |
|                          |                        | CONTRACTOR CONTRACTOR                   | CBTTL7                                                             | Premare Celline 1-                                                   |                                                                                            |                                                                             |                                                                                                    |
|                          |                        |                                         |                                                                    | Deductor with less than                                              | or equal to 500 records per table (Table 3                                                 | and Table 4) may make use of this                                           |                                                                                                    |
|                          |                        | Due Date                                | 4- 10/11/3018                                                      | facility.                                                            |                                                                                            |                                                                             |                                                                                                    |
|                          |                        | PREPARE ONLINE                          | FREPARE OFFLINE                                                    | + Click on 'Prepare                                                  | Inline's                                                                                   |                                                                             |                                                                                                    |
|                          |                        |                                         |                                                                    | <ul> <li>Fill the TDS detail<br/>periods:</li> </ul>                 | s (Table 3) and amendments to TDS details                                                  | s (Table 4) related to previous                                             |                                                                                                    |
|                          |                        |                                         |                                                                    | <ul> <li>Dick on 'Compute</li> <li>Olick on 'Encoded</li> </ul>      | Usbilities", and                                                                           |                                                                             |                                                                                                    |
|                          |                        |                                         |                                                                    | Prepare Offline :                                                    | A PER ANA PER SANTTER                                                                      |                                                                             |                                                                                                    |
| 5                        |                        |                                         |                                                                    | Deductor with more the                                               | n 500 records per bable (Table 3 and Table                                                 | 4) can prepere their return by                                              |                                                                                                    |
|                          |                        |                                         |                                                                    | You can downlast the C                                               | STR-7 office tool from the "Downloade" se                                                  | ction in the pre-login page on the                                          |                                                                                                    |
|                          |                        |                                         |                                                                    | portal. You should have                                              | downloaded the Offline Tool and installed                                                  | it on your computer.                                                        |                                                                                                    |
|                          |                        |                                         |                                                                    | <ul> <li>Click on 'Downloa</li> <li>Click on 'Downloa</li> </ul>     | pitales :<br>E to downlap puto-drafted GSTR-7 details                                      | a, if anys                                                                  |                                                                                                    |
|                          |                        |                                         |                                                                    | <ul> <li>Follow instruction</li> <li>Click on "Wolcard" I</li> </ul> | i in 'GSTR-7 office coof to add details and<br>o upload IGON file and file the statement v | generate 350% file for upload; and<br>with help of instruction evailable on |                                                                                                    |
|                          |                        |                                         |                                                                    | GSTR-7 dashboar                                                      |                                                                                            | NEW TRADUCTION SCHULT                                                       |                                                                                                    |
| 29 Oct                   | ober 2018              |                                         | CO                                                                 | MMISSIONERAT                                                         | E OF TAXES , ASSAM                                                                         | ity for filing GSTR-7.                                                      | (THE                                                                                                    |
| O Type have to see       | ezh:                   |                                         | 0 0 5                                                              |                                                                      |                                                                                            |                                                                             | (3) a <sup>2</sup> ∧ (2) (4) (40 min. 100 min. 100 min |

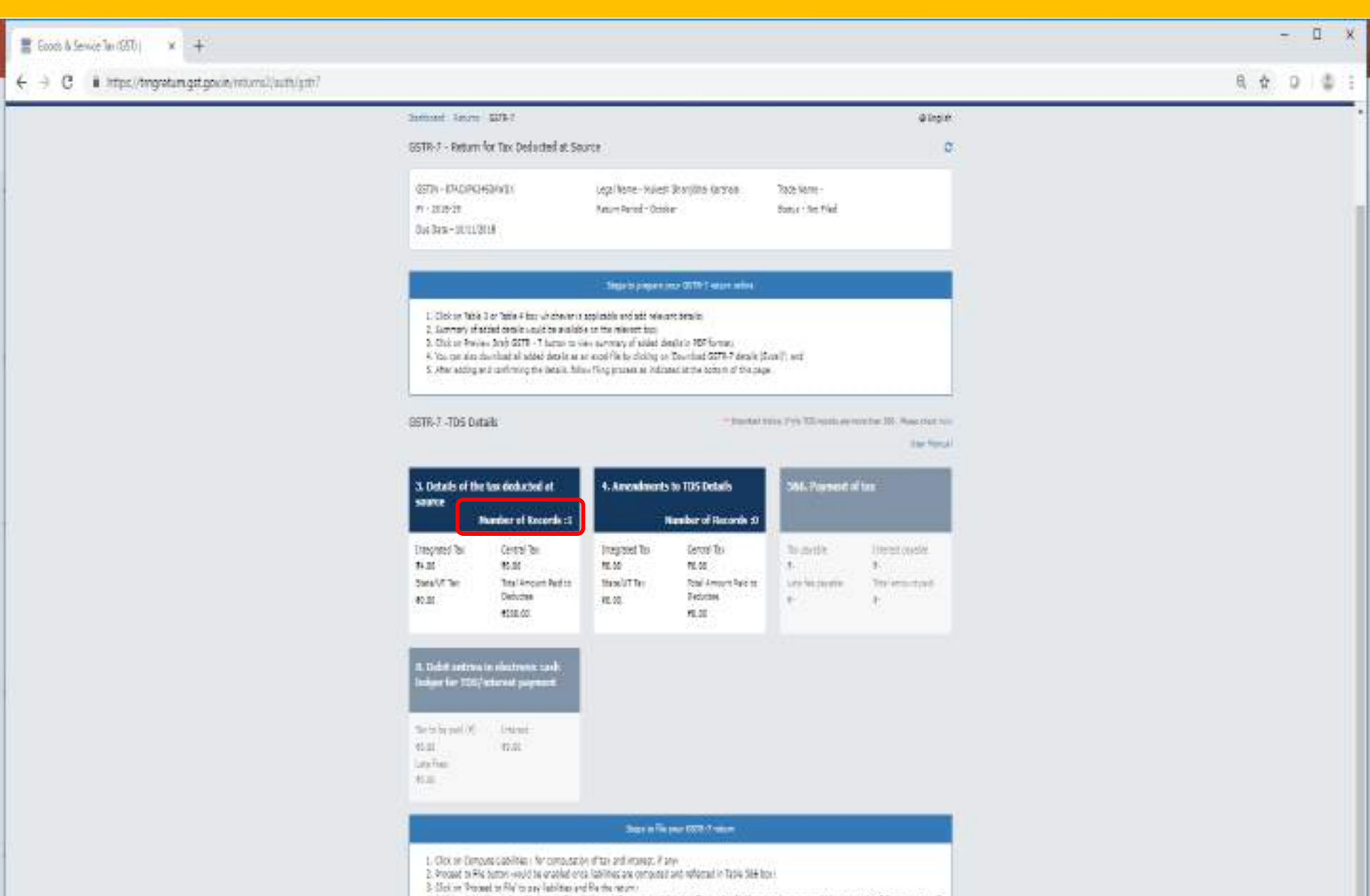

<sup>4.</sup> Additional details can be abled over other cloking on "Concessity advices" or "Record to fill further, then we would be required to follow states 1 to 3 against the fill most re-

|                  |                                     |                                           |                          |                   |                               | SI                                 | kip to Main Content 🚺 A <sup>+</sup> A <sup>-</sup> |   |
|------------------|-------------------------------------|-------------------------------------------|--------------------------|-------------------|-------------------------------|------------------------------------|-----------------------------------------------------|---|
|                  | 📓 Goods                             | and Services                              | Тах                      |                   |                               |                                    | ANGAD JASBIRSINGH A V                               |   |
|                  | Dashboard Se                        | ervices - GST Law                         | Search Taxpayer 🔫        | Help <del>-</del> | e-Way Bill System             |                                    |                                                     |   |
|                  | Dashboard 🛌 Returns                 | GSTR-7                                    |                          |                   |                               |                                    | 🛛 English                                           |   |
|                  | GSTR-7 - Return                     | for Tax Deducted at                       | Source                   |                   |                               |                                    | 8                                                   |   |
|                  | GSTIN - 24AJIPA15                   | 572ECDP                                   | Legal Name - A           | ANGAD JASE        | IRSINGH ARORA                 | Trade Name - TRADE                 |                                                     |   |
|                  | FY - 2017-18                        | 2019                                      | Return Period -          | - March           |                               | Status - Not Filed                 |                                                     |   |
|                  | Dae Date * 10/04/.                  | 2010                                      |                          |                   |                               |                                    |                                                     |   |
|                  | GSTR-7 -TDS De                      | tails                                     |                          |                   | ** Importan                   | t Notice: If the TDS records are n | nore than 500 . Please check here                   |   |
|                  | 3. Details of the                   | e tax deducted at 1                       | 4. Amendr                | nents to 1        | DS Details 1                  | 5,6. Payment of                    | tax                                                 |   |
|                  | source                              |                                           |                          |                   |                               |                                    |                                                     |   |
|                  | Integrated Tax                      | Central Tax                               | Integrated Ta            | x                 | Central Tax                   | Tax payable                        | Interest payable                                    |   |
|                  | ₹2,000.00<br>State/UT Tax           | ₹0.00<br>Total Amount Paid to             | ₹80.00<br>State/UT Tax   |                   | ₹0.00<br>Total Amount Paid to | ₹-<br>Late fee payable             | ₹-<br>Total amount paid                             |   |
|                  | ₹0.00                               | Zeductee<br>₹1,00,000.00                  | ₹0. <mark>0</mark> 0     |                   | ₹4,000.00                     | ₹-                                 | ₹-                                                  |   |
|                  |                                     |                                           |                          |                   |                               |                                    |                                                     |   |
|                  | 8. Debit entries<br>ledger for TDS, | s in electronic cash<br>/interest payment |                          |                   |                               |                                    |                                                     |   |
|                  |                                     |                                           |                          |                   |                               |                                    |                                                     |   |
|                  | Tax paid in cash<br>₹0.00           | Interest<br>₹0.00                         |                          |                   |                               |                                    |                                                     |   |
|                  | Late Fees<br>₹0.00                  |                                           |                          |                   |                               |                                    |                                                     |   |
|                  |                                     |                                           |                          |                   |                               |                                    |                                                     |   |
|                  |                                     |                                           |                          | BACK 1            | O FILE RETURNS                | PREVIEW DRAFT GSTR7                | PROCEED TO FILE                                     |   |
|                  |                                     |                                           |                          |                   |                               |                                    |                                                     |   |
|                  | © 2016-17 Goods an                  | d Services Tax Network                    | Site La                  | ast Updated       |                               | Designed & Developed by G          | STN                                                 |   |
|                  | Site best viewed at 1024            | × 768 resolution in Internet Ex           | plorer 10+, Google Chrom | e 49+, Firefo     | د 45+ and Safari 6+           |                                    |                                                     | G |
| Stichet 30Ber 20 | 18                                  |                                           | COMMISSION               | ERATE             | OF TAXES . AS                 | SAM                                |                                                     |   |

#### 5,6. Payment of tax

A You do not have sufficient cash balance to pay off your liabilities. Kindly add sufficient balance by clicking Create Challan button and then proceed for the filing.

#### Cash Balance

| Description |                    | Cash Balance    |                  |           |  |
|-------------|--------------------|-----------------|------------------|-----------|--|
|             | Integrated Tax (₹) | Central Tax (₹) | State/UT Tax (₹) | Total (₹) |  |
| Tax         | 0.00               | 0.00            | 0.00             | 0.00      |  |
| Interest    | 0.00               | 0.00            | 0.00             | 0.00      |  |
| Fee         |                    | 0.00            | 0.00             | 0.00      |  |

| Description       | Tax<br>payable (₹) | Tax Paid in<br>cash (₹) | Interest amount<br>payable (₹) | Interest Paid in cash<br>(Total in ₹) | Late fee amount<br>payable (₹) | Late fee Paid in<br>cash (₹) |
|-------------------|--------------------|-------------------------|--------------------------------|---------------------------------------|--------------------------------|------------------------------|
| Integrated<br>Tax | 0.00               | ₹0                      | 0.00                           | ₹0                                    |                                |                              |
| Central Tax       | 0.00               | €0                      | 0.00                           | ₹0                                    | 5,000.00                       | ₹0                           |
| State/UT<br>Tax   | 0.00               | ₹0                      | 0.00                           | ₹0                                    | 5,000.00                       | 0≶                           |

I/We hereby solemnly affirm and declare that the information given herein above is true and correct to the best of my/our knowledge and belief and nothing has been concealed therefrom.

BACK TO GSTR 7 TILES

CREATE CHALLAN

PREVIEW DRAFT GSTR7

**Shide:** 94er 2018

COMMISSIONERATE OF TAXES, ASSAM

#### **CHALLAN CREATION**

|               |              |          |                   |        |                   | SK              | o to Main Content O A* A* |
|---------------|--------------|----------|-------------------|--------|-------------------|-----------------|---------------------------|
| 🕱 Goo         | ds and S     | Services | Тах               |        |                   |                 | 🔺 Mukash Dhanjibhai K -   |
| Dashboard     | Services +   | GST Law  | Search Taxpayer 👻 | Help + | e-Way Bill System |                 |                           |
| Dashboard Pa  | yment Create | Challan  |                   |        |                   |                 | 🔾 English                 |
| Create (      | Challan      |          | Saved Cha         | lian   |                   | Challan History |                           |
| ent Antheorop |              |          |                   |        |                   |                 |                           |

#### Tax Liability

|                     | Tax (₹)         | Interest (₹)     | Penalty ( *) | Fees ( ₹) | Other (₹) | Total ( ₹) |
|---------------------|-----------------|------------------|--------------|-----------|-----------|------------|
| CGST(0005)          | 5000            |                  |              |           |           | 5,000      |
| 1GST(0008)          |                 | 1                | []           |           |           | 0          |
| CESS(0009)          |                 |                  |              |           | ť         | 0          |
| Delhi<br>SGST(0006) | 5000            |                  |              |           |           | 5,000      |
| Total Challan Amo   | unt:            | ₹ 10,000 /-      |              |           |           |            |
| Total Challan Amo   | unt (In Words): | Rupees Ten Thous | and Only     |           |           |            |

#### Payment Modes\*

E Payment

CO Over The Counter

O NEFT/RTGS

| 1994 - Contra 1994 - Contra 19 |                         |                    |              |                | 4               | PERMITABLE O X A          |  |
|----------------------------------------------------------------------------------------------------|-------------------------|--------------------|--------------|----------------|-----------------|---------------------------|--|
| 🚪 Goo                                                                                                    | ods and Service         | s Tax              |              |                |                 | 🛦 Podesh Disarjibi al K + |  |
| Dashboard                                                                                                    | Senices + GST Law       | Search Taxpayer    | • Help • e-W | ay Bill System |                 |                           |  |
| Destinant - P                                                                                                    | wment - Creste Challan  |                    |              |                |                 | 🛛 English                 |  |
| Create                                                                                                    | Challen                 | Saved (            | Challen      |                | Challan History |                           |  |
| Tax Liabii                                                                                                    | y                       |                    |              |                |                 |                           |  |
|                                                                                                    | Tax ( ?)                | Interest ( ?)      | Penalty ( ₹) | Fees ( ₹)      | 0ther (₹)       | Total ( ?)                |  |
| CGST(000                                                                                                    | 5                       |                    |              |                |                 | 5                         |  |
| 1657(000                                                                                                    | 6) ID                   |                    |              |                |                 | 10                        |  |
| CESS(000                                                                                                    | 9)                      |                    |              |                |                 | 0                         |  |
| Delhi<br>SGST(000                                                                                                    | 5                       |                    |              |                |                 | 5                         |  |
| Total Cha                                                                                                    | llan Amount:            | ₹ 20 /-            |              |                |                 |                           |  |
| Total Cha                                                                                                    | llan Amount (In Words): | Rupees Twenty Or   | nly          |                |                 |                           |  |
| Payment N                                                                                                    | Aodes*                  |                    |              |                |                 |                           |  |
| ≣E-Pay                                                                                                    | nert                    | mitting Bank*      | 201005       | 20             |                 |                           |  |
| @Over 1                                                                                                    | The Courter             | ESERVE BANK OF INC | DIA, PAD     | ×              |                 |                           |  |
| O NEFT/                                                                                                    | ktigs 🛩                 |                    |              |                |                 |                           |  |

3 5 2 1 6 1 1

| -                     |                 |                     |               |                   | 51              | ip to Hain Cardant 🗿 🗚 🗛 |  |
|-----------------------|-----------------|---------------------|---------------|-------------------|-----------------|--------------------------|--|
| 🦉 Goods a             | nd Service      | s Tax               |               |                   |                 | A Paken Disrjikal K -    |  |
| Dashboard Servi       | as • GST Law    | Search Taxpayer -   | Heb - em      | iy Bil System     |                 |                          |  |
| Destocent - Pryment - | Create Challen  |                     |               |                   |                 | @ English                |  |
| Create Challan        |                 | Saved D             | Salar         |                   | Challan History |                          |  |
| Tax Liability         |                 |                     |               |                   |                 |                          |  |
|                       | Tax ( ?)        | Interest ( ?)       | Penalty ( ?)  | Fees ( <b>?</b> ) | Other ( ₹)      | Total (?)                |  |
| CGST(0005)            | 5               |                     |               |                   |                 | 5                        |  |
| 1651(0008)            | 10              |                     |               |                   |                 | 10                       |  |
| CESS(0009)            |                 |                     |               |                   |                 | 0                        |  |
| Delhi<br>SGST(0000)   | 5               |                     |               |                   |                 | 5                        |  |
| Total Challan Amo     | unt:            | t 20 /-             |               |                   |                 |                          |  |
| Total Challen Amo     | unt (In Words): | Rupees Twesty Or    | մջ            |                   |                 |                          |  |
| Payment Modes*        |                 |                     |               |                   |                 |                          |  |
| ≣ E-Payment           | 1               | milling Rank*       | 10 and 10 and |                   |                 |                          |  |
| 20 Over The Court     | 8               | RESERVE BANK OF IND | na, fad       | ×                 |                 |                          |  |
| O NEFT/RTGS           |                 |                     |               |                   |                 |                          |  |
|                       |                 |                     |               |                   | SAVE            | GENERATE CHALLAN         |  |

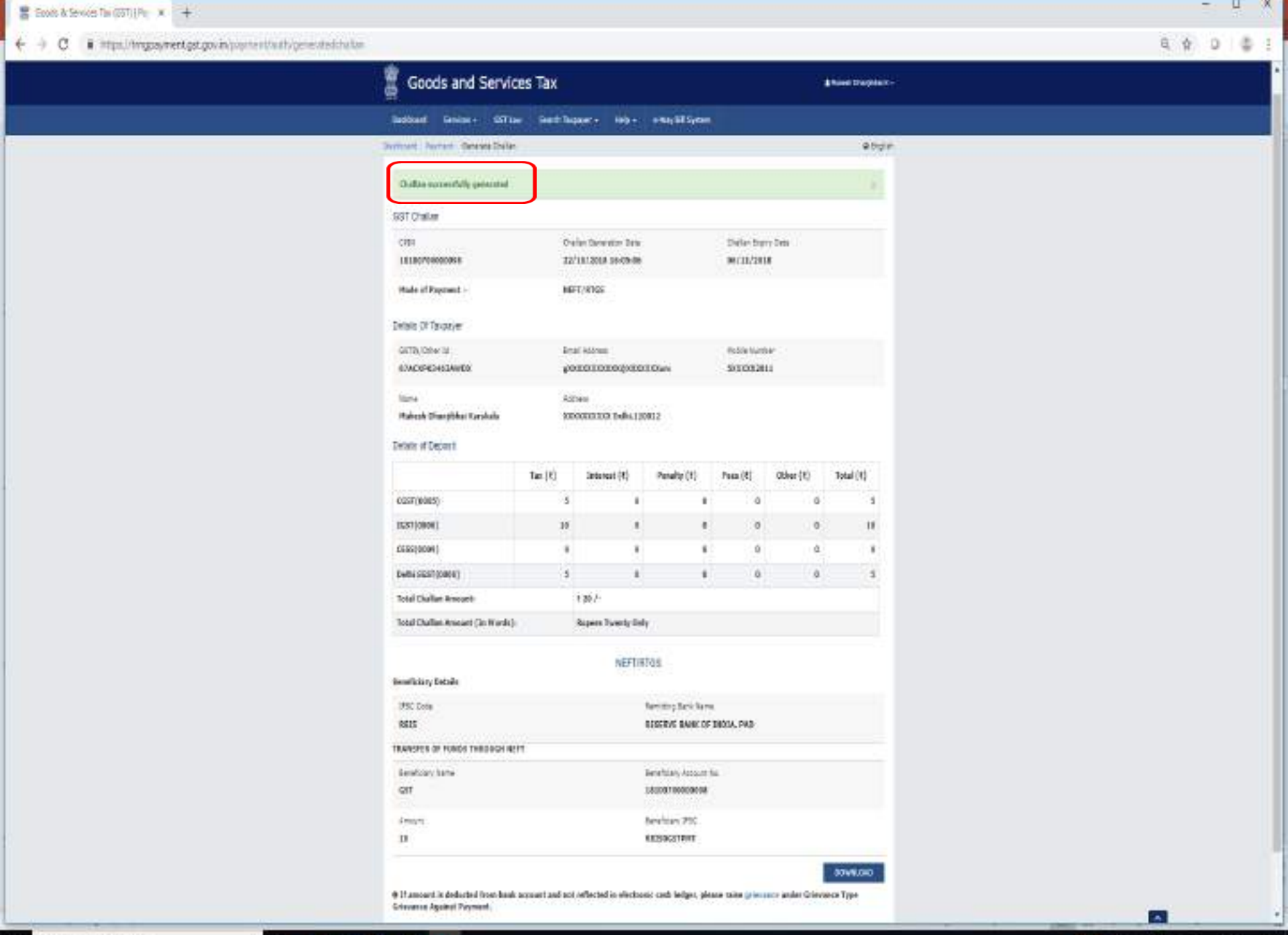

11

\$

9

2

1

|                                                           | Tax (*)                                                                                                    | Interest (*)               | Penalty (1)                | Fees (₹)                      | Other [7]        | Total (₹) |  |
|-----------------------------------------------------------|----------------------------------------------------------------------------------------------------|----------------------------|----------------------------|-------------------------------|------------------|-----------|--|
| GST(0005)                                                 | 5                                                                                                    | .0                         | .0                         | 0                             | 0                | 5         |  |
| ST(0006)                                                  | 10                                                                                                    | 0                          | 0                          | 0                             | 0                | 10        |  |
| ESS(0009)                                                 | 0                                                                                                    | 0                          | 0                          | 0                             | 0                | 0         |  |
| elhi SGST(0006)                                           | 5                                                                                                    | 0                          | 0                          | 0                             | D                | 5         |  |
| tal Challan Amount: ₹ 20 /-                               |                                                                                                    |                            |                            |                               |                  |           |  |
| otal Challan Amount (In Word                              | is):                                                                                                    | Rupees Twenty Only         | ŕ                          |                               |                  |           |  |
| seficiary Details                                         |                                                                                                    | NEFTIRI                    | IGS                        |                               |                  |           |  |
| IFSC Code Remitting Bank Name                             |                                                                                                    |                            |                            |                               |                  |           |  |
| RBIS RESERVE BANK OF INDIA, PAD                           |                                                                                                    |                            |                            |                               |                  |           |  |
| ANSFER OF FUNDS THROUGH                                   | NEFT                                                                                                    |                            |                            |                               |                  |           |  |
| Seneficiary Name                                          | Beseficiary Account No.                                                                                        |                            |                            |                               |                  |           |  |
| នា                                                        | 18100700000098                                                                                                 |                            |                            |                               |                  |           |  |
| Vmount.                                                   |                                                                                                    | t                          | Beneficiary IFSC           |                               |                  |           |  |
| 10                                                        |                                                                                                    | ,                          | RBESOGSTPMT                |                               |                  |           |  |
| If amount is deducted from ba<br>ievance Against Payment. | ink account and no                                                                                             | t reflected in electron    | ic cash ledger, plea       | se raise g <mark>rieva</mark> | nce under Grieva | DOWMLOAD  |  |
| 19-19 Goods and Services Tax Ne                           | swork                                                                                                    | Site Last Updated o        | m 01-10-2031               | Des                           | pred & Developed | by astN   |  |
|                                                           | A CONTRACTOR OF A CONTRACT OF A CONTRACT OF A CONTRACT OF A CONTRACT OF A CONTRACT OF A CONTRACT OF A CONTRACT | NAME OF COMPANY OF COMPANY | State of the second second |                               |                  |           |  |

GTT-CHALLAN (Right ^

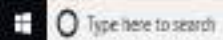

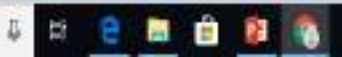

A Тар

they all X

- 🗆 X

4001

#### + + C @ File | Wer/UCA/sers/GST7/Downloads/GST-CHALLANS/20/4.pdf

#### GST-CHALLAN (4) add

1/2

|                                                                                                    | _                                                                                                    | 1.00                                     | (P         |                                                                                                    |                     |                |              |
|----------------------------------------------------------------------------------------------------|----------------------------------------------------------------------------------------------------|------------------------------------------|------------|----------------------------------------------------------------------------------------------------|---------------------|----------------|--------------|
|                                                                                                    |                                                                                                    |                                          | Real of    | -                                                                                                    |                     |                |              |
|                                                                                                    |                                                                                                    | 100                                      | riete a s  | Revolution.                                                                                                    | -                   | - 14000        |              |
| interior.                                                                                                    | Mart Day                                                                                                    | BV 1 AD                                  | 9.000      | 390.000                                                                                                    |                     |                |              |
| of the local division of the local divisiono |                                                                                                    |                                          |            |                                                                                                    |                     |                |              |
| -                                                                                                    | Terror I                                                                                                    | 14                                       | 1,767      | 1000                                                                                                    |                     |                |              |
| _                                                                                                    | and south                                                                                                    |                                          |            |                                                                                                    | and the owner where |                |              |
|                                                                                                    | 10000                                                                                                    | 100                                      |            | 100.                                                                                                    | 10                  | 1944           | - 10         |
| link mar                                                                                                    | MANAGERS.                                                                                                    | - 24                                     |            |                                                                                                    | -                   |                |              |
|                                                                                                    | 1000                                                                                                    |                                          |            |                                                                                                    |                     |                |              |
|                                                                                                    | No fai                                                                                                    | . 15                                     | 1          |                                                                                                    |                     | 1              |              |
| 100                                                                                                    | 1.0 000                                                                                                    |                                          |            |                                                                                                    |                     |                |              |
| Lange and                                                                                                    | in the second second                                                                                                    | -                                        | _          | _                                                                                                    | _                   |                | ai Tanata da |
|                                                                                                    | -                                                                                                    |                                          |            | Farmer.                                                                                                    |                     | -              | -            |
| Time                                                                                                    | i 🛛 tiette                                                                                                    | Carlacter.                               | 2 sei p    | 101                                                                                                    |                     |                |              |
| -                                                                                                    |                                                                                                    | _                                        |            | 114                                                                                                    |                     |                |              |
| Darith.                                                                                                    | 24                                                                                                    |                                          | -          | 100                                                                                                    | NUMBER 1            | 10,14          | _            |
| hartin                                                                                                    | -                                                                                                    |                                          |            | _                                                                                                    | - 107               |                |              |
| Analise                                                                                                    | internet factor                                                                                                    | 100                                      | _          |                                                                                                    | 10.000              | že.            |              |
| 000                                                                                                    | olasid,                                                                                                    | -                                        | -          | 1.4                                                                                                    |                     | -              |              |
| 144.71                                                                                                    | April 1044                                                                                                    | Name (pass                               | 1          |                                                                                                    |                     |                |              |
| height                                                                                                    |                                                                                                    |                                          |            |                                                                                                    |                     |                |              |
| An Oas                                                                                                    | ALC IN LOCAL                                                                                                    | i si si si si si si si si si si si si si |            | a decimante                                                                                                    |                     |                |              |
| -                                                                                                    |                                                                                                    |                                          | Appales    | rispain                                                                                                    | -                   |                |              |
| No.                                                                                                    |                                                                                                    | 111-07                                   | T          |                                                                                                    |                     |                | 1.1          |
| in succession                                                                                                    | <b>Smbb</b>                                                                                                    | name en                                  |            |                                                                                                    |                     |                | _            |
| Npha-                                                                                                    |                                                                                                    |                                          | -          |                                                                                                    |                     |                | _            |
| -                                                                                                    | _                                                                                                    | _                                        | 100.00     |                                                                                                    |                     |                | -            |
| 100                                                                                                    | _                                                                                                    | _                                        | -          |                                                                                                    | _                   |                |              |
| P statute 1                                                                                                    | -                                                                                                    |                                          | +          |                                                                                                    |                     |                |              |
| No. Per                                                                                                    | -194                                                                                                    | _                                        | -          |                                                                                                    |                     |                |              |
| nine.                                                                                                    | 0.2                                                                                                    |                                          |            |                                                                                                    |                     |                | 1.1          |
| ind faile                                                                                                    | es is ditte                                                                                                    | 11 C                                     | -          |                                                                                                    |                     |                | _            |
| 14                                                                                                    |                                                                                                    |                                          |            |                                                                                                    |                     |                |              |
|                                                                                                    |                                                                                                    |                                          |            |                                                                                                    |                     |                |              |
|                                                                                                    |                                                                                                    |                                          |            |                                                                                                    |                     |                |              |
| -                                                                                                    |                                                                                                    |                                          | -          |                                                                                                    |                     |                |              |
| Peneti                                                                                                    | <i>a</i> :                                                                                                    |                                          | -          |                                                                                                    |                     |                |              |
| 10.044                                                                                                    |                                                                                                    | 1.000                                    | Τ.         |                                                                                                    |                     |                |              |
| 1440                                                                                                    | 1.10                                                                                                    |                                          | -          |                                                                                                    | _                   |                | _            |
| _                                                                                                    |                                                                                                    |                                          |            | and the second second                                                                                                    |                     |                |              |
|                                                                                                    | 140                                                                                                    | 1007041101                               | -          |                                                                                                    | 144,000             | Sec.           |              |
|                                                                                                    |                                                                                                    | -                                        | Gai Ti Jan | 41.64                                                                                                    |                     |                |              |
| 1600al                                                                                                    | Inter Papel de                                                                                                    | PROVINGA                                 | /161/01    | w.Vanit                                                                                                    | NG Rem              | i i enti l'a   | ACTIVITY.    |
| Colonian Colonian                                                                                                    | C) METCOR<br>Tradit Inclusio                                                                                                    | California<br>Annala                     | perme      |                                                                                                    |                     |                |              |
|                                                                                                    |                                                                                                    |                                          | 129-001    | 000854                                                                                                    | 18                  |                |              |
| Sere ch                                                                                                    | where the                                                                                                    |                                          |            | Contraction in the local distribution of the local distribution of the | Annetika            | and hereas     |              |
| hind 6                                                                                                    | -                                                                                                    |                                          |            |                                                                                                    |                     | 0.0411         |              |
| Dispa file                                                                                                    | -                                                                                                    |                                          | _          | -                                                                                                    |                     |                |              |
| Labor Labor                                                                                                    | _                                                                                                    |                                          |            | -                                                                                                    |                     | 1001001        | _            |
| in the second second se |                                                                                                    |                                          | -          |                                                                                                    | 1818                | 100            |              |
| -                                                                                                    |                                                                                                    |                                          | PERCENT    | sec-c                                                                                                    |                     |                | -            |
| Santhan                                                                                                    | Sec                                                                                                    |                                          | ALC: NO.   |                                                                                                    |                     | £1             |              |
| Per Are                                                                                                    | Sorth.D                                                                                                    | 196                                      |            |                                                                                                    | 1000                | 41116          |              |
| Dentral tax den                                                                                                    |                                                                                                    |                                          |            |                                                                                                    | - bours is          | and the second |              |
| and and                                                                                                    | THE DAY NO.                                                                                                    | -                                        | -          |                                                                                                    |                     | -              |              |
| -                                                                                                    |                                                                                                    |                                          | -          |                                                                                                    |                     |                | -            |
|                                                                                                    |                                                                                                    |                                          |            |                                                                                                    | -                   | -              | Parato a     |
| àn I                                                                                                    |                                                                                                    |                                          |            | 1.000                                                                                                    |                     |                |              |
|                                                                                                    |                                                                                                    |                                          | 10.64      | tives:                                                                                                    |                     |                |              |
|                                                                                                    | ar I and I                                                                                                    | WILPS-44                                 |            |                                                                                                    |                     |                |              |
| Constant of                                                                                                    | And a local division of the local division of the local division o |                                          | -          |                                                                                                    |                     |                | -            |
| 1                                                                                                    | a lution                                                                                                    | -                                        |            |                                                                                                    |                     |                |              |
| 1011 012                                                                                                    | C ringho & all                                                                                                    | 124                                      | -          |                                                                                                    |                     |                |              |
| 1011.101                                                                                                    | Local Terry                                                                                                    | the summer of                            | 1940       |                                                                                                    |                     |                |              |
| -                                                                                                    |                                                                                                    |                                          |            |                                                                                                    |                     |                | _            |

| the second second second second second second second second second second second second second second second se | and the second second se | the second second second second second second second second second second second second second second second se | and the second second sec | and the second second s |
|----------------------------------------------------------------------------------------------------|----------------------------------------------------------------------------------------------------|----------------------------------------------------------------------------------------------------|----------------------------------------------------------------------------------------------------|----------------------------------------------------------------------------------------------------|
|                                                                                                    |                                                                                                    |                                                                                                    |                                                                                                    |                                                                                                    |
|                                                                                                    |                                                                                                    |                                                                                                    |                                                                                                    |                                                                                                    |
|                                                                                                    |                                                                                                    |                                                                                                    |                                                                                                    |                                                                                                    |

\_\_\_\_\_

0 0 0

```
O Type here to search
```

Q & 0 \$ 1

0 ± 8

#### **FILING OF GSTR-7**

| Descript          | ion                | n Cash Balance          |                       |              |                                             |             |                                |                              |             |            |
|-------------------|--------------------|-------------------------|-----------------------|--------------|---------------------------------------------|-------------|--------------------------------|------------------------------|-------------|------------|
| 198               |                    | Integrated Ta           | x (₹)                 | Centr        | al Tax (₹)                                  | St          | ate/UT Tax (₹)                 | Total (₹)                    |             |            |
| Tax               |                    |                         | 99,700.00             | 1,00,000.00  |                                             | 1,00,000.00 |                                | 2,99,700.0                   |             |            |
| Interest          |                    |                         | 99,973.00             |              | 1,00,000.00                                 |             | 1,00,000.00                    |                              | 1,00,000.00 | 2,99,973.0 |
| Fee               |                    |                         |                       |              | 85,000.00                                   |             | 85,000.00                      | 1,70,000.                    |             |            |
| Description       | Tax<br>payable (₹) | Tax Paid in<br>cash (₹) | Interest a<br>payable | mount<br>(₹) | unt Interest Paid in cash<br>) (Total in ₹) |             | Late fee amount<br>payable (₹) | Late fee Paid in<br>cash (₹) |             |            |
| Integrated<br>Tax | 2,040.00           | ₹2,040                  |                       | 84.00        | ₹84                                         |             |                                |                              |             |            |
| Central Tax       | 0.00               | ₹0                      | 0.00                  |              | ₹0                                          |             | 5,000.00                       | ₹5,000                       |             |            |
| State/UT<br>Tax   | 0.00               | ₹0                      |                       | 0.00         |                                             | ₹0          | 5,000.00                       | ₹5,000                       |             |            |

nothing has been concealed therefrom.

Authorised Signatory.

**DRUPAD BARUA** 

BACK TO GSTR 7 TILES

PREVIEW DRAFT GSTR7

FILE GSTR7

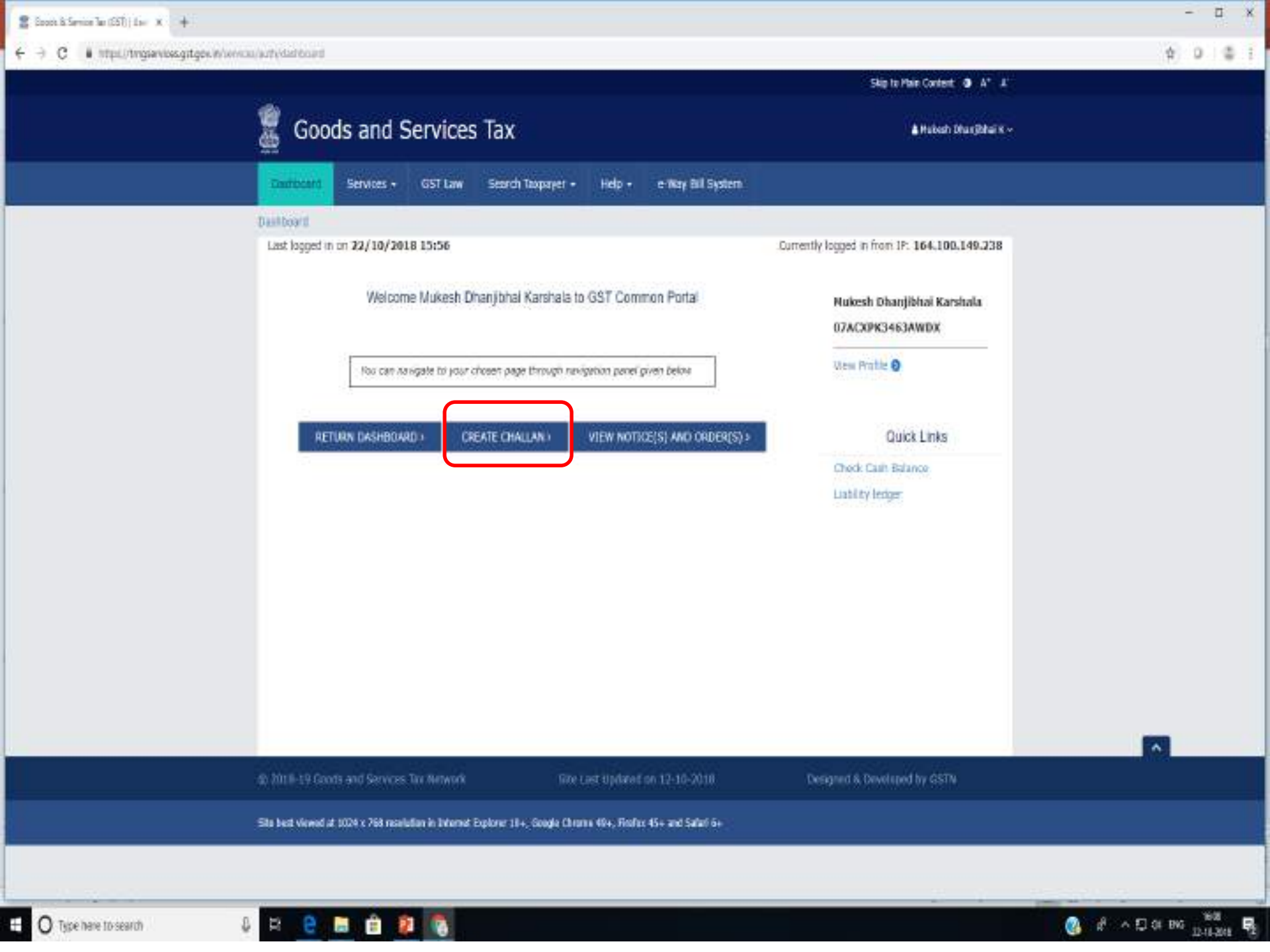

- ✓ DDO will prepare another bill on "FinAssam" to debit the suspense account and credit the GSTN account.
- ✓ Send the same for payment to the Treasury along with the CPIN details.
- ✓ Treasury will pass the bill and debit the Suspense Account
- ✓ On successful payment, a Challan Identification Number (CIN) will be generated by the RBI and will be shared electronically with the GST Portal.
- ✓ The amount will get credited in the Electronic Cash Ledger of the concerned DDO in GST Portal.
- ✓ This can be viewed and the details of CIN can be noted by the DDO anytime on GST portal using his Login Credentials.
- $\checkmark$  DDO shall file his returns.

#### Deduction & Deposit process for Works, Forest divisions & P.L. Administrations

- ✓ Individual Bill-wise Deduction and its Deposit of TDS will be made by the DDOs drawing their claim from Treasuries.
- ✓ DDOs will generate a single month wise CPIN (Challan) from GST portal in respect of TDS deduction from the Bills.
- $\checkmark$  The following steps need to be taken :

- The DDO shall prepare the Cheque based on the Expenditure Sanction.
- The Expenditure Sanction shall contain following break up :
  - ✓ Total amount
  - ✓ Net amount payable to the Contactor / Supplier / Vendor
  - ✓ 2% TDS amount of GST (1% SGST + 1% Central GST or 2% IGST)
- Deduction of TDS should not be in fraction of rupees and the calculated value should be next higher rupee

- ✓ The DDO will deduct the TDS from each bill
- ✓ The Treasury will keep this under a **Suspense account**.
- $\checkmark$  A single CPIN shall be generated by the DDO for the month.
- ✓ This accumulated amount in the Suspense account shall be credited to Government account (GST Heads) on a monthly basis by the Treasury Officer as per the CPIN
- The TDS amount shall be mentioned in the Bill for booking in the Suspense Heads as below:
- A. 8658 (Suspense Accounts) -101 (Pay & Accounts office) 2447 (GST-TDS -CGST)
- B. 8658 (Suspense Accounts) 101 (Pay & Accounts office) 2448 (GST-TDS IGST)
- C. 8658 (Suspense Accounts) 101 (Pay & Accounts office) 2449 (GST -TDS SGST)

- ✓ The DDO should maintain a Register in Annexure 'A' to keep record of all TDS deductions made by him during the month.
- ✓ This Record will be helpful at the time of filing Monthly Return (FORM GSTR-7) by the DDO.
- ✓ At the end of the month, the DDO shall login into the GST portal and prepare a CPIN for the amount already booked under the Suspense account.
- ✓ In the challan he shall fill SGST/CGST/IGST under each of the Major Head.
- ✓ While generating the challan, the DDO will have to select mode of payment as NEFT and select "Reserve Bank of India PAD" as the remitting Bank.

# The DDO shall maintain a Register in Annexure 'A' to keep record of all TDS deductions made during the month.

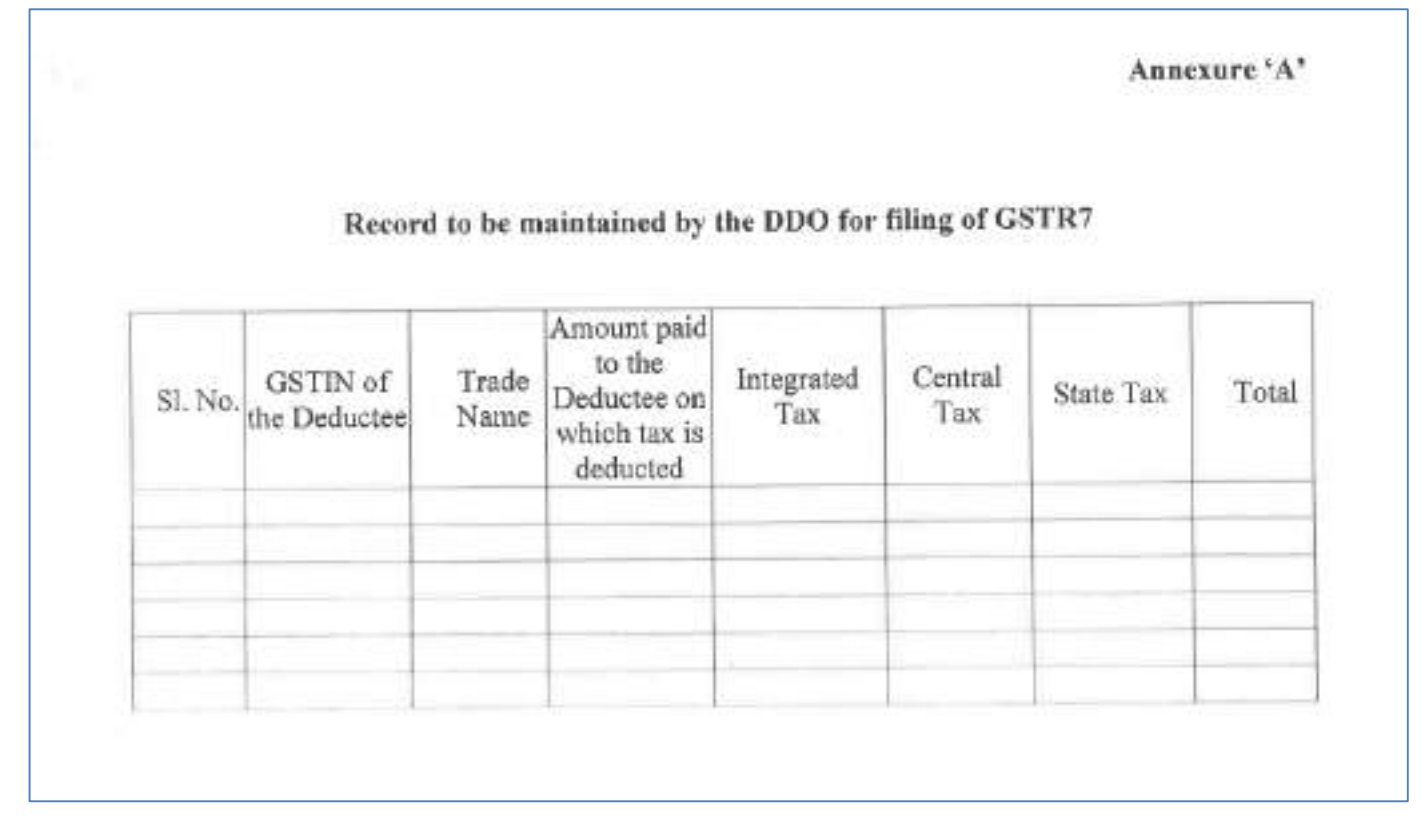

(This Record will be helpful at the time of filing Monthly Return (FORM GSTR-7) by the DDO.)
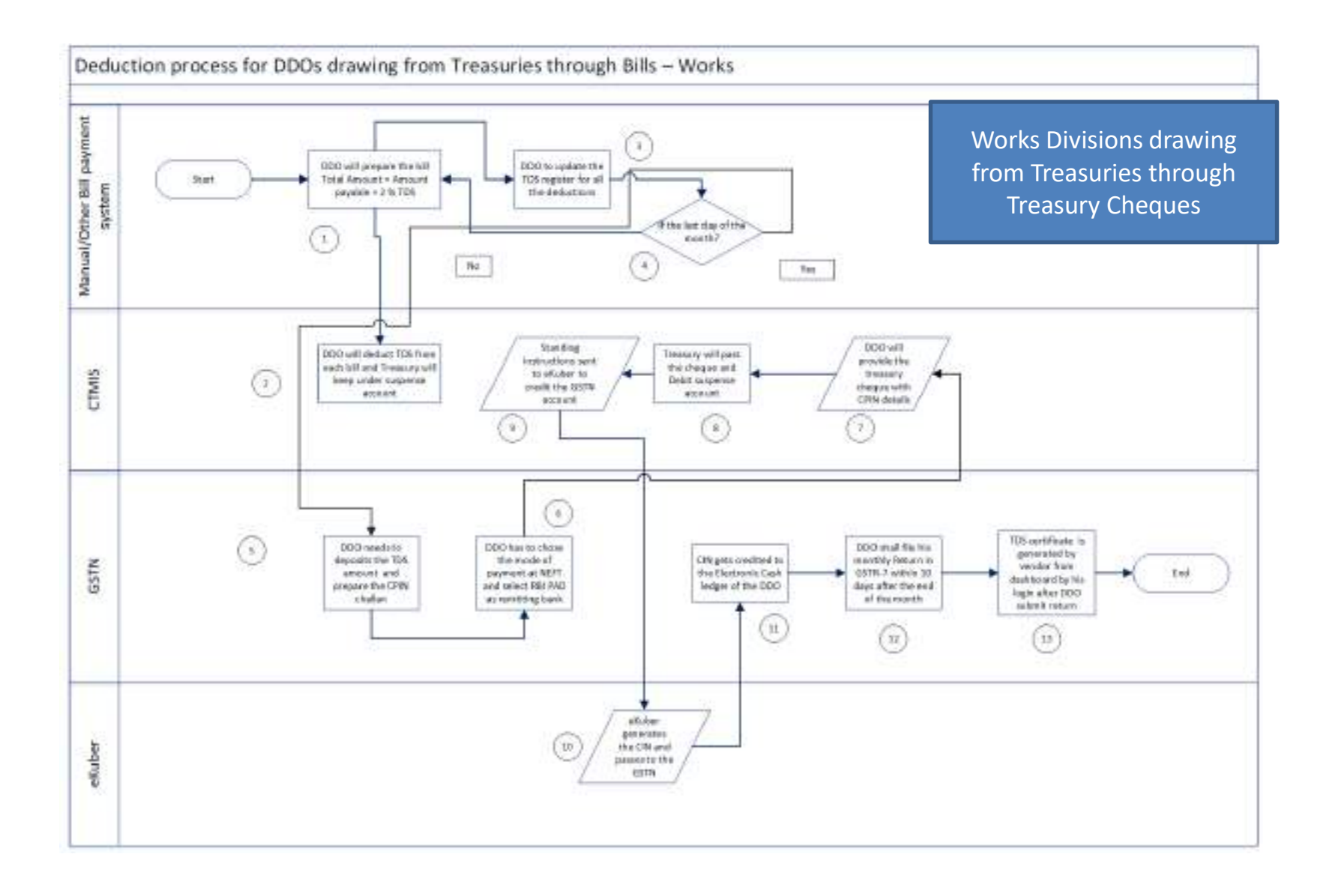

#### **Creation of CPIN**

|                     | Tax (₹)         | Interest (₹)        | Penalty (₹) | Fees (₹) | Other (₹) | Total (₹) |
|---------------------|-----------------|---------------------|-------------|----------|-----------|-----------|
| CGST(0005)          |                 |                     | 17          |          |           |           |
| IGST(0008)          |                 |                     |             |          |           |           |
| CESS(0009)          |                 |                     |             |          |           |           |
| Assam<br>SGST(0006) |                 |                     |             |          |           |           |
| Total Challan Amo   | unt:            | ¥                   |             |          |           |           |
| Total Challan Amo   | unt (In Words): |                     |             |          |           |           |
| Payment Modes •     | R               | emitting Bank•      |             |          |           |           |
|                     | er              | RESERVE BANK OF IND | IA, PAD     | ×        |           |           |
| Over The Counter    |                 |                     |             |          |           |           |

- ✓ DDO will prepare another Bill to debit the suspense account and credit the GSTN account and
- ✓ Send the same for payment to the Treasury along with the CPIN details.
- ✓ Treasury will pass the bill and debit the suspense account
- ✓ On successful payment, a Challan Identification Number (CIN) will be generated by the RBI and will be shared electronically with the GST Portal.
- ✓ The amount will get credited in the Electronic Cash Ledger of the concerned DDO in GST Portal.
- ✓ This can be viewed and the details of CIN can be noted by the DDO anytime on GST portal using his Login credentials.
- ✓ DDO shall file his returns

Deduction & Deposit process for Societies, Corporations etc. (Non-Treasury Transactions)

- ✓ Individual Bill-wise Deduction and its Deposit of TDS will be made directly by the MD/PD of the Society, Corporation etc. against various bills.
- ✓ The concerned DDO will generate CPIN (Challan) from GST portal for payment of TDS.
- ✓ In this regard, the following process will be adopted:

#### **CREATION OF CHALLAN**

| Dashboard Ser                    | vices + GST Law | Search Taxpayer 🕶  | Help +      | e-Way Bill System |                 | -1         |
|----------------------------------|-----------------|--------------------|-------------|-------------------|-----------------|------------|
| ashboard Payment                 | Create Challan  |                    |             |                   |                 | English    |
| Create Challan                   |                 | Saved C            | nallan      |                   | Challan History |            |
| Tax Liability                    |                 |                    |             |                   |                 |            |
|                                  | Tax ( ₹)        | Interest ( र)      | Penalty (₹) | Fees (₹)          | Other (₹)       | Total ( ₹) |
| CGST(0005)                       | 5               |                    |             |                   |                 | 5          |
| IGST(0008)                       | 10              |                    |             |                   |                 | 10         |
| CESS(0009)                       |                 |                    |             |                   |                 | 0          |
| Delhi<br>SGST(0006)              | 5               |                    |             |                   |                 | 5          |
| Total Challan Amount:            |                 | ₹ 20 /-            |             |                   |                 |            |
| Total Challan Amount (In Words): |                 | Rupees Twenty Only |             |                   |                 |            |

|                                  | Tax (₹)        | Interest (₹)       | Penalty (₹) | Fees ( ₹) | Other (₹) | Total (₹) |  |
|----------------------------------|----------------|--------------------|-------------|-----------|-----------|-----------|--|
| CGST(0005)                       | 5              |                    |             |           |           | 5         |  |
| IGST(0008)                       | 10             |                    |             |           |           | 10        |  |
| CESS(0009)                       |                |                    |             |           |           | 0         |  |
| Delhi<br>SGST(0006)              | 5              |                    |             |           |           | 5         |  |
| Total Challan Amount:            |                | ₹ 20 /-            |             |           |           |           |  |
| Total Challan Amount (In Words): |                | Rupees Twenty Only |             |           |           |           |  |
| Payment Modes●                   | <b>✓</b><br>er |                    |             |           |           |           |  |

| ST Challan       Challan Generation Date       Challan Expiry Date         18100700000100       22/10/2018 22:42:15       06/11/2018         Mode of Payment :-       E-Payment       06/11/2018         etails Of Taxpayer       Email Address       Mobile Number         07ACXPK3463AWDX       gXXXXXXXXXXXXXXXXXXXXXXXXXXXXXXXXXXXX                                                                                                    | Challan successfully generated     |            |                                            |                             |                           |                                   |              |  |
|----------------------------------------------------------------------------------------------------|------------------------------------|------------|--------------------------------------------|-----------------------------|---------------------------|-----------------------------------|--------------|--|
| CPIN     Challan Generation Date     Challan Expiry Date       1810070000100     22/10/2018 22:42:15     06/11/2018       Mode of Payment ::     E-Payment     06/11/2018       etails Of Taxpayer     Email Address     Nobile Number       GSTIN/Other Id     Email Address     Nobile Number       gXXXXXXXXXX     gXXXXXXXXXXXX     SXXXXXE01       Name     Address     SXXXXXXXXX       Makesh Dhanjibhai Karshala     Address     Nobile Number       XXXXXXXXXXXXXXXXXXXXXXXXXXXXXXXXXXXX                                                                                                    | GST Challan                        |            |                                            |                             |                           |                                   |              |  |
| Mode of Payment :-       E-Pyment         etails Of Taxpayer       Email Address       Mobile Number-         07ACYR3463AWDX       Email Address       SXXXX261XXX         Name       Address       SXXXX261XXXXXXXXXXXXXXXXXXXXXXXXXXXXXXXX                                                                                                    | CPIN<br>18100700000100             | Cha<br>22, | allan Generation Date<br>/10/2018 22:42:15 |                             | Challan Expi<br>06/11/201 | Challan Expiry Date<br>06/11/2018 |              |  |
| etails Of Taxpayer<br>GSTIN/Other Id Email Address Mobile Number<br>GYXXXXXQeXXXXQeXXXXx0m 5XXXX201<br>Name Address<br>Mukesh Dhanjibhai Karshala Address<br>etails of Deposit<br>CGST(0005) Tax ( T) Interest ( T) Penalty ( T) Fees ( T) Other ( T) Total ( T)<br>GGST(0005) Total ( T) Other ( T) Other ( | Mode of Payment :-                 | E-F        | Payment                                    |                             |                           |                                   |              |  |
| GSTIN/Other Id     Email Address     Mobile Number       O7ACXPK3463AWDX     Email Address     SXXXX2611       Name     Address     XXXXXXXXXXXXXXXXXXXXXXXXXXXXXXXXXXXX                                                                                                    | Details Of Taxpayer                |            |                                            |                             |                           |                                   |              |  |
| Name       Address         Mukesh Dhanjibhai Karshala       XXXXXXX Delhi, JUUUUUUUUUUUUUUUUUUUUUUUUUUUUUUUUUUUU                                                                                                    | GSTIN/Other Id<br>07ACXPK3463AWDX  | Em<br>gX:  | ail Address<br>XXXXXXXXXX@XXXX             | Mobile Number<br>5XXXXX2611 |                           |                                   |              |  |
| etails of Deposit<br>Tax ( ₹) Interest ( ₹) Penalty ( ₹) Fees ( ₹) Other ( ₹) Total ( ₹)<br>CGST(0005) ( 105 G 100 G 100 G             | Name<br>Mukesh Dhanjibhai Karshala | Ado<br>XX  | iress<br>XXXXXXXX Delhi,110                |                             |                           |                                   |              |  |
| Tax (₹)Interest (₹)Penalty (₹)Fees (₹)Other (₹)Total (₹)CGST (0005)(5)(5)(5)(5)(5)(5)(5)(5)IGST (0008)(10)(10)(10)(10)(10)(10)(10)(10)CESS (0009)(10)(10)(10)(10)(10)(10)(10)(10)Delhi SGST (0006)(10)(10)(10)(10)(10)(10)(10)(10)Total Challan Amount:₹2 /-*::::::Total Challan Amount (In Work):Exercise the tax (In the tax (In the ta                                                                                                    | etails of Deposit                  |            |                                            |                             |                           |                                   |              |  |
| CGST(0005)Image: Signal state state                                        |                                    | Tax (₹)    | Interest (₹)                               | Penalty (₹)                 | Fees (₹)                  | Other (₹)                         | Total (₹)    |  |
| tGST(0008)100010CESS(0009)000000Delhi SGST(0006)500005Total Challan Amount:20 /Total Challan Amount (In Works)Rupes Twenty Street Street                                                                                                    | CGST(0005)                         | 5          | 0                                          | 0                           | 0                         | 0                                 | 5            |  |
| CESS(0009)00000Delhi SGST(0006)500005Total Challan Amount:₹ 20 /- </td <td>IGST(0008)</td> <td>10</td> <td>0</td> <td>0</td> <td>0</td> <td>0</td> <td>10</td>                                                                                                    | IGST(0008)                         | 10         | 0                                          | 0                           | 0                         | 0                                 | 10           |  |
| Delhi SGST (0006)     5       Total Challan Amount (In Words):     ₹ 20 /-         Rupees Twenty Only     Rupees Twenty Only                                                                                                    | CESS(0009)                         | 0          | 0                                          | 0                           | 0                         | 0                                 | 0            |  |
| Total Challan Amount:     ₹ 20 /-       Total Challan Amount (In Words):     Rupees Twenty Only                                                                                                    | Delhi SGST(0006)                   | 5          | 0                                          | 0                           | 0                         | 0                                 | 5            |  |
| Total Challan Amount (In Words): Rupees Twenty Only                                                                                                    | Total Challan Amount:              |            | ₹ 20 /-                                    |                             |                           |                                   |              |  |
|                                                                                                    | Total Challan Amount (In Words):   |            | Rupees Twenty Only                         |                             |                           |                                   |              |  |
|                                                                                                    | elect Mode of E-Payment            |            |                                            |                             |                           |                                   |              |  |
| elect Mode of E-Payment                                                                                                    | Η Net Banking                      |            |                                            |                             |                           |                                   |              |  |
| elect Mode of E-Payment.●<br>■ Net Banking                                                                                                    |                                    |            |                                            |                             | D                         | OWNLOAD                           | MAKE PAYMENT |  |

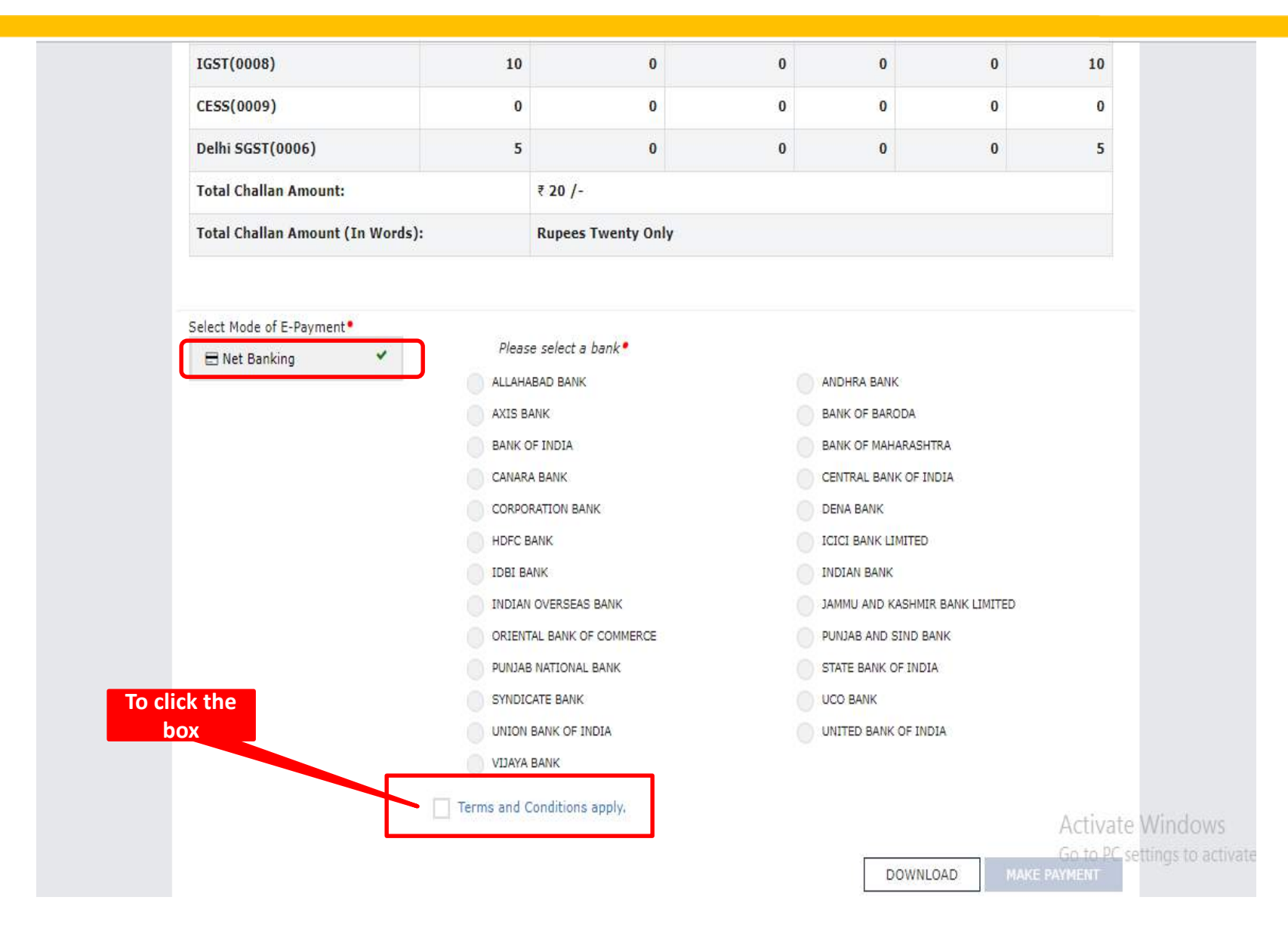

| Select Mode of E-Payment•       |                                                  |                                |
|---------------------------------|--------------------------------------------------|--------------------------------|
| 🖃 Net Banking 🗸 🗸               | Please select a bank •                           |                                |
|                                 | ALLAHABAD BANK                                   | ANDHRA BANK                    |
|                                 | AXIS BANK                                        | BANK OF BARODA                 |
|                                 | BANK OF INDIA                                    | BANK OF MAHARASHTRA            |
|                                 | CANARA BANK                                      | CENTRAL BANK OF INDIA          |
|                                 | CORPORATION BANK                                 | DENA BANK                      |
|                                 | HDFC BANK                                        | ICICI BANK LIMITED             |
|                                 | IDBI BANK                                        | INDIAN BANK                    |
|                                 | INDIAN OVERSEAS BANK                             | JAMMU AND KASHMIR BANK LIMITED |
|                                 | ORIENTAL BANK OF COMMERCE                        | PUNJAB AND SIND BANK           |
|                                 | PUNJAB NATIONAL BANK                             | STATE BANK OF INDIA            |
|                                 | SYNDICATE BANK                                   | UCO BANK                       |
|                                 | UNION BANK OF INDIA                              | UNITED BANK OF INDIA           |
|                                 | VIJAYA BANK                                      |                                |
|                                 | Terms and Conditions apply.                      |                                |
| θ If amount is deducted from ba | unk account and not reflected in electronic cash | DOWNLOAD MAKE PAYMENT          |

#### **E-PAYMENT**

| केनरा बैंक 📣 Canara Bank                     | GN |  |
|----------------------------------------------|----|--|
| adNhpY                                       |    |  |
| Enter the Text Appering in the images above. |    |  |

Activate Windows Go to PC settings to activate Windows.

Designed, Developed & Maintained By- Canara Bank (V.2.0)

### III. PAYMENT BY DDO ( NON - TREASURY)

- The DDO shall prepare the Bill as per Expenditure Sanction.
- The Expenditure Sanction shall contain following break up :
  - ✓ Total amount
  - ✓ Net amount payable to the Contactor / Supplier / Vendor
  - ✓ 2% TDS amount of GST (1% SGST + 1% Central GST or 2% IGST)
- Deduction of TDS should not be in fraction of rupees and the calculated value should be next higher rupee.

# The DDO shall maintain a Register in Annexure 'A' to keep record of all TDS deductions made during the month.

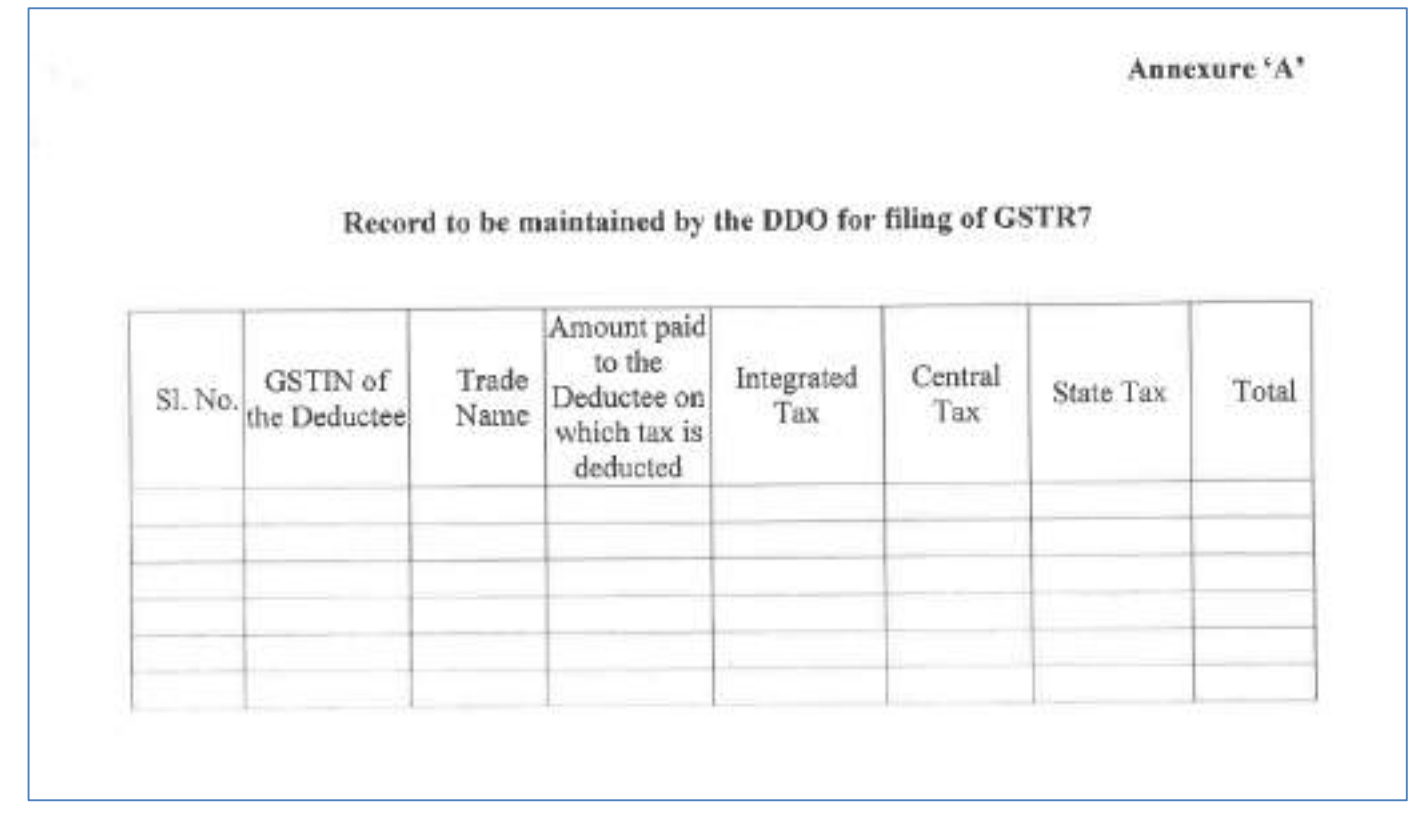

(This Record will be helpful at the time of filing Monthly Return (FORM GSTR-7) by the DDO.)

### III. PAYMENT BY DDO ( NON - TREASURY)

- ✓ The DDO will deduct the TDS from each bill
- ✓ Make e-Payment of the TDS amount by preparing a CPIN in GST portal either against each bill or a single CPIN against the entire amount for the month.
- $\checkmark$  The DDO shall select the Bank where the account is maintained.
- ✓ In the challan he shall fill relevant SGST/CGST/IGST Head
- ✓ The DDO will make e-payment debiting the account
- ✓ On successful payment, a CIN will be generated and will be shared electronically with the GST Portal.
- ✓ The amount will get credited in the Electronic Cash Ledger of the concerned DDO in the GST Portal.
- ✓ This can be viewed and the details of CIN can be noted by the DDO anytime on GST portal using his Login credentials.

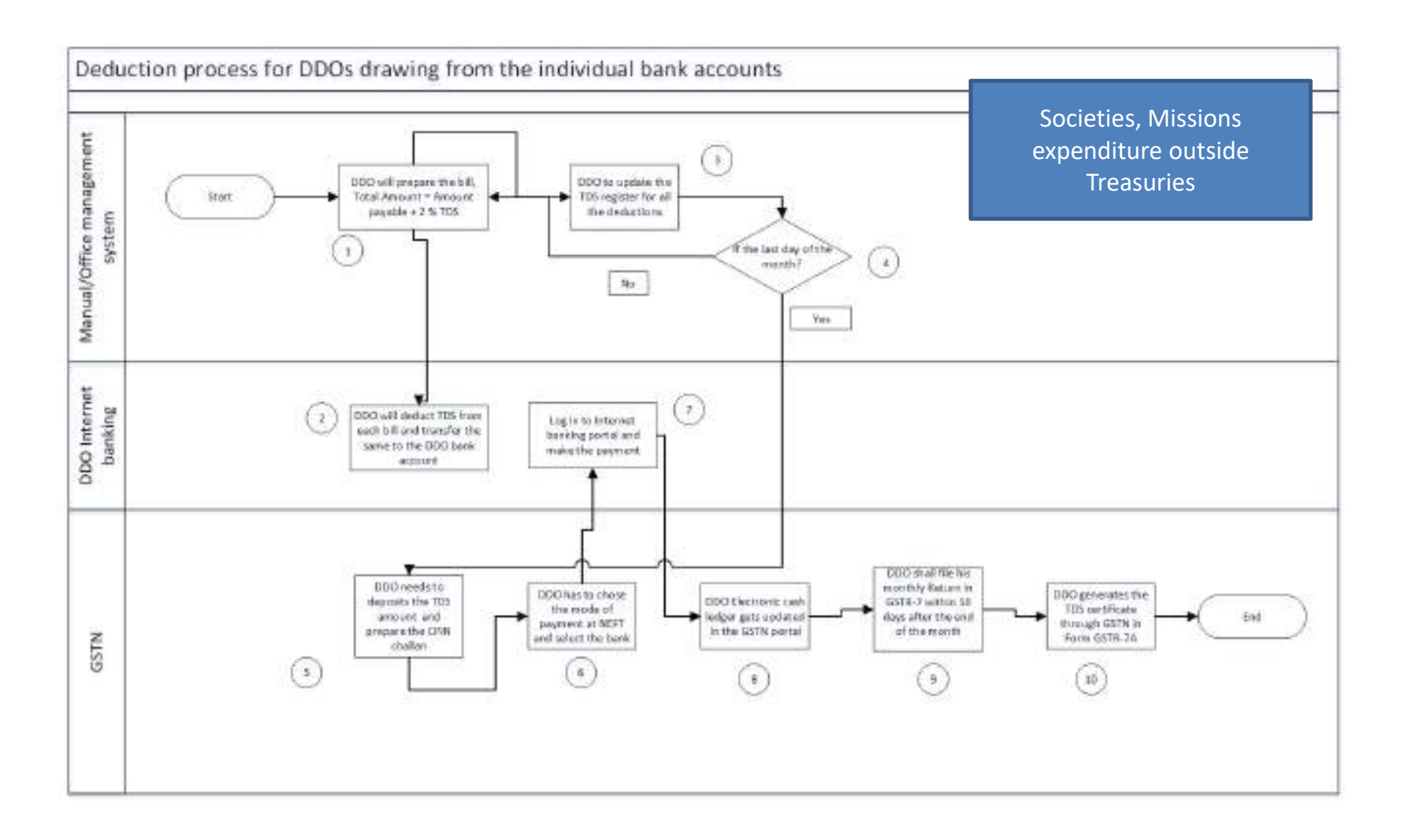

#### SUBMISSION OF RETURNS

## Monthly Return to be filed by DDOs/Tax Deductors:

- The deposit of the TDS amount would be updated in the Electronic Cash Ledger of the Tax Deductor as credit entry.
- This will allow the DDO to set off the liability and to file TDS return.
- The Tax Deductor are required to file monthly tax return for TDS online in GST Common Portal.
- The TDS returns are to be filed by 10th of the succeeding month in which the deduction is made.
- The tax returns can be filed online by logging into the GST Portal or by using the offline tool available in the GST portal.
- The step-by-step user manual for filing returns (both online and offline) are available in the portal of the Commissionerate of State tax, Assam (<u>www.tax.assam.gov.in</u>)

The TDS amount shall be paid to the Government by the deductor within 10<sup>th</sup> day of next month.
(If deducted on 12/10/2018, TDS to be paid before: 10/11/2018)

✤The Deductor shall furnish to the Deductee a certificate in Form – 7A with the contract value, rate of deduction, amount deducted, amount paid to the Government.

✤ If any Deductor fails to furnish the certificate to the supplier, within five days from date of deposit( say within 15<sup>th</sup> Nov in this case), the Deductor shall pay a late fee @ Rs 100 per day from the sixth day (say from 16<sup>th</sup> Nov in this case) until the failure is rectified, subject to maximum Rs. 5,000.00.

29 October 2018

| Dashboard                                | Services 🔹     | GST Law       | Search   | Taxpayer 🔻    | Help 🔻         | e-Way Bill System |
|------------------------------------------|----------------|---------------|----------|---------------|----------------|-------------------|
| Registration                             | Ledgers        | Returns       | Payments | User Servic   | ces Refu       | nds               |
| My Saved App                             | lications      |               |          | My Applicatio | ons            |                   |
| View/Downloa                             | d Certificates |               |          | View Notices  | and Orders     |                   |
| View My Subm                             | issions        |               |          | Contacts      |                |                   |
| Search HSN / Service Classification Code |                | Holiday List  |          |               |                |                   |
| Feedback                                 |                |               |          | Grievance / ( | Complaints     |                   |
| Generate User                            | Id for Advance | e Ruling      |          | Locate GST F  | Practitioner ( | GSTP)             |
| Engage / Dise                            | ngage GST Pra  | ctitioner (GS | TP)      | View Addition | nal Notices/(  | Orders            |

Dashboard Services User Services View/Download Certificates

View/Download Certificates

| Form No.   | Form Description         | Date of Issue • | Download |
|------------|--------------------------|-----------------|----------|
| GST REG-06 | Registration Certificate | 03/07/2018      | 2        |
| GSTR7A     | TDS Certificate          |                 |          |

|                        |                      |                   | Englis                       |
|------------------------|----------------------|-------------------|------------------------------|
| Search TDS Certificate |                      |                   |                              |
|                        |                      |                   | • Indicates Mandatory Fields |
| Financial Year         | Return Filing Period | GSTIN of Deductee | CEARCH                       |
| Select                 | Select               |                   | JEARCH                       |

| ashboard Returns     |     |                      |   |                   | 🔾 Eng                     | lish |
|----------------------|-----|----------------------|---|-------------------|---------------------------|------|
| Search TDS Certifica | ate |                      |   |                   |                           |      |
|                      |     |                      |   |                   | Indicates Mandatory Field | s    |
| Financial Year*      |     | Return Filing Period |   | GSTIN of Deductee |                           |      |
| 2017-18              | *   | February             | Ŧ |                   | SEARCH                    |      |

#### **TDS Certificates**

| Form No. | Form Description | GSTIN of Deductee | Legal name of deductee    | Trade name of deductee | Return Period | Download |
|----------|------------------|-------------------|---------------------------|------------------------|---------------|----------|
| GSTR7A   | TDS Certificate  | 20ALYPD6528P2ZI   | Gyanendra Prakash Dwivedi | Comp Jha Ltd           | February 2018 | *        |
|          |                  |                   |                           |                        |               |          |
|          |                  |                   |                           |                        |               | BACK     |

#### INTEREST, FEES AND PENALTY PROVISIONS

U/s 122(1), if a Tax Deductor fails to deduct the tax or deducts less than the amount required to be deducted.

#### or

**♦ U/s 122(2)**, where Tax Deductor fails to pay to the Govt, the amount deducted as tax;

- In such cases, Tax Deductor shall be liable to pay a penalty of ten thousand rupees or an amount equivalent to the tax evaded or the tax not deducted under section 51 whichever is higher.

✤Interest @18% shall be charged, if any DDO fails to deposit the deducted tax amount to the Government within the 10<sup>th</sup> day of next month. Interest shall be calculated for the defaulting period.

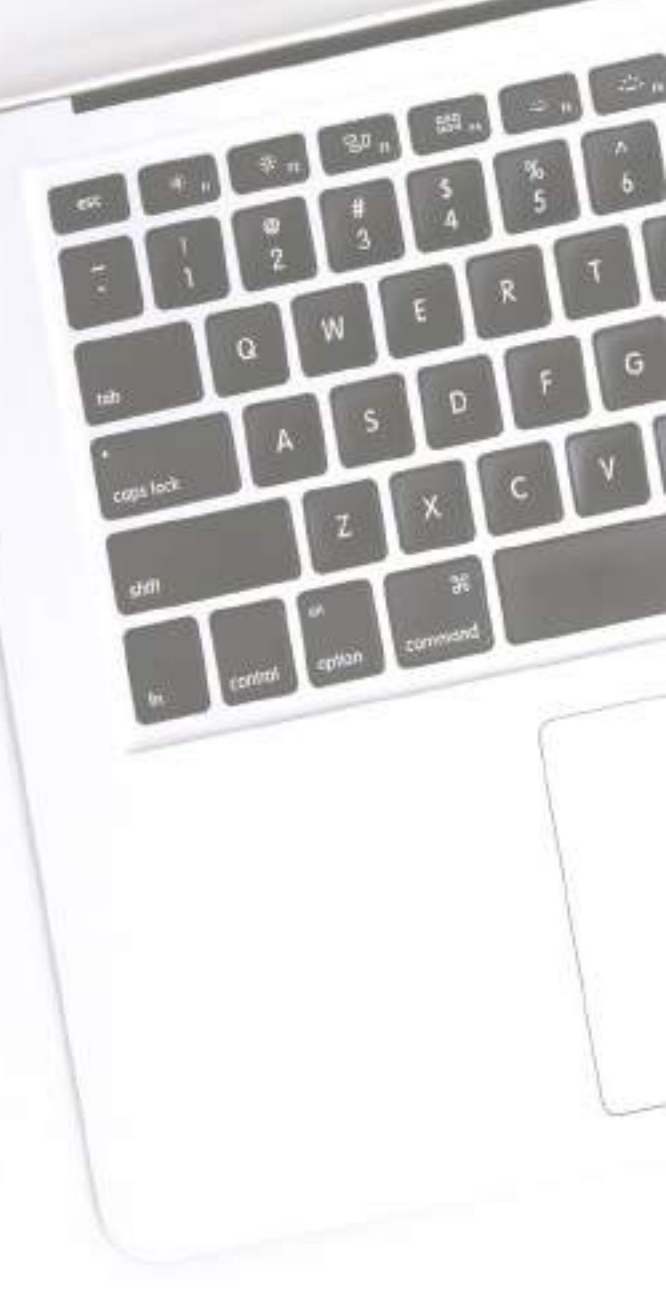

#### DIGITAL SIGNATURE CERTIFICATE (DSC) CLASS 2 OR ABOVE IS MANDATORY

If the applicant is a Private Limited Company /Public Limited Company /Public Sector Undertaking / Unlimited Company /Limited Liability Partnership / Foreign Company / Foreign Limited Liability Partnership in such cases Digital Signature Certificate (DSC) class 2 and above is mandatory for submission of <u>Application of Registration and furnishing of Return.</u>

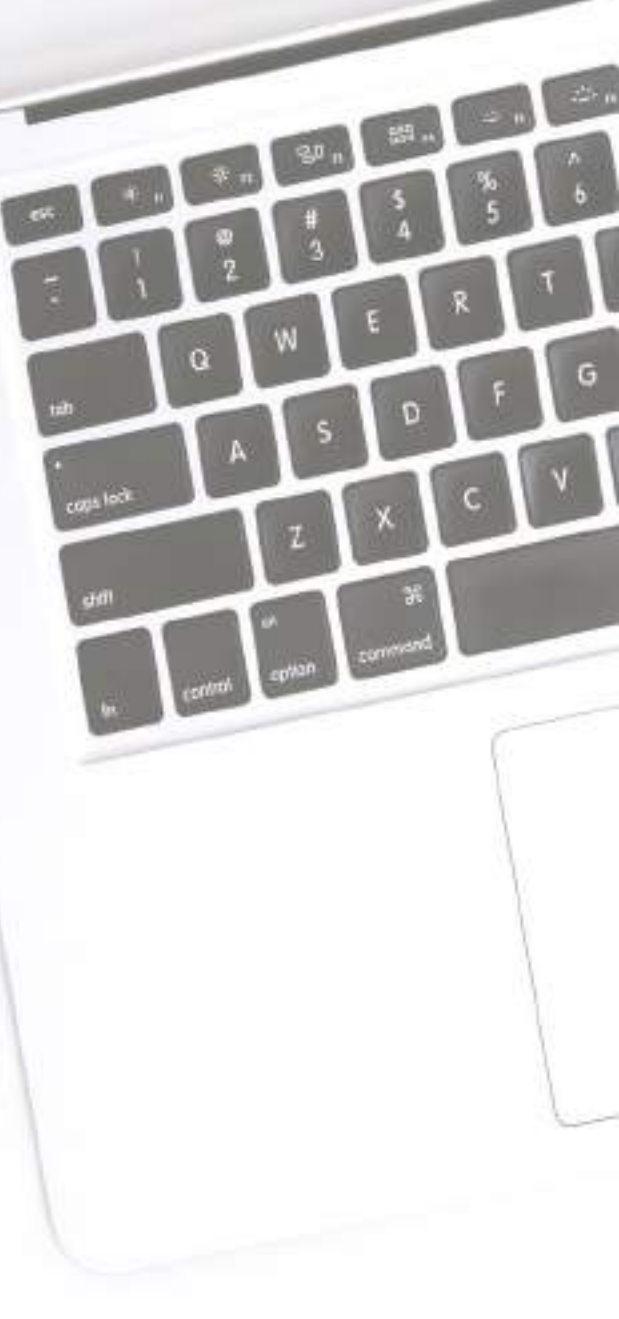

#### TRANSITIONAL PROVISION ON TDS

If a supplier made a supply of goods and the relevant invoice issued prior to enactment of GST (01/07/2017) then TDS will have to be deducted under the AVAT ACT, 2003 at the applicable rate of tax i.e, no TDS under GST to be deducted u/s 51 of GST Act even if payment to the said supplier is made on or after the GST comes into force.

#### Illustration in the next slide

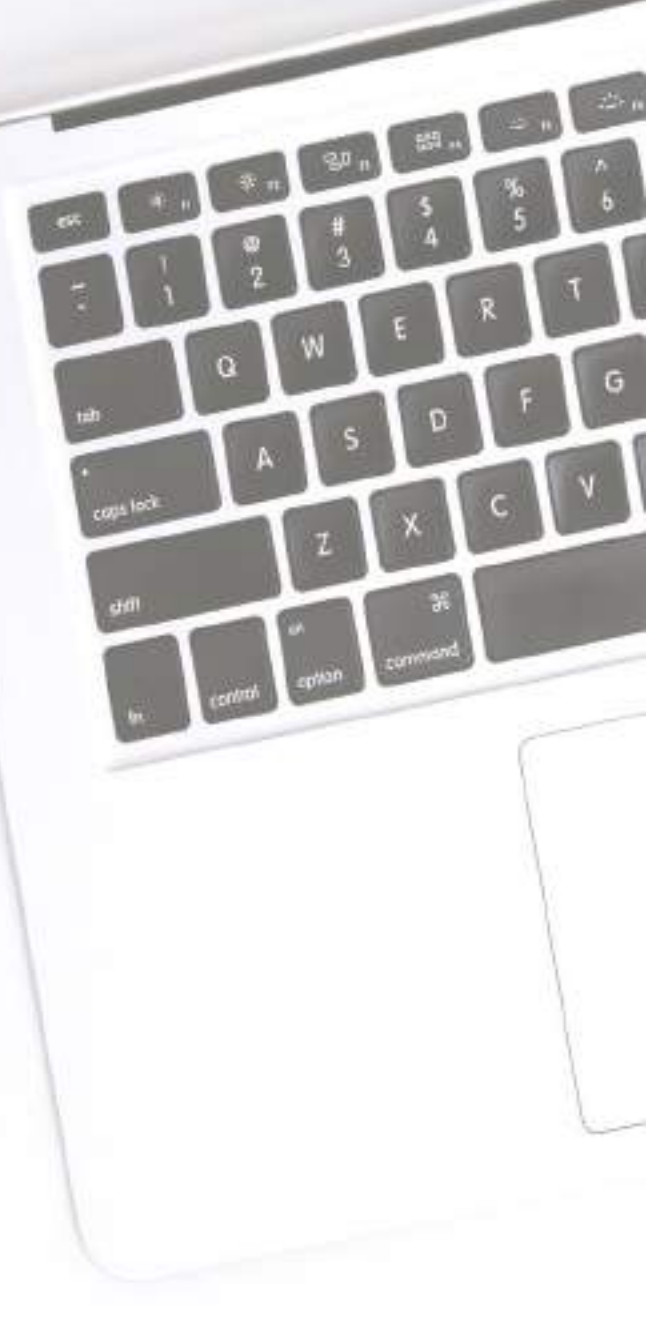

# TRANSITIONAL PROVISION ON TDS

#### **Illustration**:

Date of Supply : 12/04/2017 (During VAT before GST) Date of Invoice : 15/05/2017 (During VAT before GST) Date of payment : 15/10/2018 (During GST after VAT )

In the above case, the DDO shall deduct VAT under AVAT Act,2003, even if the payment is made in GST regime. Tax to be deposited under VAT Head of Account.

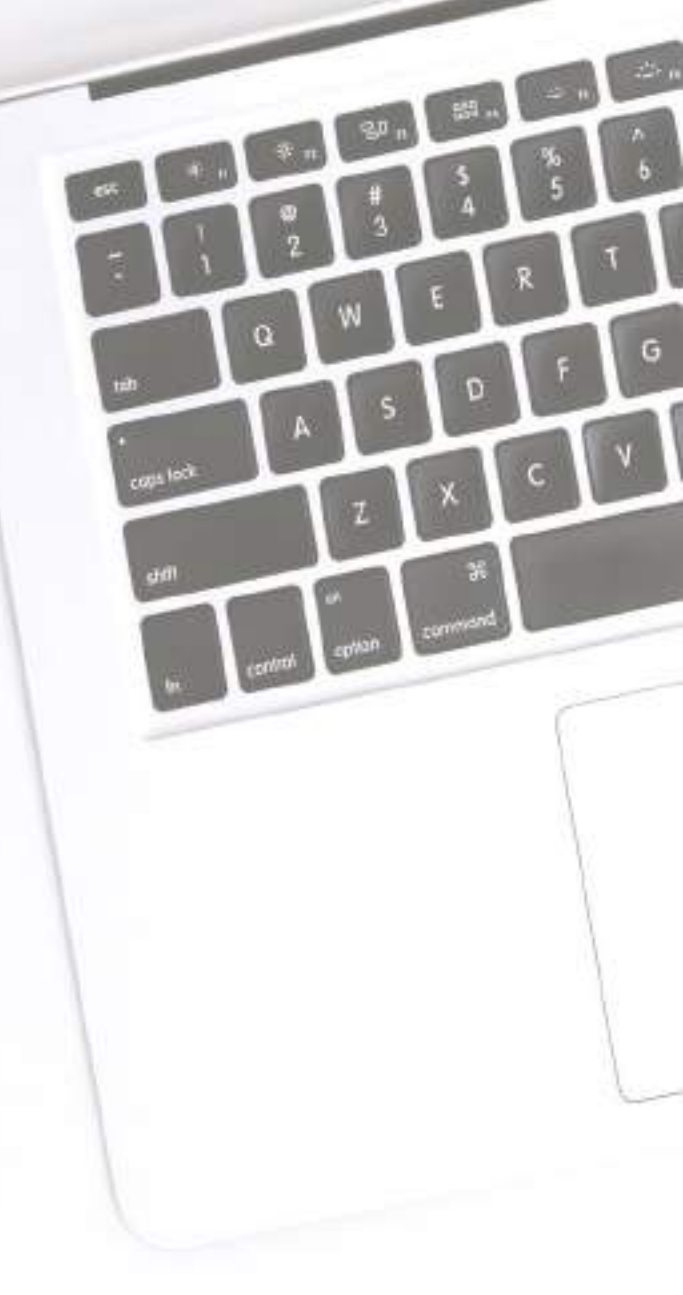

### PREPARATION OF GSTR 7 USING OFFLINE UTILITY

# DOWNLOADING THE OFFLINE TOOL

Downloading the Offline Tool is a one-time activity, however, it may require an update in future if the Tool is updated at the GST Portal.

To download and install the Offline Tool to create new data for return, perform the following steps: You can download the Offline Tool from the Portal without login to the GST Portal.

 Access the https://www.gst.gov.in/ URL.
 The GST Home page is displayed.
 The GST Home page is displayed. Click the Downloads > Offline Utilities > Returns Offline Tool command.

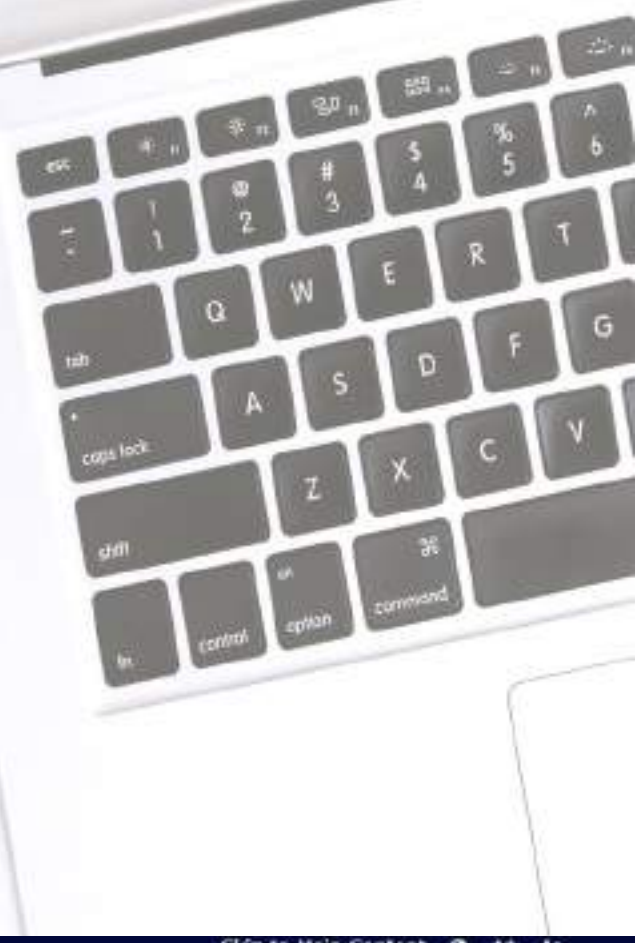

Skip to Main Content O A+ A-

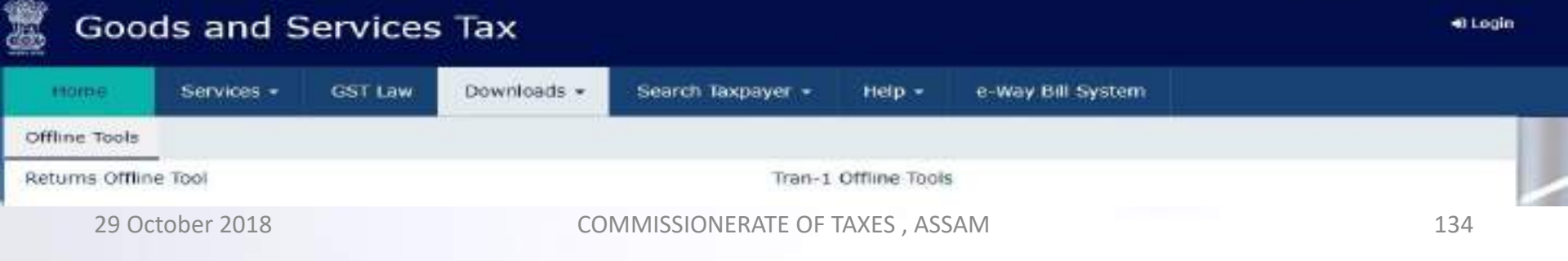

# DOWNLOADING THE OFFLINE TOOL

The Returns Offline Utilities page is displayed.Click the Download button.

The download of the Returns Offline Tool usually takes 2-3 minutes to download depending on the Internet speed.

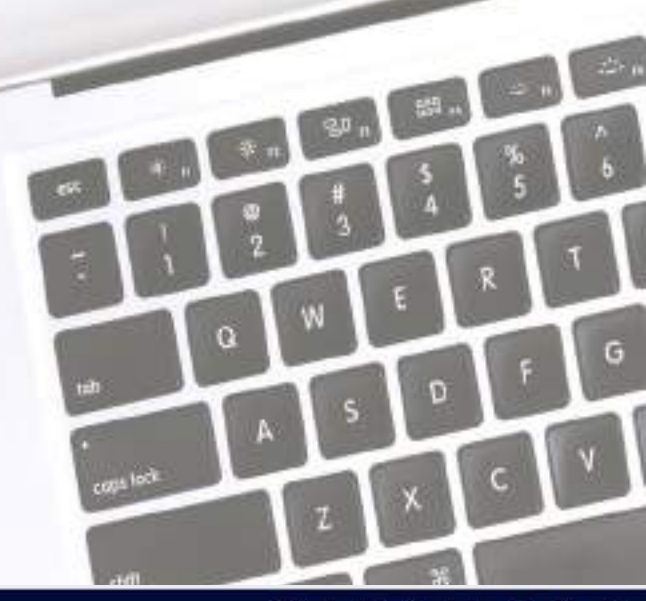

Skip to Main Content ① A<sup>+</sup> A<sup>-</sup>

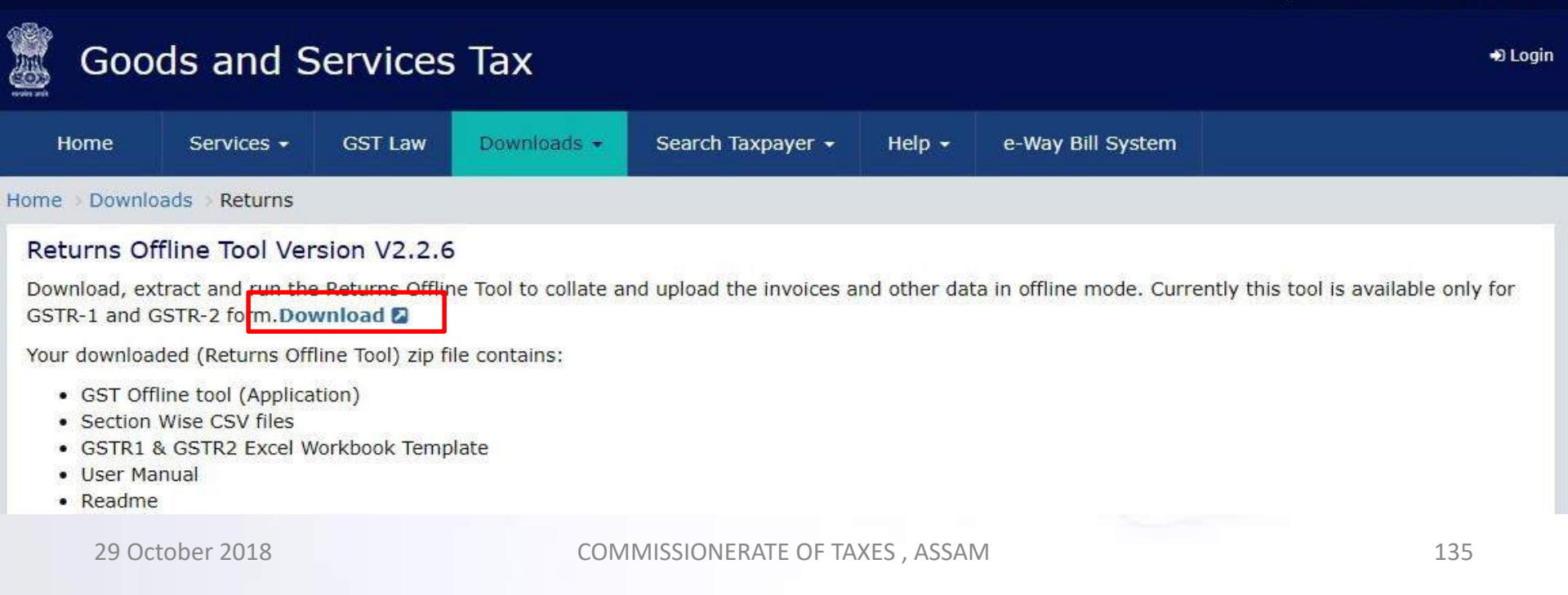

#### DOWNLOADING THE OFFLINE TOOL

A confirmation message is displayed on the screen. Click the **PROCEED** button to download the utility from the GST Portal.

|                                                                                 |                                                 | Skip to Main Content 🗿 A <sup>+</sup> A <sup>-</sup> |
|---------------------------------------------------------------------------------|-------------------------------------------------|------------------------------------------------------|
| Goods and Serv                                                                  |                                                 | +D Login                                             |
| Home Services - GS                                                              | (!)                                             |                                                      |
| Home Downloads Returns                                                          | Information                                     |                                                      |
| Returns Offline Tool Version                                                    | Inormation                                      |                                                      |
| Download, extract and run the Retur<br>GSTR-1 and GSTR-2 form. Downloa          | Are you sure you want to download this utility? | rently this tool is available only for               |
| Your downloaded (Returns Offline To                                             |                                                 |                                                      |
| <ul><li>GST Offline tool (Application)</li><li>Section Wise CSV files</li></ul> | CANCEL                                          |                                                      |

# The Progress update page is displayed in a new browser tab. You can notice that the download is in progress.

#### DOWNLOADING THE OFFLINE TOOL

Browse and select the location where you want to save the downloaded files.

In some machines, depending on your browser settings, the files are downloaded in the folder Downloads on your machine.

| This PC → Downloads → gst_offline_t | Search gst_offline_tool (3) |                 |               |       |                  |  |
|-------------------------------------|-----------------------------|-----------------|---------------|-------|------------------|--|
| Name                                | Туре                        | Compressed size | Password Size | Ratio | Date modified    |  |
| <pre>gst_offline_tool</pre>         | File folder                 |                 |               |       | 8/9/2018 6:18 PM |  |
|                                     |                             |                 |               |       |                  |  |

Once the download of the Offline Tool is complete, you need to install these downloaded files on your machine.

Unzip the downloaded files and extract the files from the downloaded zip folder OfflineTool.zip. Zip folder consists of the following files as shown in the screenshot below.

- Offline Tool.exe setup file for the Offline Tool to be installed in the local machine (your computer)
- Sample files folder which contains the sample data which can be edited as per your requirements for uploading data to the Offline Tool
- A document "Readme.txt" (notepad file) explaining in detail the prerequisites for the Offline Tool
- Offline Tool Manual to view the detailed description of uploading the invoices Save Excel file and CSV files on your machine as these contain the templates in which data can be entered to be used by the Offline Tool.

## INSTALLATION OF THE OFFLINE TOOL

| 🗋 🚺 🕈           | Compressed Folder Tools                    | gst_offline_tool          |                    |          |      |        |       |                  | 🛥 🗖 🗙 |                         |      |
|-----------------|--------------------------------------------|---------------------------|--------------------|----------|------|--------|-------|------------------|-------|-------------------------|------|
| File Home Shar  | e View Extract                             |                           |                    |          |      |        |       |                  |       |                         | v () |
| € 🤿 ד ↑ 📕 ד     | This PC 🕨 Downloads 🕨 gst_offline_tool (3) | ) → gst_offline_tool →    |                    |          |      |        |       | v                | Ċ     | Search gst_offline_tool | ٩    |
| 🙀 Favorites     | Name                                       | Type                      | Compressed size    | Password | Size |        | Ratio | Date modified    |       |                         |      |
| 📃 Desktop       | Section_wise_CSV_files                     | File folder               |                    |          |      |        |       | 8/9/2018 6:18 PM |       |                         |      |
| 〕 Downloads     | FAQs and User Manual Returns Of            | PDF File                  | 7,413 KB           | No       | 8,   | 550 KB | 15%   | 8/9/2018 6:04 PM |       |                         |      |
| 📳 Recent places | 🔲 GST Offline Tool                         | Application               | 16,435 KB          | No       | 16,  | 549 KB | 1%    | 7/5/2018 7:52 PM |       |                         |      |
|                 | GSTR1_Excel_Workbook_Template              | Microsoft Office Excel Wo | 3,189 KB           | No       | 7,   | 585 KB | 58%   | 6/4/2018 6:31 PM |       |                         |      |
| 🝓 Homegroup     | 🗐 GSTR2_Excel_Workbook_Template            | Microsoft Office Excel Wo | 1,109 KB           | No       | 3,   | 104 KB | 65%   | 6/4/2018 6:31 PM |       |                         |      |
| <b>[</b>        | Readme                                     | Text Document             | 2 KB               | No       |      | 3 KB   | 56%   | 6/4/2018 6:31 PM |       |                         |      |
| 👰 This PC       | ReleaseNotes                               | Text Document             | 3 <mark>K</mark> B | No       |      | 6 KB   | 58%   | 7/5/2018 1:18 PM |       |                         |      |
|                 |                                            |                           |                    |          |      |        |       |                  |       |                         |      |

- Open the Readme.txt file to get the information of the Offline Tool installation process.
- Double click the offline tool set up file.

#### INSTALLATION OF THE OFFLINE TOOL

#### Extract the compressed zipped folder

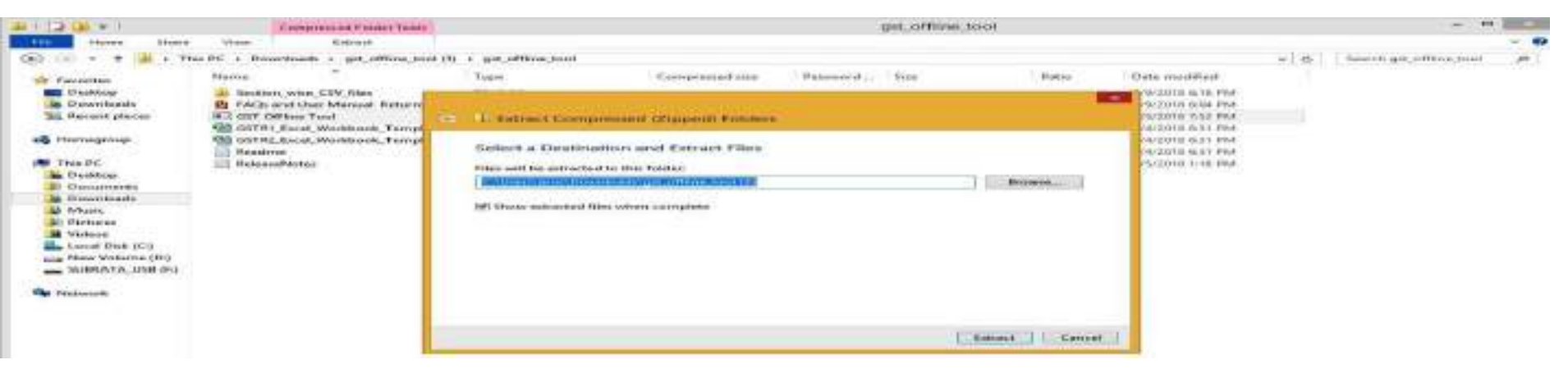

\*Setup will be installed along with the required software in your machine. The installation of the Returns Offline Tool usually takes 2-3 minutes depending on the Internet and System speed.

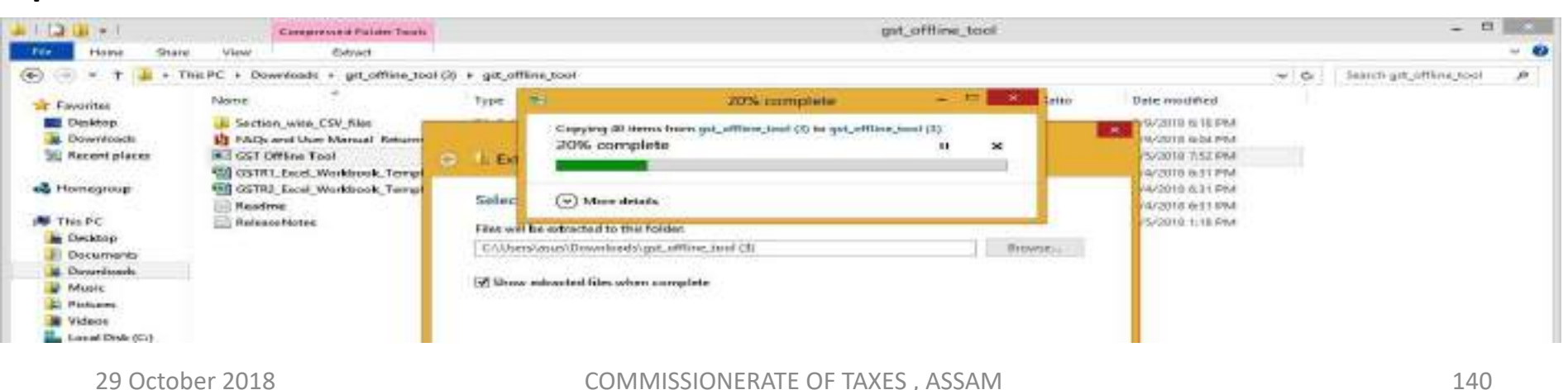

#### INSTALLATION OF THE OFFLINE TOOL

| 1 - 1 🔁 🗗 = 1                           |                                    |                   | gst_        | offline_tool (4) |     | _ 🗆 🗙                         |
|-----------------------------------------|------------------------------------|-------------------|-------------|------------------|-----|-------------------------------|
| File Home Sha                           | re View                            |                   |             |                  |     | ~ <b>(</b> )                  |
| 🛞 🏵 🝷 🕇 📕 🕨                             | This PC → Downloads → gst_offline_ | _tool (4)         |             |                  | v C | Search gst_offline_tool (4) 🔎 |
| 🔆 Favorites                             | Name                               | Date modified     | Туре        | Size             |     |                               |
| E Desktop<br>Downloads<br>Recent places | ust_offline_tool                   | 9/3/2018 10:12 PM | File folder |                  |     |                               |
| 🝓 Homegroup                             |                                    |                   |             |                  |     |                               |

\* Notice that the desktop icon for Offline Tool is created on the desktop. Double click the Offline Tool icon on your desktop to open the Tool.

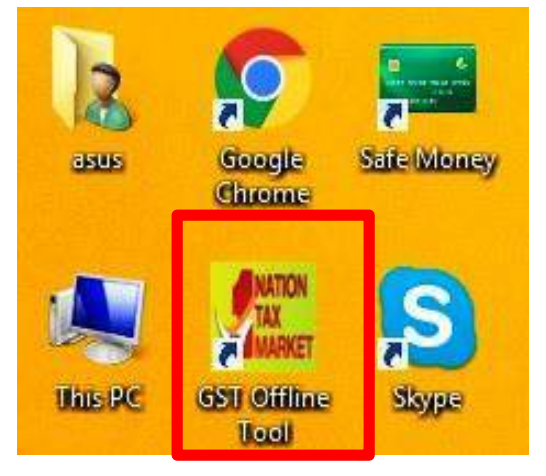

#### NEW UPDATE ON TDS

C

CODA IOC

### NEW UPDATE ON TDS

TDS to be made when there is advance payment on or after 1st October 2018.

#### **NO TDS IS APPLICABLE**

If the supply is exempted or Non-GST supply.

Where the location of supplier & the place of supply is in the same State but different from the deductor.

On goods /services as specified in Schedule III.

Where payment relates to an invoice issued before 1<sup>st</sup> Oct, 2018.

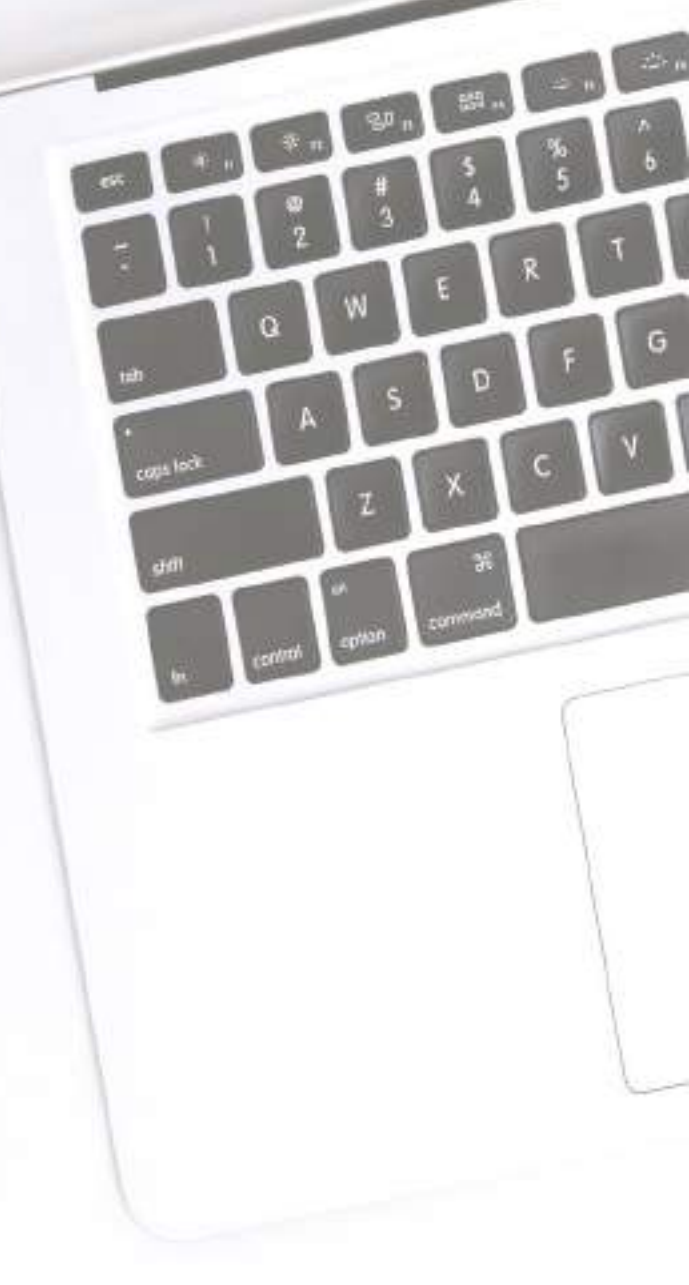

# NEW UPDATE ON TDS

### NO TDS IS APPLICABLE

Amount paid in advance before 1st October,2018.

Amount paid in advance before 1st Oct.
2018 and tax invoice issued after 1st Oct.
2018.

-No TDS on the advance amount.
-However, tax to be deducted on rest of the amount.

✤If the tax is required to be paid under RCM basis.

Supplier is an unregistered person.

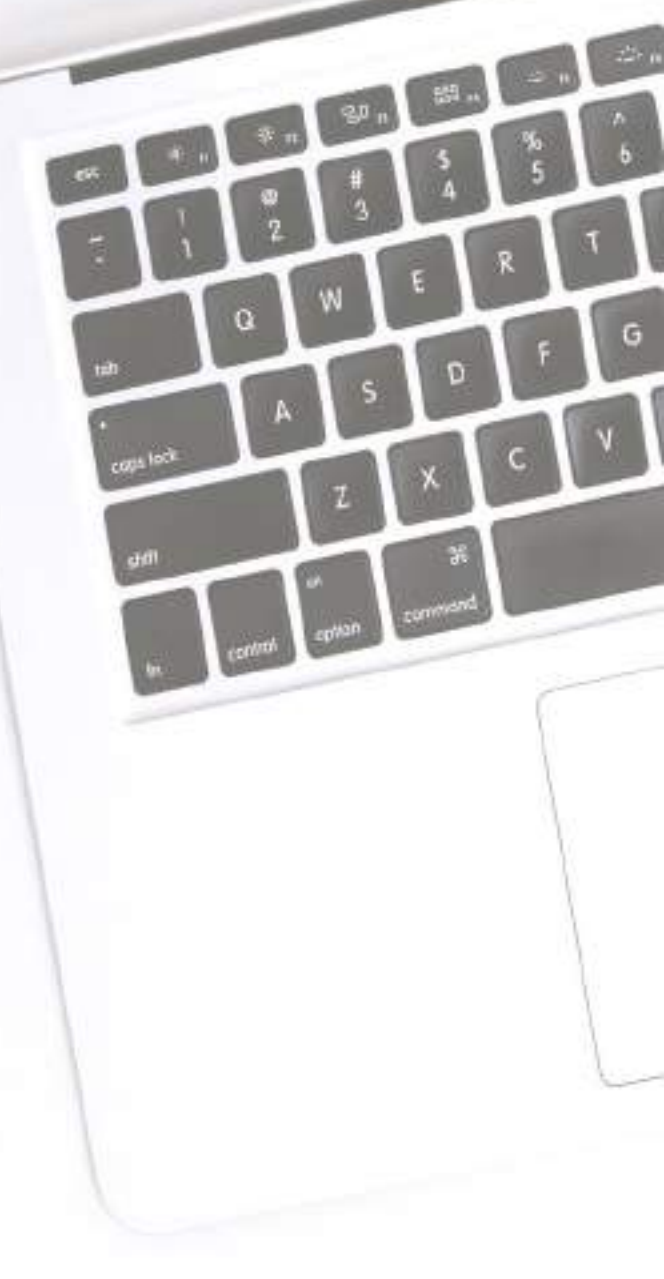
### NEW UPDATE ON TDS

### NO TDS CAN BE MADE IF THE SUPPLIER IS AN UNREGISTERED PERSON.

Therefore to safeguard the state revenue, Govt. Order No: FTX-56/2017/Pt-III/102 Dated 14/06/2017 to be strictly followed on procurement of supply.

Supply must be received only from registered taxpayers

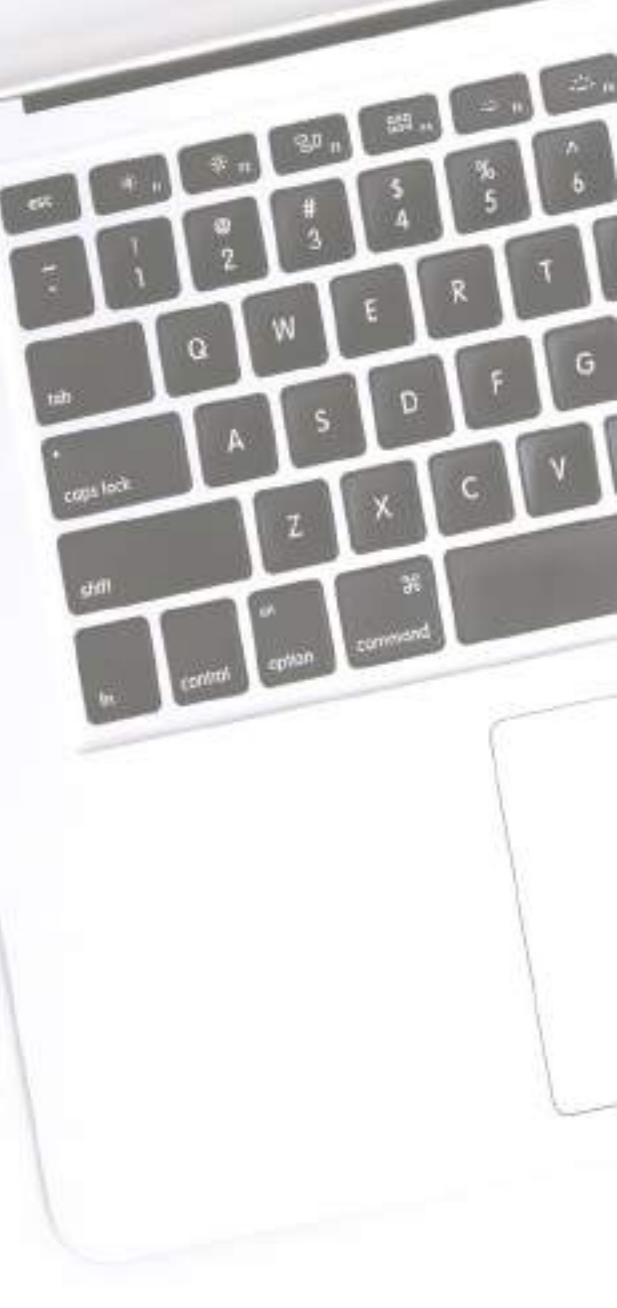

#### GOVERNMENT OF ASSAM FINANCE (TAXATION) DEPARTMENT

ORDER

No.FTX.56/2017/Pt-III/102

Dated Dispur, the 14th June, 2018

Goods and Services Tax (GST) has been introduced in Assam with rest of the country w.e.f. 1<sup>st</sup> July, 2017 which amalgamates various Central and State indirect taxes. GST is applicable on all commodities and services<sup>a</sup> except Alcoholic liquor for human consumption and five petroleum products such as Petroleum crude, Natural gas, High Speed Diesel, Motor Spirit (Petrol) and Aviation Turbine Fuel which are still being taxed under the existing VAT and CST Acts. A supplier of taxable goods and services in Assam is made liable to pay GST under section 9 of the Assam GST Act, 2017 and he is required to obtain registration under section 22 of the said Act.

Hence, all Administrative Departments of Government of Assam and their subordinate Directorates/Offices/Agencies etc. (including institutions receiving Grants-in- aids from Government of Assam), all PSUs are requested to ensure that procurement of goods and services are made fro: suppliers registered under the GST Act holding an active GST Identification Number (GSTIN) in order to protect the revenue due to the Government. Moreover, any tender document relating to supply of goods and/or services including works contract (deemed supply of services) shall invariably require a supplier to quote his GST Registration Number (GSTIN) and furnish a copy of such Registration Certificate. The GST Registration Number (GSTIN) can be verified in "Search Taxpayer" field of the GST Portal (www.gsLgov.in).

It is mentioned that similar requirement even existed under the erstwhile Assam VAT Act.

Sd/- V. B. PYARELAL Additional Chief Secretary to the Government of Assam, Finance Department

Memo No.FTX.56/2017/Pt-III/102-A Copy to:-

Dated Dispur, the 14th June, 2018

- 1. All Administrative Departments.
- 2. All Heads of the Departments.

3. AlkPublic Sector Undertakings.

4. The Commissioner of Taxes, Assam, Kar-Bhawan, Dispur, Guwahati-6.

 The Joint Secretary to the Govt. of Assam, "e-Governance Unit", Finance Department for information.

Govt Order No: FTX-56/2017/Pt-III/102 dated 14/06/2017 on procurement of supply only from registered taxpayers In case of TDS the guidelines Govt Order No: ECF.85105/2018/22 dated 10/10/2018 on Guidelines for deduction and deposit of TDS by DDOs to be strictly followed

#### GOVERNMENT OF ASSAM FINANCE DEPARTMENT

#### No.ECF.85105/2018/22

Dated Dispur, the 10th October, 2018.

To,

All Administrative Departments,

All Hends of Department

All Treasury Officers

Sub: Guidelines for Deduction and Deposit of TDS by the DDO under GST.

Section 51 of the Assum GST Act, 2017 provides for deduction of tax by the Government Department/ Agreeits tas described u/s 51) as a Tax Deductor, from the payment made or ordered to the supplier (Deducter) of taxable goods or services or both, where the total value of such supply, under a contract, exceeds two lake and Gby thermand rupces. The amount deducted as tax under this section shall be paid to the Government exobequer by such Deductor within ten days after the end of the mentits in which such deduction is made along with a return is FORM GSTR-7 giving description of deductions and diductees. Further, the deductor has to issue a optimization to the deducte in GSTR-7A which is downloadable by the deducter from his deschoard.

 Government of Assum has notified that the provisions under section 51 for deduction of tas to come into force w.e.f. 1<sup>th</sup> October, 2018.

#### Steps to be Undertaken

- In order to comply with the provisions of the Assam GST Act for TDS, the following steps are required to be taken:
  - A. Registration of DDOs as Tax Deductors in the GST common portal (www.gst.gov.in)
  - B. (Jeduction of tax annuart from the bills to be paid to the suppliars / deduction
  - C. Depositing the TDS amount by the DDOs in to appropriate government account(s)
  - D. Filling Tax Returns for TDS within the prescribed time limit

#### Who are the tax Deductors:

- As per Section 31 of the Act, the following entries are required to do TDS and thus are required to get them registered as Tax Deductors under Section 24 (VI) of the Assam GST Act; -
- A. A department or establishment of the Central Government or State Government or
- 18 Local Authority or

Govt Order No: ECF.85105/2 018/22 dated 10/10/2018 on Guidelines for deduction and deposit of TDS by DDOs

- C. Government Agencies or
- D. Persons or category of persons notified by the Government:
- a) An authority or a board or any other body, -
  - 1. Set up by an Act of Parliament or a State Legislature; or
  - Established by any Government, with fifly-one percent or more participation by way of equity or control to carry out any function;
- b) Society established by the Central Government or the State Government or a Local Authority under the Societies Registration Act, 1860 (21 of 1860).
- c) Public Sector Undertakings

#### Documents for TDS Registration:

2. For Registrations as Tax Deductors, the following information are required.

#### For the Establishment (Office):

- (i) TAN / PAN of the establishment
- (ii) Office Phone Number (Landline and Mobile)
- (iii) Valid Office E-mail ID of the office
- (iv) Proof of Address of the place of the office (Any proof issued by Government authority / by Local Authority / Electricity Bill / Legal Ownership Document / Rent or Lease Agreement etc.) -- to be uploaded

#### For DDO:

- PAN of the DDO
- (ii) Photograph of the DDO to be uploaded as per file size
- (iii) Valid emitil ID
- (iv) Mobile Phone Number of the DDO
- (v) Digital Signature Certificate (DSC) of the DDO (mandatory for Company)
- (vi) Audhar Card (Not Mandatory)

For Authorized Signatory (Only required for office having authorized Signatory):

- (i) PAN of the Authorized Signatory
- (ii) Photograph of the Authorized Signatory to be uploaded
- (iii) Valid email ID
- (iv) Mobile Phone Number of the Authorized Signatory
- Digital Signature Certificate (DSC) of the Authorized Signatory (mandatory in case of Company)
- (vi) Aadhar Card (Not Mandatory)
- The DDG or the Authorized Signatory is required to make an application online in GST REG 7 in the GST Common Portal on behalf of the Tax Deductor. The step by step user manual

for applying for registration as Tax Deductor is available in the portal of the Commissionerate of State Tax, Assam. (www.tax.assaam.gov.in)

- After the application is successfully submitted by the applicant, the same would be approved of by the respective jurisdictional officer. Once the application is approved, the DDO (or Authorised Signatory) will receive the GST Number in the given email ID along with the initial password.
- 8 The Tax Deductor is required to deduct TDS amount from the payment to be made to the Supplier / Deductee at the rate of 2% (i.e. 1% Assam GST + 1% Central GST in case of Intra-State Supply and 2% IGST in case of Inter-State Supply). Once such deduction is made by the Tax Deductor, the TDS amount is required to be deposited by the Tax Deductor in the Government account (SGST / CGST / IGST, as the case may be) within 10 days from the end of the month in which the deduction is made.

#### 9. Kinds of Office Establishments

There are various kinds of office establishments relating to the frequency of deduction of tax and the modalities for disbursement of payments to deductees / suppliers.

- a) Government entities drawing and disbursing by raising bills through the Treasury using Fin Assam, where the number of TDS deduction cases are not very high (e.g., Departments / Heads of Departments / Subordinate offices etc.)
- b) Government entities drawing and disbursement by issuing Government Cheques, where the number of deduction cases are considerably high (e.g. Works Divisions, Forest Divisions etc.)
- c) Government entities where drawal and disbursement is not made through IFMS and payment is made through Banks (e.g. NRHM, SSA etc.)

In view of the above differences in nature of drawal and disbursement, the process for deduction of TDS and remittance has been distinctively prescribed for them as under.

#### 10. Procedure for Deduction & Deposit of TDS:

#### a) Deduction & Deposit process for DDOs drawing from Treasuries through Bills

Individual Bill-wise Deduction and its Deposit of TDS will be made by the DDOs drawing their claim from Treasuries. DDOs will have to generate a single month wise CPIN (Challan) from GST portal in respect of TDS deduction from the Bill. In this regard, the following process will be adopted:

 The DDO shall prepare the Bill on FinAssam based on the Expenditure Sanction. The Expenditure Sanction shall contain (a) Total amount. (b)Net amount payable to the Contactor / Supplier / Vendor and

- (d)Deduction of TDS should not be in fraction of rupees and the calculated value should be next higher rupee
- ii. The DDO will deduct the TDS from each bill and the Treasury will keep this under a Suspense account. This accumulated amount in the Suspense account shall be credited to Government account (GST Heads) on a monthly basis by the Treasury Officer against a CPIN generated by the DDO.
- The TDS amount shall be mentioned in the Bill for booking in the Suspense Heads as below:
  - 8658 (Suspense Accounts) 101 (Pay & Accounts Office) 2447 (GST TDS – CGST)
  - 8658 (Suspense Accounts) 101 (Pay & Accounts Office) 2448 (GST TDS – IGST)
  - 8658 (Suspense Accounts) 101 (Pay & Accounts Office) 2449 (GST TDS – SGST)
- iv. The DDO should maintain a Register as per proforma given in Annexure 'A' to keep record of all TDS deductions made by him during the month. This Record will be helpful at the time of filing Monthly Return (FORM GSTR-7) by the DDO.
- v. At the end of the month, when the DDO needs to deposit the TDS amount, the DDO shall login into the GST portal and prepare the Common Portal Identification Number (CPIN) challan for the amount (already booked under the Suspense account).
- vi. In the challan he/she shall fill in the desired amount of payment against one / many major head(s) (SGST/COST/IGST) and the relevant component (e.g. Tax / Interest / Penalties / Fees, as the case may be) under each of the Major Head.
- vii. While generating the challan, the DDO will have to select mode of payment as NEFT and select "Reserve Bank of India PAD" as the remitting Bank.
- viii. Subsequently, DDO will prepare another bill on "FinAssam" to debit the suspense account and credit the GSTN account and move the same for payment to the Treasury along with the CPIN details.
- ix. Treasury will pass the bill and debit the suspense account and upon successful payment, a Challan Identification Number (CIN) will be generated by the RBI and will be shared electronically with the GST Portal. This will get credited in the Electronic Cash Ledger of the concerned DDO / Tax Deductor in the GST Portal.

a.

<sup>(</sup>c)2% TDS amount of GST (1% Assam GST + 1% Central GST or 2% IGST) will be specified

This can be viewed and the details of CIN can be noted by the DDO anytime on GST portal using his Login credentials.

 Subsequently, the DDO shall generate TDS certificate through the GST portal in FORM GSTR-7A after filing of monthly return.

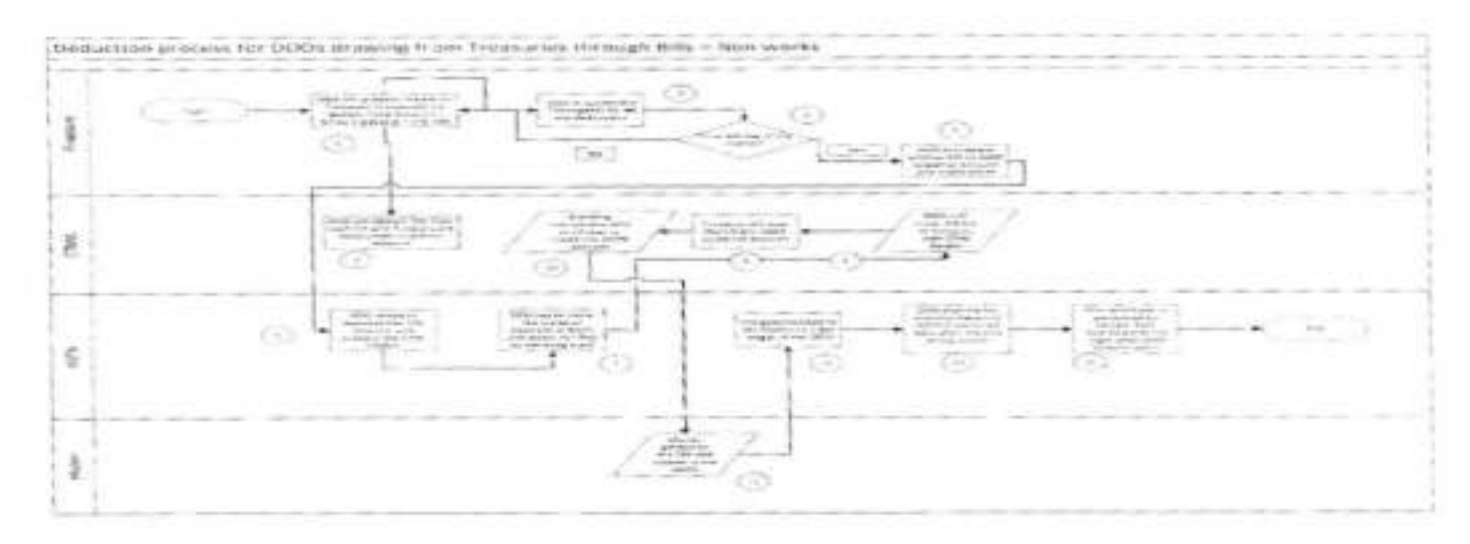

#### b) Deduction & Deposit process for Works, Forest divisions & P.L. Administrations

Individual Bill-wise Deduction and its Deposit of TDS will be made by the DDOs drawing their claim from Treasuries. DDOs will have to generate CPIN (Challan) from GST portal in respect of TDS deduction from the Bill. In this regard, the following process will be adopted:

- The DDO shall prepare the Cheques based on the Expenditure Sanction. The Expenditure Sanction shall contain
  - a) Total amount.
  - b) Net amount payable to the Contactor / Supplier / Vendor and
  - c) 2% TDS amount of GST (1% Assam GST + 1% Central GST or 2% IGST) will be specified.

- d) Deduction of TDS should not be in fraction of rupees and the calculated value should be next higher rupee.
- ii. The DDO will deduct the TDS from each bill and the Treasury will keep this under a Suspense account. This accumulated amount in the Suspense account shall be credited to Government account (GST Heads) on a monthly basis by the Treasury Officer against a CPIN generated by the DDO.
- The TDS amount shall be mentioned in the Bill for booking in the Suspense Heads as below;
  - 8658 (Suspense Accounts) 101 (Pay & Accounts Office) 2447 (GST TDS – CGST)
  - 8658 (Suspense Accounts) 101 (Pay & Accounts Office) 2448 (GST TDS – IGST)
  - 8658 (Suspense Accounts) 101 (Pay & Accounts Office) 2449 (GST TDS – SGST)
- iv. The DDO should maintain a Register as per proforma given in Annexure "A" to keep record of all TDS deductions made by him during the month. This Record will be helpful at the time of filing Monthly Return (FORM GSTR-7) by the DDO.
- v. At the end of the month, when the DDO needs to deposit the TDS amount, the DDO shall login into the GST portal and prepare the Common Portal Identification Number (CPIN) challan for the amount (already booked under the Suspense account).
- vi. In the challan he/she shall fill in the desired amount of payment against one / many major head(s) (SGST/CGST/IGST) and the relevant component (e.g. Tax / Interest / Penalties / Fees, as the case may be) under each of the Major Head.
- vii. While generating the challan, the DDO will have to select mode of payment as NEFT and select "Reserve Bank of India PAD" as the remitting Bank.
- viii. Subsequently, DDO will prepare another bill to debit the suspense account and credit the GSTN account and move the same for payment to the Treasury along with the CPIN details.
- is. Treasury will pass the bill and debit the suspense account and upon successful payment, a Challan Identification Number (CIN) will be generated by the RBI and will be shared electronically with the GST Portal. This will get credited in the Electronic Cash Ledger of the concerned DDO / Tax Deductor in the GST Portal. This can be viewed and the details of CIN can be noted by the DDO anytime on GST portal using his Login credentials.

 Subsequently, the DDO shall generate TDS certificate through the GST portal in FORM GSTR-7A after filing of monthly return.

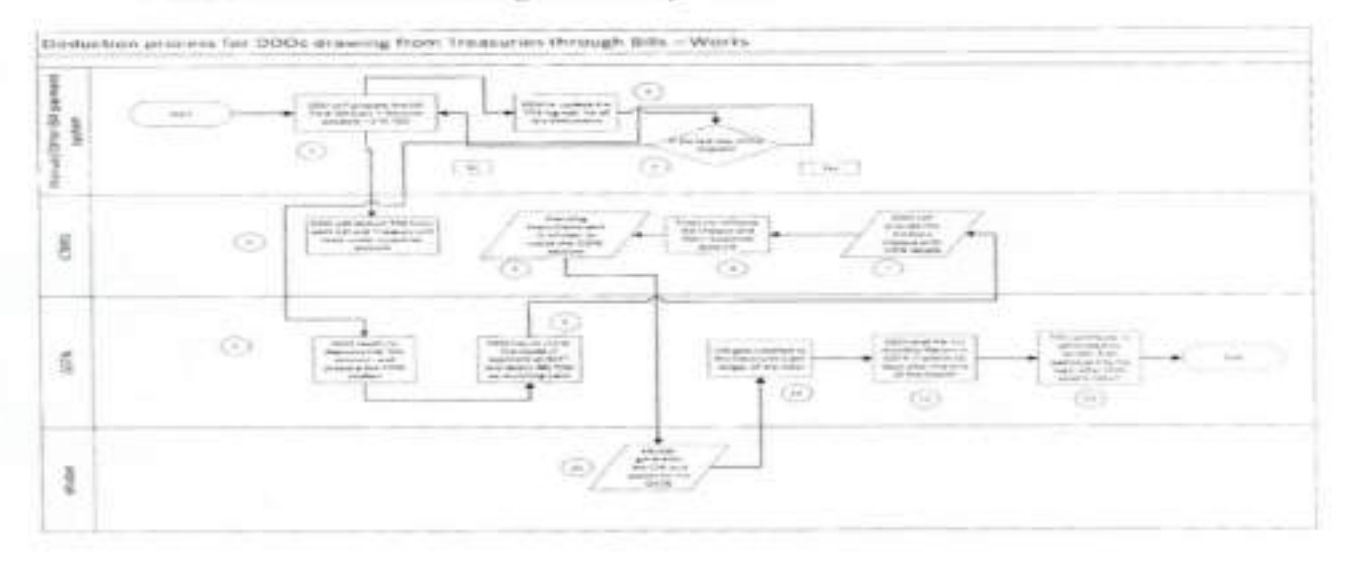

#### c) Deduction & Deposit process for Societies, Corporations etc. (Non-Treasury Transactions)

Individual Bill-wise Deduction and its Deposit of TDS will be made directly by the MD/PD etc. of the Society, Corporation etc. against the various bills. The concerned DDO will have to generate CPIN (Challan) from GST portal in respect of TDS deduction from the Bill. In this regard, the following process will be adopted:

- The DDO shall prepare the bills based on the Expenditure Sanction. The Expenditure Sanction shall contain
  - a) Total amount.
  - b) Net amount payable to the Contactor / Supplier / Vendor and
  - c) 2% TDS amount of GST (1% Assam GST + 1% Central GST or 2% IGST) will be specified

- d) Doduction of TDS should not be in fraction of rupees and the calculated value should be next higher rupee
- ii. The DDO will deduct the TDS from each bill and make e-Payment of the TDS amount to the GSTN by logging into the GST portal and preparing the Common Portal Identification Number (CPIN) challan for the TDS amount either against each bill or a single CPIN against the entire amount for the month.
- iii. In the challan he/she shall fill in the desired amount of payment against one / many major head(s) (SGST/CGST/IGST) and the relevant component (e.g. Tax / Interest / Penalties / Fees, as the case may be) under each of the Major Hea
- iv, Subsequently, the DDO will make the payment against the GST deducted and upon successful payment, a Challan Identification Number (CIN) will be generated and will be shared electronically with the GST Portal. This will get credited in the Electronic Cash Ledger of the concerned DDO / Tax Deductor in the GST Portal. This can be viewed and the details of CIN can be noted by the DDO anytime on GST portal using his Login credentials.
- Subsequently, the DDO shall generate TDS certificate through the GST portal in FORM GSTR-7A after filing of monthly return.

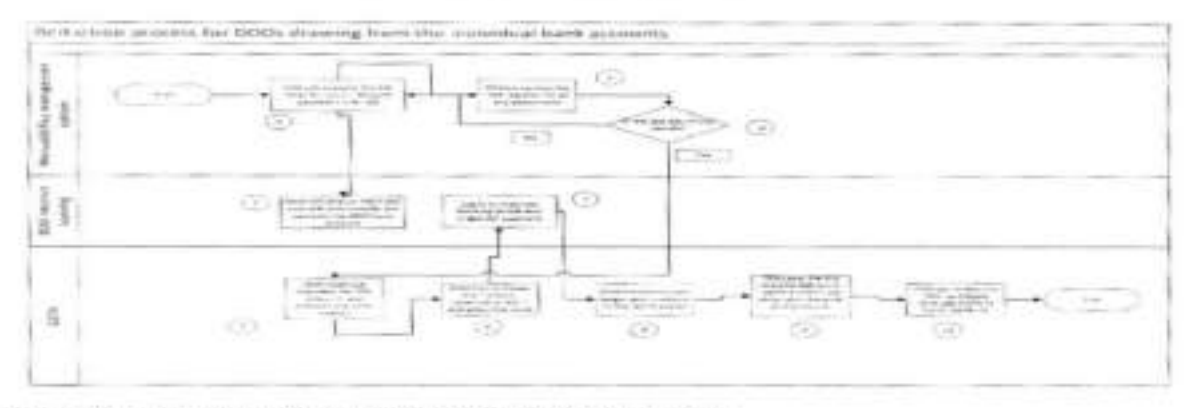

#### Monthly Return to be filed by DDOs/Tax Deductors:

 Once Tax Deductor makes the deposit of TDS amount to respective government account successfully, same would be updated in the Electronic Cash Ledger of Tax Deductor as credit entry(s). This will be required to set off the liability created by filing TDS return by Tax Deductor. It is suggested that in order to be able to file the tax return in time, the deposit should be made before filing the tax return.

- 12. Tax Deductors are required to file monthly tax return for TDS online in GST Common Portal, the TDS returns are to be filed by 10<sup>th</sup> of succeeding month in which deduction is made. Tax returns can be filed online by logging into the GST Portal or by using the offline tool available in the GST portal. The step-by-step user manual for filing returns (both online and offline) are available in the portal of the Commissionerate of Tax, Assam (www.tax.assam.gov.in.)
- 13. Training & Support: Departments should instruct all its DDOs to follow the above procedure for registration, deduction, deposit and return filing of TDS. To familiarize & help the State Government organizations in registration as Tax Deductor in GST portal, deduction, deposit of TDS and filing of returns, Commissionerate of Taxes, Assam through the Jurisdictional offices will provide necessary training & support in coordination with local Treasury Officers.
- Difficulty, if any, in implementation of this circular may please be brought to the notice of Finance Department.

Kajin Bra Isperior

Additional Chief Secretary to the Government of Assam Finance Department

#### Annexure A

| SI, No. | GSTIN of<br>the<br>Deductee | Trade<br>Name | Amount<br>paid to the<br>Deductee<br>on which<br>fax is<br>deducted | Integrated<br>Tax | Central<br>Tax | State<br>Tax | Total |
|---------|-----------------------------|---------------|---------------------------------------------------------------------|-------------------|----------------|--------------|-------|
| 1       | 2                           | 3             | 4                                                                   | 3                 | 6              | 7            | 8     |
|         |                             |               |                                                                     |                   |                |              |       |
| - 11    |                             |               |                                                                     |                   |                |              |       |
| 1       |                             |               |                                                                     |                   |                |              |       |

### Record to be maintained by the DDO for filing of GSTR-7

# THIS PPT WITH GUIDELINE IS MADE AVAILABLE AT COMMISSIONERATE OF TAXES, ASSAM OFFICIAL

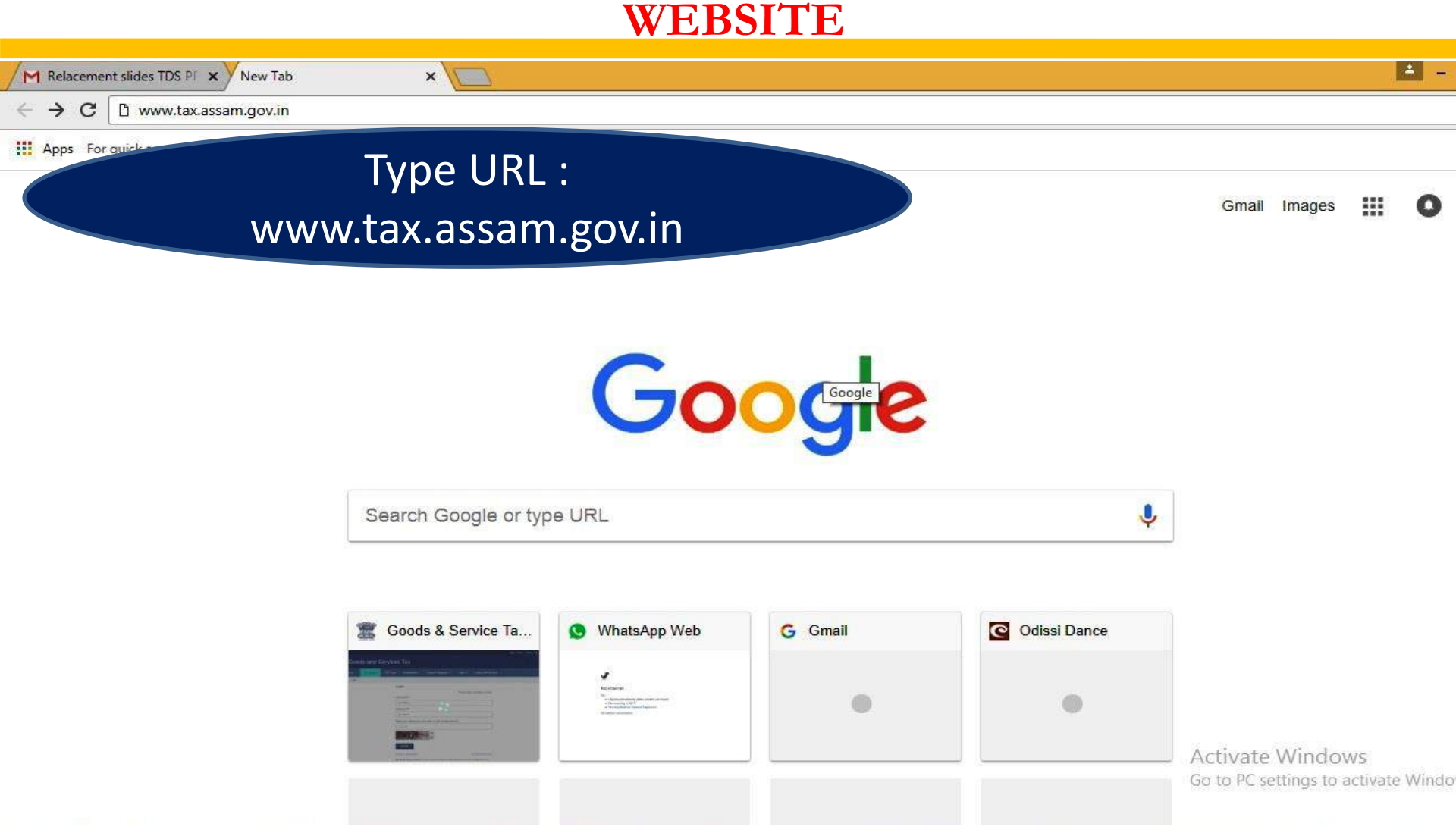

COMMISSIONERATE OF TAXES , ASSAM

# On typing URL : www.tax.assam.gov.in this page will appear on screen

www.tax.assam.gov.in/AssamTimsInfo/index.html

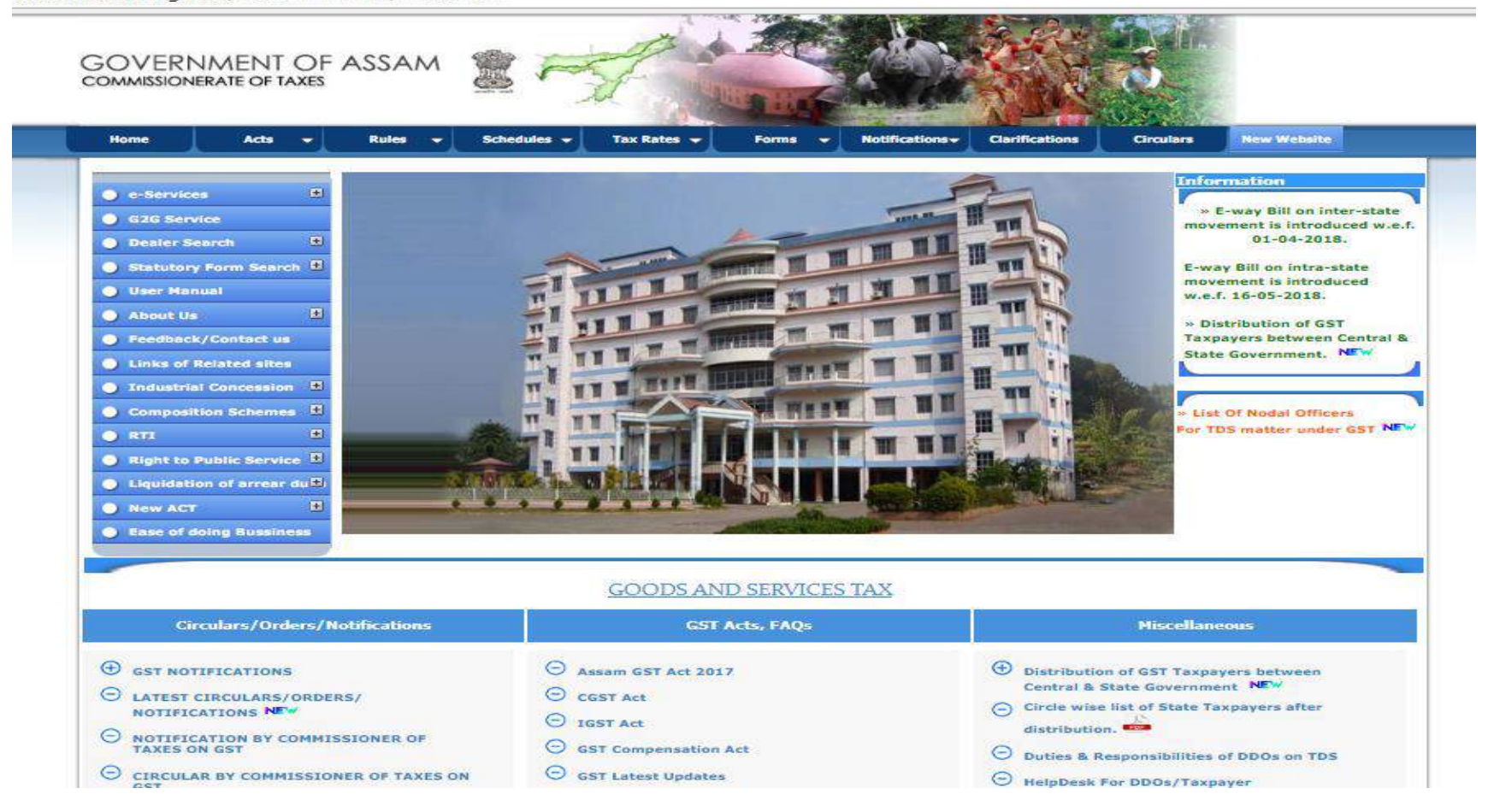

29 October 2018

COMMISSIONERATE OF TAXES, ASSAM

### ON THE HOME PAGE THERE IS A HYPER LINK WITH TITLE – Duties and Responsibilities of DDO on TDS

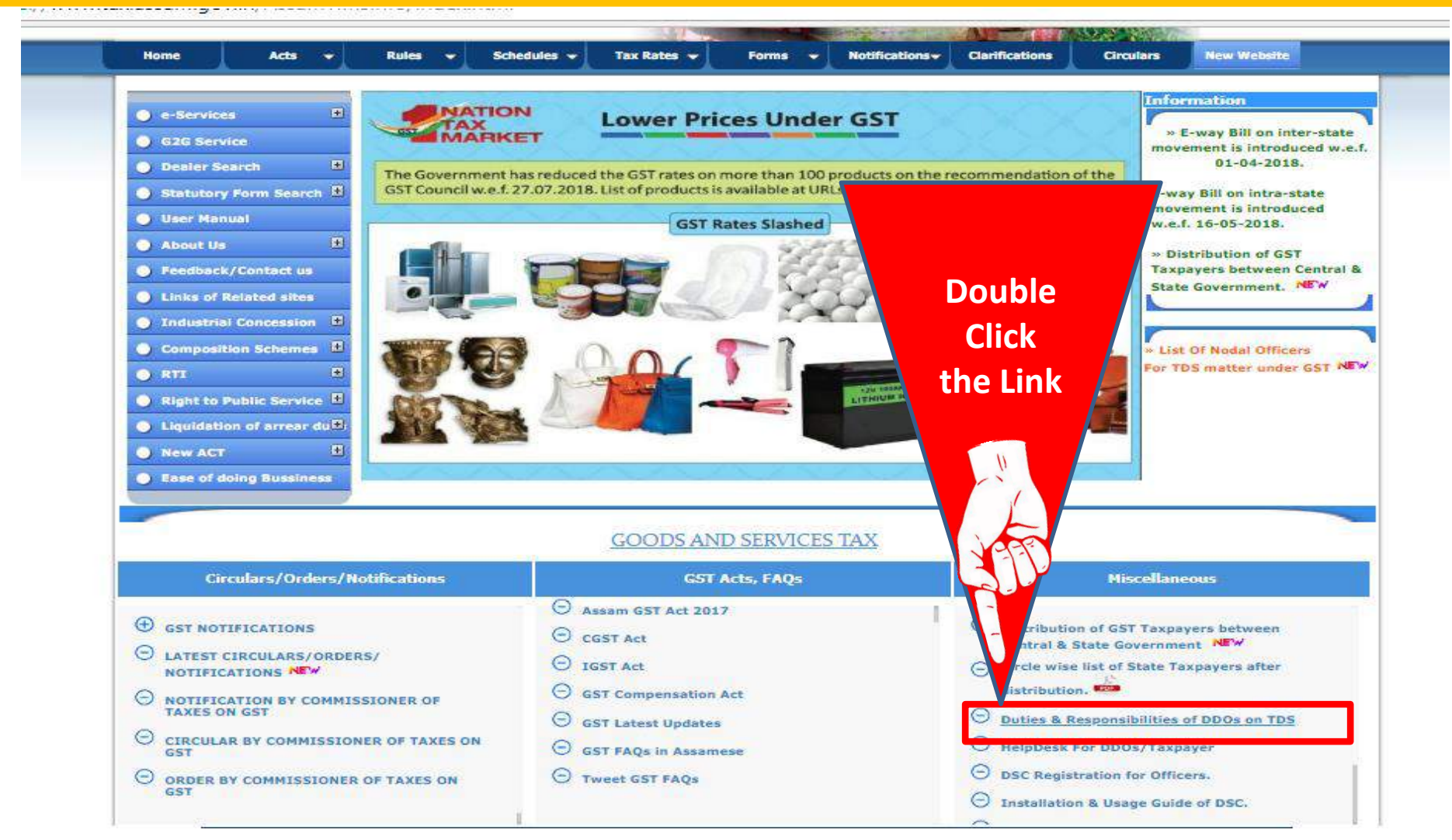

COMMISSIONERATE OF TAXES, ASSAM

## Can be downloaded for ready reference

# GOVERNMENT OF ASSAM COMMISSIONERATE OF TAXES

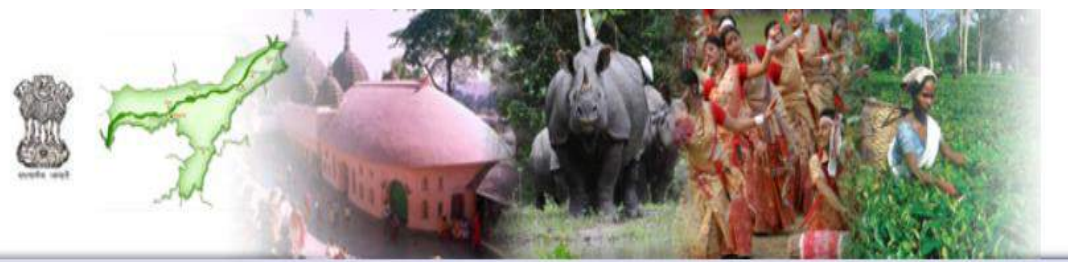

|   | Subject/Download PDF                                                                                                |
|---|----------------------------------------------------------------------------------------------------|
|   | ASSAM GST GUIDELINES                                                                                                |
| 4 | DUTIES & RESPONSIBILITIES OF TAX DEDUCTOR UNDER GST ACT, 2017.                                                      |
| 4 | PAYMENT MODULES FOR TAX DEDUCTORS UNDER GST Act, 2017                                                               |
| 4 | GUIDELINES FOR DEDUCTION AND DEPOSIT OF TDS BY THE DDO UNDER GST ISSUED BY FINANCE DEPARTMENT, GOVERNMENT OF ASSAM. |

Copyright © Commissioner of Taxes, Govt. of Assam, 2010. Disclaimer

Last updated on 26th October 2018

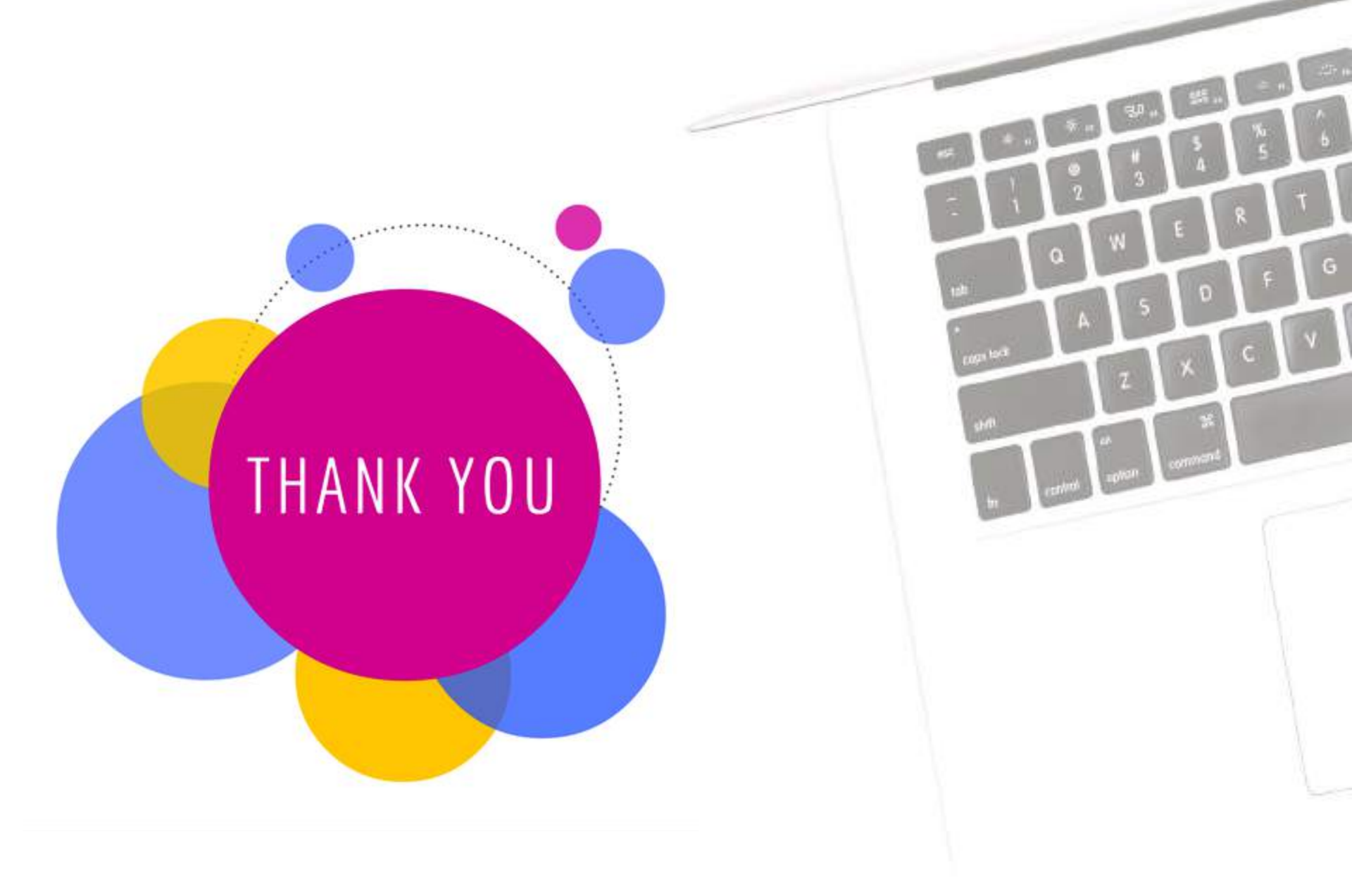